## Alienware AW3423DWF monitor Uputstvo za korišćenje

Model monitora: AW3423DWF Regulatorni model: AW3423DWFb

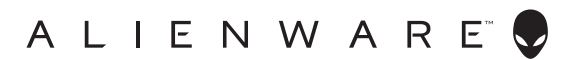

## Napomene, mere opreza i upozorenja

- NAPOMENA: NAPOMENA označava važne informacije koje vam pomažu da na bolji način iskoristite svoj računar.
- △ OPREZ: OPREZ označava potencijalno oštećenje hardvera ili gubitak podataka ukoliko se uputstva ne prate.
- UPOZORENJE: UPOZORENJE označava mogućnost za oštećenje imovine, telesnu povredu ili smrt.

© 2022 Dell Inc. ili njenih podružnica. Sva prava zadržana. Dell, EMC i drugi zaštitni znaci su zaštitni znaci kompanije Dell Inc. ili njenih filijala. Drugi zaštitni znaci su vlasništvo odgovarajućih vlasnika.

2022 - 10 Rev. A00

# Sadržaji

| Bezbednosna uputstva                         | 6  |
|----------------------------------------------|----|
| O vašem monitoru                             | 7  |
| Sadržaj pakovanja                            | 7  |
| Karakteristike proizvoda                     | 9  |
| Identifikacija delova i kontrola             | 11 |
| Prednja strana                               | 11 |
| Zadnja strana                                | 11 |
| Zadnja i donja strana                        | 13 |
| Specifikacije monitora                       | 15 |
| Specifikacije rezolucije                     | 17 |
| Podržani režimi video zapisa                 | 17 |
| HDMI unapred određeni režimi prikaza         | 18 |
| DisplayPort unapred određeni režimi prikaza  | 19 |
| Električne specifikacije                     | 20 |
| Fizičke karakteristike                       | 21 |
| Ekološke karakteristike                      | 22 |
| Raspored pinova                              | 23 |
| DisplayPort konektor                         | 23 |
| HDMI konektor                                | 24 |
| Interfejs univerzalnog serijskog busa (USB)  | 25 |
| Plug-and-Play mogućnost                      | 27 |
| Kvalitet QD-OLED monitora i politika piksela | 27 |
| Ergonomija                                   | 27 |
| Rukovanje i premeštanje monitora             | 29 |
| Smernice za održavanje                       | 30 |
| Čišćenje vašeg monitora                      | 30 |

I

| Podešavanje monitora32                                   |
|----------------------------------------------------------|
| Pričvršćivanje stalka32                                  |
| Povezivanje računara                                     |
| Povezivanje DisplayPort (DP na DP) kabla                 |
| Povezivanje USB-C-DisplayPort kabla                      |
| Povezivanje HDMI kabla (opcionalno)                      |
| Uklanjanje stalka monitora                               |
| VESA zidna montaža (opcionalno)                          |
| Rukovanje monitorom40                                    |
| Uključivanje monitora 40                                 |
| Korišćenje džojstika 40                                  |
| Korišćenje menija prikaza na ekranu (OSD)41              |
| Pristupanje Pokretanje menija                            |
| Pristupanje meniju sistema                               |
| Režim konzole                                            |
| OSD poruke upozorenja68                                  |
| Zaključavanje kontrolnih tastera                         |
| Podešavanje maksimalne rezolucije                        |
| Zahtevi za prikazivanje ili reprodukciju HDR sadržaja 75 |
| Korišćenje naginjanja, okretanja i vertikalnog           |
| proširenja                                               |
| Nastavci za naginjanje i okretanje                       |
| Vertikalno proširenje76                                  |
| Korišćenje aplikacije AlienFX                            |
| Preduslovi                                               |
| Instaliranje AWCC-a preko ažuriranja Windowsa 77         |
| Instaliranje AWCC-a sa veb-sajta Dell podrške            |
| Rad sa AlienFX prozorom                                  |
| Kreiranje teme                                           |
| Podešavanje efekata osvetljenja 82                       |

| Postavke                                                                               | 86 |
|----------------------------------------------------------------------------------------|----|
| Prilagođavanje AlienVisiona-a                                                          | 86 |
| Konfiguracija igre                                                                     | 88 |
| Rešavanje problema                                                                     | 88 |
| Rešavanje problema                                                                     | 89 |
| Samotestiranje                                                                         | 89 |
| Uobičajeni problemi                                                                    | 90 |
| Problemi specifični za proizvod                                                        | 93 |
| Problemi specifični za univerzalni serijski bus (USB)                                  | 97 |
| Regulatorne informacije                                                                | 98 |
| FCC obaveštenja (samo SAD) i druge regulatorne informacije                             | 98 |
| EU baza podataka proizvoda za energetsku oznaku i<br>list sa informacijama o proizvodu | 98 |
| Kontaktirajte Dell                                                                     | 98 |

## Bezbednosna uputstva

Koristite sledeće bezbednosne smernice da zaštitite svoj monitor od potencijalnog oštećenja i da obezbedite svoju ličnu bezbednost. Osim ako nije drugačije naznačeno, svaka procedura uključena u ovaj dokument pretpostavlja da ste pročitali bezbednosne informacije koje ste dobili uz monitor.

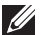

- NAPOMENA: Pre upotrebe monitora, pročitajte bezbednosne informacije koje ste dobili uz monitor i koje su odštampane na proizvodu. Čuvajte dokumentaciju na bezbednoj lokaciji za buduću upotrebu.
- 🕂 UPOZORENJE: Korišćenje komandi, podešavanja ili procedura koje nisu navedene u dokumentaciji može dovesti do izloženosti strujnom udaru, električnim opasnostima i/ili mehaničkim opasnostima.
- ∧ UPOZORENJE: Eventualno produženo slušanje zvuka velike jačine preko slušalica (na monitoru koji to podržava) može da dovede do oštećenja vašeg sluha.
  - Postavite monitor na čvrstu površinu i pažljivo rukujte njime. Ekran je lomljiv i može da se ošteti ako se ispusti ili naglo udari oštrim predmetom.
  - Uverite se da električne specifikacije monitora odgovaraju napajanju naizmeničnom strujom u vašoj oblasti.
  - Čuvajte monitor na sobnoj temperaturi. Preterana hladnoća ili visoke temperature mogu negativno da utiču na tečni kristal ekrana.
  - Povežite kabl za napajanje od monitora do pristupačne zidne utičnice u blizini. Pogledajte Povezivanje računara.
  - Ne postavljajte i ne koristite montiro na vlažnoj površini ili u blizini vode.
  - Ne izlažite monitor jakim vibracijama ili jakim udarima. Na primer, ne stavljajte monitor u prtljažnik automobila.
  - Isključite monitor iz struje ako neće biti korišćen u dužem periodu.
  - Da biste izbegli električni udar, ne pokušavajte da uklanjate bilo kakav poklopac ili da dodirujete nešto unutar monitora.
  - Pročitajte pažljivo ova uputstva. Sačuvajte ovaj dokumenat za buduće potrebe. Pratite sva upozorenja i uputstva označena na proizvodu.
  - Određeni monitori se mogu montirati na zid pomoću VESA nosača koji se prodaje zasebno. Uverite se da koristite odgovarajuće VESA specifikacije kao što je pomenuto u odeljku za zidnu montažu *Uputstvo za korišćenje*.

Za informacije o bezbednosnim uputstvima, pogledajte dokument Bezbednosne, regulativne i informacije o zaštiti životne sredine (SERI) koji je isporučen uz vaš monitor.

## O vašem monitoru

## Sadržaj pakovanja

Sledeća tabela pruža listu komponenti koje se isporučuju uz monitor. Ako bilo koja komponenta nedostaje, kontaktirajte Dell. Za više informacija, pogledajte Kontaktirajte Dell.

NAPOMENA: Neke komponente mogu biti opcionalne i možda se ne isporučuju uz vaš monitor. Neke funkcije možda neće biti dostupne u određenim zemljama.

| Slika komponente | Opis komponente |
|------------------|-----------------|
|                  | Displej         |
|                  | Držač stalka    |
|                  | Postolje stalka |
|                  | U/I poklopac    |

|   | Kabl za napajanje (varira u<br>zavisnosti od zemlje)                                                                                                    |
|---|----------------------------------------------------------------------------------------------------|
|   | Kabl DisplayPort na DisplayPort<br>1.4 (1,80 metara)                                                                                                    |
| Ó | USB 3.2 Gen 1 (5 Gb/s) kabl za<br>otpremanje (omogućava USB<br>portove na monitoru,<br>1,80 metara)                                                                                                    |
| Õ | USB kabl tip C na DisplayPort<br>1.4 (1 metar)                                                                                                    |
|   | Mikrofiber krpa                                                                                                    |
|   | <ul> <li>Kratko uputstvo za upotrebu</li> <li>Izveštaj o fabričkoj kalibraciji</li> <li>Bezbednosne, regulativne i<br/>informacije o zaštiti životne<br/>sredine</li> <li>Alienware nalepnica</li> </ul> |

### Karakteristike proizvoda

**Alienware AW3423DWF** je Quantum Dot-Organic Light Emitting Diode (QD-OLED) ekran koji koristi Oxide TFT kao aktivni element. Karakteristike monitora uključuju:

- Oblast prikaza od 86,82 cm (34,18 inča) (po dijagonali). Rezolucija: Do 3440 x 1440 kroz DisplayPort i HDMI, sa podrškom preko celog ekrana ili manjim rezolucijama, podržava veliku brzinu osvežavanja od 165 Hz.
- AMD FreeSync Premium Pro Technology i VESA AdaptiveSync Display sertifikacija smanjuju grafička izobličenja kao što su prekidi i treperenje slike na ekranu, za igranje bez smetnji i prekida.
- Opseg boja od 149% sRGB i DCI-P3 99,3%.
- Mogućnosti podešavanja koje obuhvataju naginjanje, zakretanje i podešavanje visine.
- Prenosivi stalak i Video Electronics Standards Association (VESA) montažni otvori od 100 mm za fleksibilna rešenja montaže.
- Digitalno povezivanje preko dva DisplayPort porta i jednog HDMI porta.
- Monitor je opremljen sa:
  - Jedan SuperSpeed USB 5 Gb/s (USB 3.2 Gen 1) port za otpremanje tipa B
  - Jedan SuperSpeed USB 5 Gb/s (USB 3.2 Gen 1) port za preuzimanje i punjenje tipa A
  - Tri SuperSpeed USB 5 Gb/s (USB 3.2 Gen 1) porta za preuzimanje tipa A
- Plug-and-play mogućnost ukoliko je podržava vaš računar.
- Prilagođavanja prikaza na ekranu (OSD) za jednostavnost podešavanja i optimizaciju ekrana.
- Podržava režime izbora Slika pored slike (PBP), Slika u slici (PIP) i Console Mode (Režim konzole).
- AW3423DWF nudi nekoliko unapred određenih režima za lične preferencije korisnika, uključujući:
  - Kreator
  - Pucačka igra iz prvog lica (FPS)
  - Borbena arena onlajn za više igrača/Strategija u realnom vremenu (MOBA/RTS)
  - Igre uloga (RPG)
  - Trke (SPORTS)
  - Tri prilagodljiva režima igre

Pored toga, ključne poboljšane igračke opcije, kao što su Timer (Tajmer), Frame Rate (Brzina smenjivanja kadrova) i Display Alignment (Poravnanje ekrana) su obezbeđene radi poboljšanja performansi igrača i da bi pružile najbolje prednosti u igri.

- Otvor za bezbednosno zaključavanje.
- Potrošnja energije < 0,5 W u režimu pripravnosti.</li>
- VESA DisplayHDR 400 True Black.
- Optimizujte ugodnost za oči sa ekranom bez treperenja i funkcijom ComfortView Plus.
- Monitor koristi panel sa slabim plavim svetlom i usklađen je sa TÜV Rheinland (hardversko rešenje) za fabričko resetovanje ili sa podrazumevanom postavkom. Ovo ugrađeno rešenje sa plavom svetlošću smanjuje opasne emisije plave svetlosti podešavanjem parametara monitora bez žrtvovanja boja vernih prirodi.
- ▲ UPOZORENJE: Mogući dugotrajni efekti emisije plavog svetla sa monitora mogu da izazovu oštećenje očiju, uključujući zamor očiju ili digitalno naprezanje očiju, ali ne samo to. Funkcija ComfortView Plus je dizajnirana da smanji količinu plavog svetla emitovanog sa monitora da bi optimizovala prijatnost za oči.

## ldentifikacija delova i kontrola

#### Prednja strana

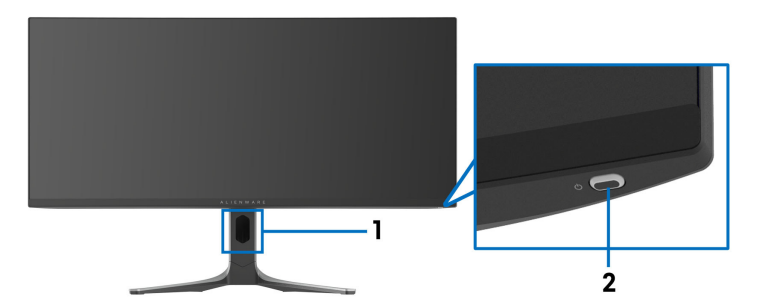

| Oznaka | Opis                                                             | Upotreba                                                                                                    |
|--------|------------------------------------------------------------------|----------------------------------------------------------------------------------------------------|
| 1      | Otvor za organizovanje<br>kablova (sa prednje strane<br>stalka)  | Za uredno organizovanje kablova.                                                                                                    |
| 2      | Dugme za uključivanje i<br>isključivanje (sa LED<br>indikatorom) | Za uključivanje ili isključivanje monitora.<br>Neprekidno plavo svetlo označava da je<br>monitor uključen i da normalno<br>funkcioniše. Trepćuće belo svetlo<br>označava da je monitor u Režim<br>pripravnosti. |

#### Zadnja strana

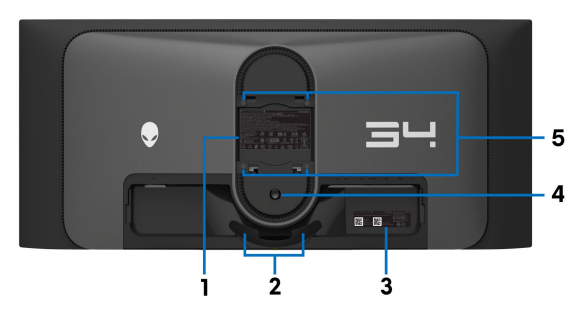

Zadnja strana bez stalka monitora

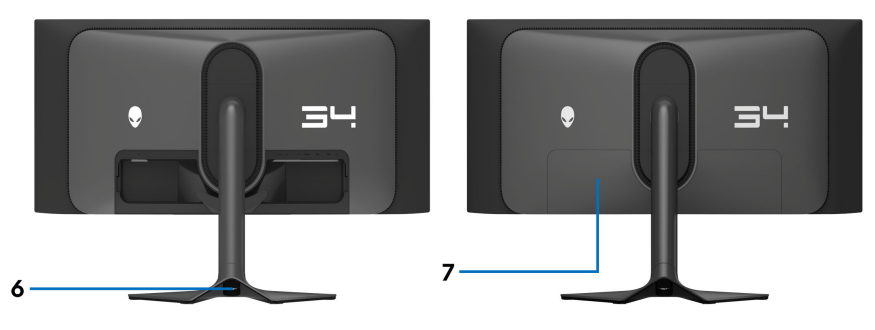

Zadnja strana sa stalkom monitora

| Oznaka | Opis                                                             | Upotreba                                                                                                    |
|--------|------------------------------------------------------------------|----------------------------------------------------------------------------------------------------|
| 1      | Regulatorna nalepnica                                            | Navodi regulatorna odobrenja.                                                                                                    |
| 2      | Stezaljke za organizovanje<br>kablova (2)                        | Za uredno organizovanje kablova.                                                                                                    |
| 3      | Bar kod, serijski broj i<br>nalepnica sa servisnom<br>oznakom    | Pogledajte ovu nalepnicu ukoliko morate<br>da kontaktirate Dell za tehničku podršku.<br>Servisna oznaka je jedinstveni<br>alfanumerički identifikator koji<br>omogućava tehničarima Dell servisa da<br>identifikuju hardverske komponente u<br>vašem monitoru i pristupe informacijama o<br>garanciji. |
| 4      | Dugme za oslobađanje<br>stalka                                   | Oslobađa stalak od monitora.                                                                                                    |
| 5      | VESA montažni otvori<br>(100 mm x 100 mm - iza<br>VESA poklopca) | Montirajte monitor na zid korišćenjem<br>kompleta za zidnu montažu koji je<br>kompatibilan sa VESA (100 mm x<br>100 mm).                                                                                                    |
| 6      | Otvor za organizovanje<br>kablova (sa zadnje strane<br>stalka)   | Za organizovanje kablova njihovim<br>provlačenjem kroz otvor.                                                                                                    |
| 7      | U/I poklopac                                                     | Štiti U/I portove.                                                                                                    |

#### Zadnja i donja strana

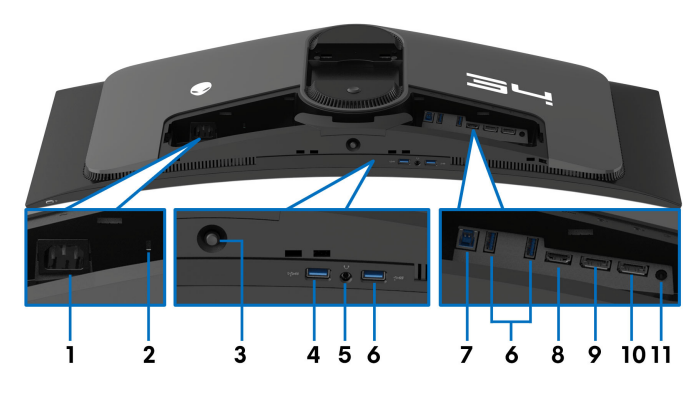

#### Zadnja i donja strana bez stalka monitora

| Oznaka | Opis                                                                                      | Upotreba                                                                                                    |
|--------|-------------------------------------------------------------------------------------------|----------------------------------------------------------------------------------------------------|
| 1      | Konektor za napajanje                                                                     | Povežite kabl za napajanje (isporučuje se sa<br>monitorom).                                                                                                    |
| 2      | Otvor za<br>bezbednosno<br>zaključavanje<br>(zasnovano na<br>Kensington Security<br>Slot) | Osigurajte monitor bezbednosnim<br>zaključavanjem (bezbednosno zaključavanje<br>nije uključeno).                                                                                                    |
| 3      | Džojstik                                                                                  | Koristi se za kontrolu OSD menija. Za više<br>informacija, pogledajte <b>Rukovanje</b><br>monitorom.                                                                                                    |
| 4      | SuperSpeed USB<br>5 Gb/s (USB 3.2<br>Gen 1) port za<br>preuzimanje i<br>punjenje tipa A   | Povežite da biste punili svoj USB uređaj.<br>NAPOMENA: Da biste koristili ovaj<br>port, morate da povežete USB kabl<br>(isporučuje se uz monitor) na USB port<br>za otpremanje na monitoru i na vašem<br>računaru. |
|        |                                                                                           | NAPOMENA: Da biste izbegli smetnje<br>signala kada je bežični USB uređaj<br>povezan na USB port za preuzimanje, ne<br>preporučuje se da povezujete bilo koji<br>drugi USB uređaj na susedni port.                  |

| Oznaka | Opis                                                                     | Upotreba                                                                                                    |
|--------|--------------------------------------------------------------------------|----------------------------------------------------------------------------------------------------|
| 5      | Port za slušalice                                                        | Povežite slušalice ili zvučnike.                                                                                                    |
|        |                                                                          | UPOZORENJE: Eventualno produženo<br>slušanje zvuka velike jačine preko<br>slušalica može da dovede do oštećenja<br>vašeg sluha.                                                                   |
| 6      | SuperSpeed USB                                                           | Povežite svoj USB 3.2 Gen 1 (5 Gb/s) uređaj.                                                                                                    |
|        | 5 Gb/s (USB 3.2<br>Gen 1) port za<br>preuzimanje tipa A (3)              | NAPOMENA: Da biste koristili ove<br>portove, morate da povežete USB kabl<br>(isporučuje se uz monitor) na USB port<br>za otpremanje na monitoru i na vašem<br>računaru.                           |
|        |                                                                          | NAPOMENA: Da biste izbegli smetnje<br>signala kada je bežični USB uređaj<br>povezan na USB port za preuzimanje, ne<br>preporučuje se da povezujete bilo koji<br>drugi USB uređaj na susedni port. |
| 7      | SuperSpeed USB<br>5 Gb/s (USB 3.2<br>Gen 1) port za<br>otpremanje tipa B | Povežite USB kabl (isporučuje se uz monitor)<br>na ovaj port i vaš računar da biste omogućili<br>USB portove na monitoru.                                                                         |
| 8      | HDMI port                                                                | Povežite svoj računar sa HDMI kablom<br>(prodaje se posebno).                                                                                                    |
| 9      | DisplayPort (DP1)                                                        | Povežite svoj računar pomoću jednog od                                                                                                    |
| 10     | DisplayPort (DP2)                                                        | sledećih kablova koji su isporučeni uz monitor:<br>• Kabl DisplayPort-DisplayPort<br>• Kabl USB-C-DisplayPort                                                                                     |
| 11     | Priključak linijskog                                                     | Povežite svoje zvučnike.                                                                                                    |
|        | izlaza                                                                   | NAPOMENA: Ovaj priključak ne<br>podržava slušalice.                                                                                                    |

## Specifikacije monitora

| Opis                      | Vrednost                                                                                                    |
|---------------------------|----------------------------------------------------------------------------------------------------|
| Tip ekrana                | Aktivna matrica u boji                                                                                                    |
| Tehnologija panela        | QD OLED                                                                                                    |
| Odnos širina/visina       | 21:9                                                                                                    |
| Vidljiva slika            |                                                                                                    |
| Dijagonala:               | 868,21 mm (34,18 in)                                                                                                    |
| Širina (aktivno područje) | 800,10 mm (31,50 in)                                                                                                    |
| Visina (aktivno područje) | 337,10 mm (13,27 in)                                                                                                    |
| Ukupno područje           | 269713,71 mm <sup>2</sup> (418,01 in <sup>2</sup> )                                                                                                    |
| Veličina piksela          | 0,23 mm x 0,23 mm                                                                                                    |
| Piksela po inču (PPI)     | 110                                                                                                    |
| Ugao gledanja:            |                                                                                                    |
| Vertikalno                | 178° (tipično)                                                                                                    |
| Horizontalno              | 178° (tipično)                                                                                                    |
| Osvetljenost              | 250 cd/m² (tipično)                                                                                                    |
|                           | 1000 cd/m² (HDR vršni)                                                                                                    |
| Kontrastni odnos          | 1 milion: 1 pri (SDR) i (HDR)                                                                                                    |
| Premaz maske ekrana       | Antirefleksivni                                                                                                    |
| Pozadinsko osvetljenje    | OLED                                                                                                    |
| Vreme odziva              | 0,1 ms sivo na sivom                                                                                                    |
| Kriva                     | 1800R (tipično)                                                                                                    |
| Dubina boja               | 1,07 milijardi boja (10 bitova)                                                                                                    |
| Opseg boja                | 149% sRGB i DCI-P3 99,3%                                                                                                    |
| Integrisani uređaji       | <ul> <li>SuperSpeed USB 5 Gb/s (USB 3.2 Gen 1)<br/>čvorište (sa jednim USB 3.2 Gen 1 (5 Gb/s)<br/>portom za otpremanje)</li> <li>A v SuperSpeed USB 5 Gb (a (USB 2.2 Gen 1))</li> </ul> |
|                           | port za preuzimanje (uključujući jedan port koji<br>podržava funkciju punjenja)                                                                                                    |

| Opis                                                                | Vrednost                                                                                             |
|---------------------------------------------------------------------|----------------------------------------------------------------------------------------------------|
| Povezivanje                                                         | <ul> <li>2 x DisplayPort verzije 1.4 sa HDCP 2.2<br/>(pozadi)</li> </ul>                             |
|                                                                     | • 1 x HDMI port verzije 2.0 sa HDCP 2.2 (pozadi)                                                     |
|                                                                     | <ul> <li>1 x USB 3.2 Gen 1 (5 Gb/s) port za otpremanje<br/>(pozadi)</li> </ul>                       |
|                                                                     | <ul> <li>4 x USB 3.2 Gen 1 (5 Gb/s) port za<br/>preuzimanje (donji: 2; pozadi: 2)</li> </ul>         |
|                                                                     | <ul> <li>1 x port za slušalice (donji)</li> </ul>                                                    |
|                                                                     | <ul> <li>1 x priključak linijskog audio izlaza (pozadi)</li> </ul>                                   |
| Širina okvira (od ivice monit                                       | ora do aktivnog područja)                                                                            |
| Gore                                                                | 6,45 mm                                                                                              |
| Levo/desno                                                          | 10,99 mm/10,99 mm                                                                                    |
| Dole                                                                | 20,60 mm                                                                                             |
| Podesivost                                                          |                                                                                                    |
| Stalak podesive visine                                              | 0 mm do 110 mm                                                                                       |
| Nagib                                                               | -5° do 21°                                                                                           |
| Zakretanje                                                          | -20° do 20°                                                                                          |
| Podešavanje nagiba                                                  | -5° do 5°                                                                                            |
| NAPOMENA: Nemote<br>orijentaciji portreta (ve<br>da ošteti monitor. | e da montirate niti da koristite ovaj monitor u<br>rtikalna) ili obrnutog pejzaža (180°) jer to može |
| Bezbednost                                                          | Otvor za bezbednosno zaključavanje (kabl za<br>zaključavanje se prodaje posebno)                     |
| Kompatibilnost aplikacije<br>Dell Display Manager                   | Jednostavno uređivanje i druge ključne<br>karakteristike                                             |
| Alienware Command<br>Center (AWCC)                                  | Da                                                                                                   |

#### Specifikacije rezolucije

| Opis                | Vrednost                                                            |
|---------------------|---------------------------------------------------------------------|
| Opseg horizontalnog | <ul> <li>DisplayPort 1.4: 27 kHz do 285 kHz (automatski)</li> </ul> |
| skeniranja          | <ul> <li>HDMI 2.0: 27 kHz do 151 kHz (automatski)</li> </ul>        |
| Opseg vertikalnog   | <ul> <li>DisplayPort 1.4: 48 Hz do 165 Hz (automatski)</li> </ul>   |
| skeniranja          | <ul> <li>HDMI 2.0: 48 Hz do 120 Hz (automatski)</li> </ul>          |
| Maksimalna unapred  | <ul> <li>DisplayPort: 3440 x 1440 na 165 Hz</li> </ul>              |
| određena rezolucija | <ul> <li>HDMI: 3440 x 1440 na 100 Hz</li> </ul>                     |

#### Podržani režimi video zapisa

| Opis                                                  | Vrednost                            |
|-------------------------------------------------------|-------------------------------------|
| Mogućnosti prikazivanja video<br>zapisa (DisplayPort) | 480р, 576р, 720р, 1080р, QHD        |
| Mogućnosti prikazivanja video<br>zapisa (HDMI)        | 480р, 576р, 720р, 1080i, 1080р, QHD |

#### HDMI unapred određeni režimi prikaza

| Režim prikaza     | Horizontalna<br>frekvencija<br>(kHz) | Vertikalna<br>frekvencija<br>(Hz) | Nominalna<br>frekvencija<br>piksela<br>(MHz) | Polaritet<br>sinhronizacije<br>(horizontalni/<br>vertikalni) |
|-------------------|--------------------------------------|-----------------------------------|----------------------------------------------|--------------------------------------------------------------|
| VESA, 640 x 480   | 31,47                                | 59,94                             | 25,18                                        | -/-                                                          |
| VESA, 640 x 480   | 37,50                                | 75                                | 31,50                                        | -/-                                                          |
| 720 x 400         | 31,47                                | 70,08                             | 28,32                                        | -/+                                                          |
| VESA, 800 x 600   | 37,88                                | 60,32                             | 40                                           | +/+                                                          |
| VESA, 800 x 600   | 46,88                                | 75                                | 49,50                                        | +/+                                                          |
| VESA, 1024 x 768  | 48,36                                | 60                                | 65                                           | -/-                                                          |
| VESA, 1024 x 768  | 60,02                                | 75,03                             | 78,75                                        | +/+                                                          |
| VESA, 1152 x 864  | 67,50                                | 75                                | 108                                          | +/+                                                          |
| VESA, 1280 x 1024 | 63,98                                | 60,02                             | 108                                          | +/+                                                          |
| VESA, 1280 x 1024 | 79,98                                | 75,03                             | 135                                          | +/+                                                          |
| VESA, 1600 x 900  | 60                                   | 60                                | 108                                          | +/+                                                          |
| VESA, 1920 x 1080 | 67,50                                | 60                                | 148,50                                       | +/+                                                          |
| 1920 x 1080       | 135                                  | 120                               | 297                                          | +/+                                                          |
| 2560 x 1440       | 183                                  | 120                               | 497,75                                       | +/-                                                          |
| 3440 x 1440       | 88,82                                | 59,97                             | 319,75                                       | +/-                                                          |
| 3440 x 1440       | 150,97                               | 99,98                             | 538,37                                       | +/-                                                          |

#### DisplayPort unapred određeni režimi prikaza

| Režim prikaza     | Horizontalna<br>frekvencija<br>(kHz) | Vertikalna<br>frekvencija<br>(Hz) | Nominalna<br>frekvencija<br>piksela<br>(MHz) | Polaritet<br>sinhronizacije<br>(horizontalni/<br>vertikalni) |
|-------------------|--------------------------------------|-----------------------------------|----------------------------------------------|--------------------------------------------------------------|
| VESA, 640 x 480   | 31,47                                | 59,94                             | 25,18                                        | -/-                                                          |
| VESA, 640 x 480   | 37,50                                | 75                                | 31,50                                        | -/-                                                          |
| 720 x 400         | 31,47                                | 70,08                             | 28,32                                        | -/+                                                          |
| VESA, 800 x 600   | 37,88                                | 60,32                             | 40                                           | +/+                                                          |
| VESA, 800 x 600   | 46,88                                | 75                                | 49,50                                        | +/+                                                          |
| VESA, 1024 x 768  | 48,36                                | 60                                | 65                                           | -/-                                                          |
| VESA, 1024 x 768  | 60,02                                | 75,03                             | 78,75                                        | +/+                                                          |
| VESA, 1152 x 864  | 67,50                                | 75                                | 108                                          | +/+                                                          |
| VESA, 1280 x 1024 | 63,98                                | 60,02                             | 108                                          | +/+                                                          |
| VESA, 1280 x 1024 | 79,98                                | 75,03                             | 135                                          | +/+                                                          |
| VESA, 1600 x 900  | 60                                   | 60                                | 108                                          | +/+                                                          |
| VESA, 1920 x 1080 | 67,50                                | 60                                | 148,50                                       | +/+                                                          |
| 1920 x 1080       | 135                                  | 120                               | 297                                          | +/+                                                          |
| 1920 x 1080       | 162,25                               | 143,84                            | 337,49                                       | +/-                                                          |
| 2560 x 1440       | 88,79                                | 59,95                             | 241,50                                       | +/-                                                          |
| 2560 x 1440       | 183                                  | 120                               | 497,75                                       | +/-                                                          |
| 2560 x 1440       | 222,15                               | 143,97                            | 604,25                                       | +/-                                                          |
| 3440 x 1440       | 88,82                                | 59,97                             | 319,75                                       | +/-                                                          |
| 3440 x 1440       | 150,97                               | 99,98                             | 538,37                                       | +/-                                                          |
| 3440 x 1440       | 283,13                               | 164,90                            | 1019,27                                      | +/-                                                          |

NAPOMENA: Ovaj monitor podržava AMD FreeSync Premium Pro Technology.

#### Električne specifikacije

| Opis                                   | Vrednost                                                                                                    |
|----------------------------------------|----------------------------------------------------------------------------------------------------|
| Ulazni video signali                   | HDMI 2.0/DisplayPort 1.4, 600 mV za svaku<br>diferencijalnu liniju, ulazna impedansa od 100 Ω po<br>diferencijalnom paru |
| AC ulazni napon/<br>frekvencija/struja | 100 VAC do 240 VAC/50 Hz ili 60 Hz <u>+</u> 3 Hz/3 A<br>(tipično)                                                        |
| Vršna indukovana                       | <ul> <li>120 V: 40 A (maksimalno) pri 0°C (hladan start)</li> </ul>                                                      |
| struja                                 | <ul> <li>240 V: 80 A (maksimalno) pri 0°C (hladan start)</li> </ul>                                                      |
| Potrošnja struje                       | <ul> <li>0,3 W (režim lsključeno)<sup>1</sup></li> </ul>                                                                 |
|                                        | <ul> <li>0,5 W (režim pripravnosti)<sup>1</sup></li> </ul>                                                               |
|                                        | <ul> <li>34,0 W (režim Uključeno)<sup>1</sup></li> </ul>                                                                 |
|                                        | • 200 W (maks.) <sup>2</sup>                                                                                             |
|                                        | • 39,2 W (P <sup>on</sup> ) <sup>3</sup>                                                                                 |
|                                        | • 123,0 kWh (TEC) <sup>3</sup>                                                                                           |

<sup>1</sup> Kao što je definisno u EU 2019/2021 i EU 2019/2013.

- <sup>2</sup> Podešavanje maksimalnog osvetljenja i kontrasti sa maksimalnim strujnim opterećenjem na svim USB portovima.
- <sup>3</sup> P<sup>on</sup>: Potrošnja energije režima Uključeno se meri u odnosu na režim za Energy Star testove.

TEC: Ukupna potrošnja energije u kWh izmerena u odnosu na režim za Energy Star testove.

Ovaj dokument može se koristiti samo u informativne svrhe i odražava rad u laboratorijskim uslovima. Vaš proizvod može da radi drugačije, u zavisnosti od softvera, komponenti i periferijskih uređaja koje ste naručili i neće imati obavezu da ažurira takve informacije.

Shodno tome, korisnik ne treba da se oslanja na ove informacije prilikom donošenja odluka o električnim tolerancijama ili drugim stvarima. Nema izričitih ili podrazumevanih garancija u pogledu tačnosti i potpunosti.

| Opis                                                 | Vrednost                                                                                           |
|------------------------------------------------------|----------------------------------------------------------------------------------------------------|
| Tip signalnog kabla                                  | • Digitalni: HDMI, 19-pinski (kabl nije uključen)                                                  |
|                                                      | <ul> <li>Digitalni: DisplayPort, 20-pinski</li> </ul>                                              |
|                                                      | <ul> <li>Digitalni: USB-C (24-pinski) na</li> </ul>                                                |
|                                                      | DisplayPort (20-pinski)                                                                            |
|                                                      | <ul> <li>Univerzalni serijski bus: USB, 9-pinski</li> </ul>                                        |
|                                                      | nitori su projektovani za optimalan rad sa video                                                   |
| kabiovima koji su isporu<br>kontroliše razne dobavli | iceni uz vas monitor. Posto Dell ne moze da<br>ače kablova na tržištu, tip materijala, konektore i |
| procese koji su korišćen                             | i u proizvodnju tih kablova, Dell ne garantuje                                                     |
| video performanse kabl                               | ova koji nisu isporučeni uz vaš Dell monitor.                                                      |
| Dimenzije (sa stalkom):                              |                                                                                                    |
| Visina (produžen)                                    | 525,57 mm (20,69 in)                                                                               |
| Visina (skraćen)                                     | 415,57 mm (16,36 in)                                                                               |
| Širina                                               | 815,25 mm (32,10 in)                                                                               |
| Dubina                                               | 305,71 mm (12,04 in)                                                                               |
| Dimenzije (bez stalka):                              |                                                                                                    |
| Visina                                               | 364,15 mm (14,34 in)                                                                               |
| Širina                                               | 815,25 mm (32,10 in)                                                                               |
| Dubina                                               | 127,11 mm (5 in)                                                                                   |
| Dimenzije stalka:                                    |                                                                                                    |
| Visina (produžen)                                    | 411,81 mm (16,21 in)                                                                               |
| Visina (skraćen)                                     | 382,13 mm (15,04 in)                                                                               |
| Širina                                               | 430,72 mm (16,96 in)                                                                               |
| Dubina                                               | 305,71 mm (12,04 in)                                                                               |
| Težina:                                              |                                                                                                    |
| Težina sa ambalažom                                  | 14,57 kg (32,12 lb)                                                                                |
| Težina sa sklopom stalka i<br>kablovima              | 9,65 kg (21,27 lb)                                                                                 |

| Opis                                                                                       | Vrednost           |
|--------------------------------------------------------------------------------------------|--------------------|
| Težina bez sklopa stalka (za<br>opciju zidne montaže ili<br>VESA montaže - bez<br>kablova) | 6,27 kg (13,82 lb) |
| Težina sklopa stalka                                                                       | 3,02 kg (6,66 lb)  |

#### Ekološke karakteristike

| Opis                                              | Vrednost                                                    |  |
|---------------------------------------------------|-------------------------------------------------------------|--|
| Usklađeni standardi                               |                                                             |  |
| <ul> <li>Uskladenost sa RoHS direl</li> </ul>     | ktivom                                                      |  |
| <ul> <li>Staklo bez sadržaja arsena</li> </ul>    | i bez žive samo za panel                                    |  |
| Temperatura:                                      |                                                             |  |
| Radna                                             | 0°C do 40°C (32°F do 104°F)                                 |  |
| Ne-radna                                          | <ul> <li>Memorija: -20°C do 60°C (-4°F do 140°F)</li> </ul> |  |
|                                                   | <ul> <li>Isporuka: -20°C do 60°C (-4°F do 140°F)</li> </ul> |  |
| Vlažnost:                                         |                                                             |  |
| Radna                                             | 10% do 80% (bez kondenzacije)                               |  |
| le-radna • Memorija: 10% do 90% (bez kondenzacije |                                                             |  |
|                                                   | <ul> <li>Isporuka: 10% do 90% (bez kondenzacije)</li> </ul> |  |
| Visina:                                           |                                                             |  |
| Radna                                             | 5000 m (16404 ft) (maksimalno)                              |  |
| Ne-radna                                          | 12192 m (40000 ft) (maksimalno)                             |  |
| Rasipanje toplote                                 | <ul> <li>684 BTU/sat (maksimalno)</li> </ul>                |  |
|                                                   | <ul> <li>116,28 BTU/sat (tipično)</li> </ul>                |  |

### **Raspored pinova**

#### DisplayPort konektor

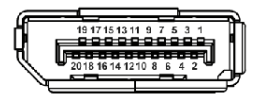

| Broj pina | 20-pinska strana povezanog signalnog kabla |
|-----------|--------------------------------------------|
| 1         | ML3 (n)                                    |
| 2         | GND                                        |
| 3         | ML3 (p)                                    |
| 4         | ML2 (n)                                    |
| 5         | GND                                        |
| 6         | ML2 (p)                                    |
| 7         | ML1 (n)                                    |
| 8         | GND                                        |
| 9         | ML1 (p)                                    |
| 10        | MLO (n)                                    |
| 11        | GND                                        |
| 12        | MLO (p)                                    |
| 13        | GND                                        |
| 14        | GND                                        |
| 15        | AUX (p)                                    |
| 16        | GND                                        |
| 17        | AUX (n)                                    |
| 18        | Detektovano je priključivanje tokom rada   |
| 19        | Re-PWR                                     |
| 20        | +3,3 V DP_PWR                              |

#### HDMI konektor

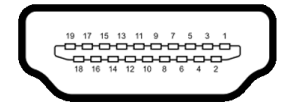

| Broj pina | 19-pinska strana povezanog signalnog<br>kabla |
|-----------|-----------------------------------------------|
| 1         | TMDS DATA 2+                                  |
| 2         | TMDS DATA 2 SHIELD                            |
| 3         | TMDS DATA 2-                                  |
| 4         | TMDS DATA 1+                                  |
| 5         | TMDS DATA 1 SHIELD                            |
| 6         | TMDS DATA 1-                                  |
| 7         | TMDS DATA 0+                                  |
| 8         | TMDS DATA 0 SHIELD                            |
| 9         | TMDS DATA 0-                                  |
| 10        | TMDS CLOCK+                                   |
| 11        | TMDS CLOCK SHIELD                             |
| 12        | TMDS CLOCK-                                   |
| 13        | CEC                                           |
| 14        | Rezervisano (nije povezan na uređaju)         |
| 15        | DDC CLOCK (SCL)                               |
| 16        | DDC DATA (SDA)                                |
| 17        | DDC/CEC uzemljenje                            |
| 18        | +5 V NAPAJANJE                                |
| 19        | DETEKTOVANO JE PRIKLJUČIVANJE<br>TOKOM RADA   |

#### Interfejs univerzalnog serijskog busa (USB)

Ovaj odeljak pruža informacije o USB portovima koji su dostupni na monitoru.

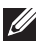

#### NAPOMENA: Ovaj monitor je SuperSpeed USB 5 Gb/s (USB 3.2 Gen 1) kompatibilan.

| Brzina prenosa | Brzina protoka<br>podataka | Potrošnja energije*             |
|----------------|----------------------------|---------------------------------|
| Super brzina   | 5 Gb/s                     | 4,50 W (maksimalno, svaki port) |
| Velika brzina  | 480 Mb/s                   | 4,50 W (maksimalno, svaki port) |
| Puna brzina    | 12 Mb/s                    | 4,50 W (maksimalno, svaki port) |

\*Do 2 A na USB portu za preuzimanje (sa ssetu ikonom baterije) sa verzijama uređaja koje su usklađene za punjenje ili sa normalnim USB uređajima.

#### USB 3.2 Gen 1 (5 Gb/s) konektor za otpremanje

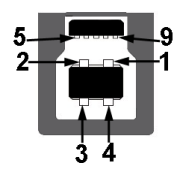

| Broj pina | 9-pinska strana konektora |
|-----------|---------------------------|
| 1         | VCC                       |
| 2         | D-                        |
| 3         | D+                        |
| 4         | GND                       |
| 5         | SSTX-                     |
| 6         | SSTX+                     |
| 7         | GND                       |
| 8         | SSRX-                     |
| 9         | SSRX+                     |

#### USB 3.2 Gen 1 (5 Gb/s) konektor za preuzimanje

| Broj pina | 9-pinska strana konektora |
|-----------|---------------------------|
| 1         | VCC                       |
| 2         | D-                        |
| 3         | D+                        |
| 4         | GND                       |
| 5         | SSRX-                     |
| 6         | SSRX+                     |
| 7         | GND                       |
| 8         | SSTX-                     |
| 9         | SSTX+                     |

#### **USB** portovi

| Port               | Lokacija |  |
|--------------------|----------|--|
| l x za otpremanje  | pozadi   |  |
| 2 x za preuzimanje | pozadi   |  |
| 2 x za preuzimanje | donji    |  |
| <u> </u>           |          |  |

Port za punjenje - port sa ikonom set ; podržava mogućnost punjenja brzom strujom do 2 A ukoliko je uređaj kompatibilan sa BC1.2.

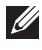

## NAPOMENA: SuperSpeed USB 5 Gb/s (USB 3.2 Gen 1) funkcija zahteva SuperSpeed USB 5 Gb/s (USB 3.2 Gen 1) kompatibilan računar.

NAPOMENA: USB portovi na monitoru rade samo kada je monitor uključen ili se nalazi u režimu pripravnosti. Ukoliko isključite monitor i ponovo ga uključite, priključenim uređajima će biti potrebno nekoliko sekundi da povrate normalnu funkcionalnost.

### Plug-and-Play mogućnost

Možete da povežete monitor na bilo koji računar koji je kompatibilan sa Plugand-Play. Monitor automatski obezbeđuje računaru svoj EDID (Extended Display Identification Data) korišćenjem protokola kanala za prikaz podataka (DDC) tako da računar može sam da se konfiguriše i optimizuje podešavanja monitora. Većina instalacija monitora je automatska; možete izabrati različita podešavanja ako je potrebno. Za više informacija o promeni podešavanja monitora, pogledajte **Rukovanje monitorom**.

### Kvalitet QD-OLED monitora i politika piksela

Tokom procesa proizvodnje QD-OLED monitora, nije neuobičajeno da jedan ili više piksela postanu fiksirani u neizmenjenom stanju koje se teško uočava i ne utiče na kvalitet ili upotrebljivost displeja. Za više informacija o kvalitetu Dell monitora i politici piksela, pogledajte **www.dell.com/pixelguidelines**.

## Ergonomija

- △ OPREZ: Nepravilno ili produženo korišćenje tastature može dovesti do povrede.
- OPREZ: Gledanje u ekran monitora tokom dužih perioda može da dovede do zamora oka.

Za veću udobnost i efikasnost, vodite računa o sledećim smernicama kada podešavate i koristite vašu računarsku radnu stanicu:

- Računar postavite tako da monitor i tastatura budu direktno ispred vas dok radite. Posebne police su komercijalno dostupne i pomoći će vam da pravilno postavite tastaturu.
- Smanjuje rizik od naprezanja očiju i bolova u vratu, ruci, leđima ili ramenu zbog korišćenja monitora tokom dužih perioda, preporučujemo vam sledeće:
  - 1. Udaljite se od ekrana 20 do 28 inča (50-70 cm).
  - Trepćite češće da biste navlažili oči ili vodom navlažite oči nakon dužeg korišćenja monitora.
  - 3. Pravite redovne i česte pauze od 20 minuta na svaka dva sata.
  - 4. Tokom pauza skrenite pogled sa monitora i gledajte u predmet koji je udaljen 20 stopa najmanje 20 sekundi.
  - 5. Protegnite se kako bi smanjili tenziju u vratu, rukama, leđima i ramenima tokom pauza.
- Pobrinite se da ekran monitora bude u nivou oka ili malo niže kada sedite ispred monitora.

- Podesite nagib monitora, njegovu kontrast i svetlinu.
- Podesite ambijentalno osvetljenje oko vas (kao što su svetla iznad glave, stone lampe i zavese ili roletne na prozorima u blizini) da biste minimalizovali refleksije i odbljeske na monitoru ekrana.
- Koristite stolicu koja pruža dobru podršku leđa.
- Ruke držite horizontalno tako da ručni zglobovi budu u neutralnom, udobnom položaju dok koristite tastaturu ili miša.
- Uvek ostavite prostor za oslanjanje ruku dok koristite tastaturu ili miša.
- Ruke moraju neutralno da se oslanjaju na obe strane.
- Pobrinite se da vam stopala ravno stoje na podu.
- Dok sedite, vodite računa o tome da težina vaših nogu leži na stopalima a ne na prednjem delu vašeg sedišta. Prilagodite visinu stolice ili koristite oslonac za stopala ako je neophodno da održavate pravilan položaj.
- Treba da imate raznovrsne radne aktivnosti. Pokušajte da svoj posao organizujete tako da ne morate da sedite i radite u dužim periodima. Pokušajte da stojite ili ustanite i hodajte okolo u redovnim intervalima.
- Područje oko stola održavajte bez prepreka i kablova ili kablova za struju koji mogu da ometaju udobno sedenje ili predstavljaju potencijalnu opasnost od saplitanja.

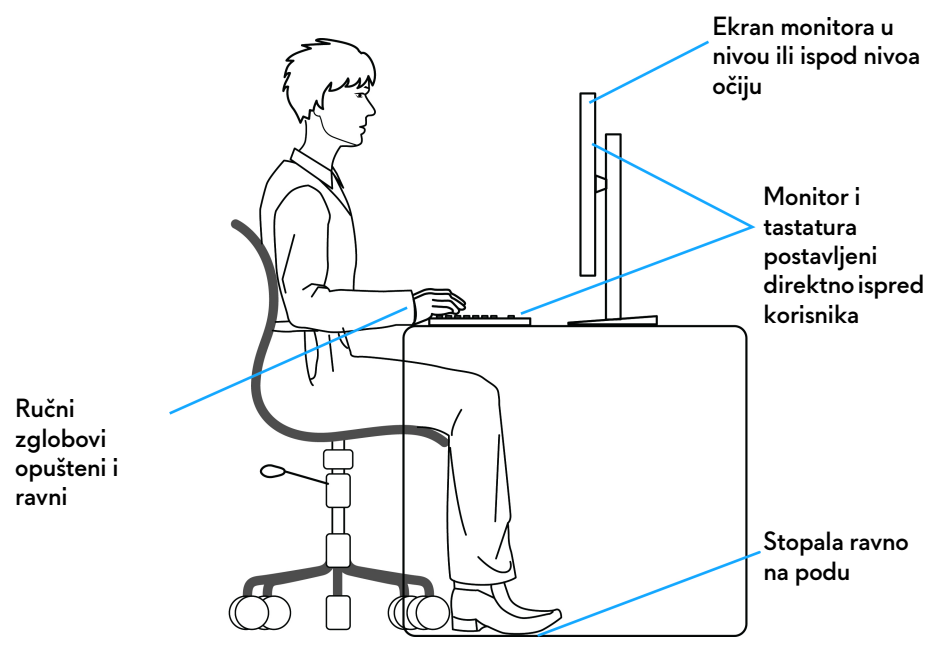

### Rukovanje i premeštanje monitora

Da biste osigurali da se monitorom bezbedno rukuje dok se podiže ili premešta, pratite ove smernice:

- Pre nego što premestite ili podignite monitor, isključite računar i monitor.
- Otkačite sve kablove sa monitora.
- Stavite monitor u originalnu kutiju sa originalnim ambalažnim materijalima.
- Čvrsto uhvatite donju i bočnu ivicu monitora ne primenjujući preterani pritisak prilikom podizanja ili premeštanja monitora.

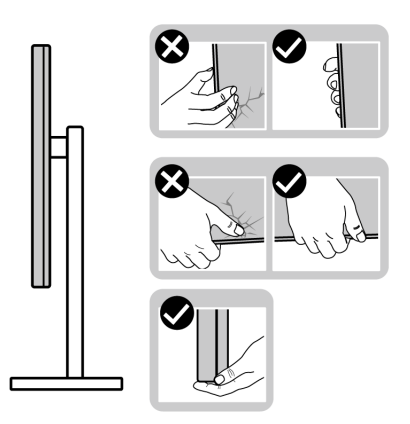

 Kada podižete ili premeštate monitor, vodite računa da ekran bude okrenut od vas i da ne pritiskate područje displeja kako bi se izbegle ogrebotine ili oštećenja.

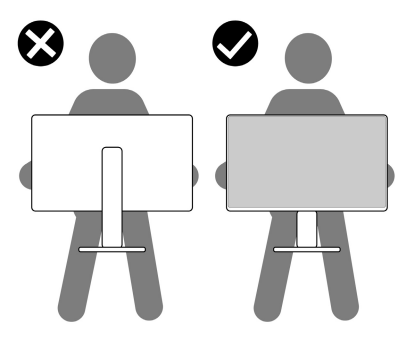

• Kada transportujete monitor, izbegavajte nagle udare ili vibracije na njemu.

 Kada podižete ili premeštate monitor, nemojte ga okretati naopako dok ga držite za postolje stalka ili držač stalka. Ovo može da dovede do slučajnog oštećenja monitora ili telesne povrede.

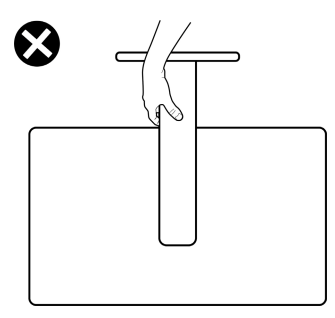

### Smernice za održavanje

Čišćenje vašeg monitora

- UPOZORENJE: Korišćenje nepravilnih metoda prilikom čišćenja monitora može dovesti do fizičkog oštećenja ekrana ili kućišta Dell monitora.
- ∧ OPREZ: Pročitajte i pratite Bezbednosna uputstva pre čišćenja monitora.
- UPOZORENJE: Pre čišćenja monitora, izvucite kabl za napajanje monitora iz električne utičnice.

Za najbolje prakse, pratite uputstva na listi u nastavku dok raspakujete, čistite ili rukujete svojim monitorom:

- Da biste očistili ekran Dell monitora, lagano navlažite vodom meku, čistu krpu. Ako je moguće, koristite specijalnu maramicu za čišćenje ili rastvor pogodan za ekran Dell monitora.
- Suvom krpom nežno obrišite površinu u jednom smeru da biste uklonili mrlje i prašinu.

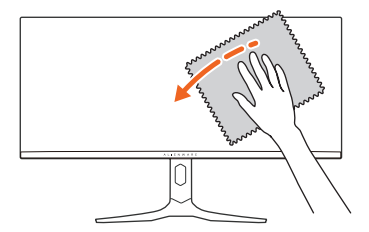

△ OPREZ: Nemojte koristiti deterdžente ili druge hemikalije kao što su benzen, razređivač, amonijak, abrazivna sredstva za čišćenje ili komprimovani vazduh.

#### △ OPREZ: Korišćenje hemikalija za čišćenje može da prouzrokuje promene u izgledu monitora, kao što su izbleđivanje boja, mlečni sloj na ekranu, deformacija, neujednačena tamna nijansa i ljuštenje površine ekrana.

| Sredstvo za čišćenje |                                                                                                    |  |
|----------------------|----------------------------------------------------------------------------------------------------|--|
| Koristiti            | <ul> <li>Filtriranu ili destilovanu vodu</li> </ul>                                                      |  |
|                      | <ul> <li>Neutralni ili alkalni deterdžent (na primer, sredstvo za pranje<br/>posuđa) sa vodom</li> </ul> |  |
|                      | <ul> <li>Sredstvo za čišćenje LCD/LED ekrana (bez acetona)</li> </ul>                                    |  |
|                      | <ul> <li>Toluene/acetone/rastvarače</li> </ul>                                                           |  |
| Ne koristiti         | <ul> <li>Obično sredstvo za pranje stakla</li> </ul>                                                     |  |
|                      | <ul> <li>Proizvode za čišćenje u domaćinstvu</li> </ul>                                                  |  |
|                      | <ul> <li>Abrazivne rastvore za čišćenje</li> </ul>                                                       |  |
|                      | <ul> <li>Sredstva za čišćenje koja sadrže vodonik peroksid</li> </ul>                                    |  |

- ▲ UPOZORENJE: Nemojte da prskate rastvor za čišćenje ili čak vodu direktno na površinu monitora. To će dovesti do nakupljanja tečnosti na dnu ekrana i korozije elektronike što će za rezultat imati trajna oštećenja. Umesto toga, nanesite rastvor za čišćenje ili vodu na meku krpu, a zatim očistite monitor.
- NAPOMENA: Oštećenja na monitoru usled nepravilnih metoda čišćenja i korišćenja benzena, razređivača, amonijaka, abrazivnih sredstava za čišćenje, alkohola, komprimovanog vazduha, deterdženta bilo koje vrste, dovodi do Štete nastale od strane korisnika (CID). CID ne pokriva standardna garancija kompanije Dell.
  - Ukoliko primetite beli prah kada raspakujete monitor, izbrišite ga krpom.
  - Pažljivo rukujte monitorom pošto monitor tamnije boje može da se izgrebe i da se na njemu pojave bele ogrebotine, što je ređi slučaj sa monitorom svetlijih boja.
  - Da biste zadržali najbolji kvalitet slike na vašem monitoru, koristite dinamički promenljiv čuvar ekrana i isključite monitor kada se ne koristi.

## Podešavanje monitora

### Pričvršćivanje stalka

- NAPOMENA: Stalak nije montiran u fabrici prilikom isporučivanja.
- NAPOMENA: Sledeća uputstva mogu da se primene samo na stalak koji je isporučen uz monitor. Ako stalak koji ste kupili montirate na bilo kom drugom mestu, pratite uputstva za podešavanje koje ste dobili uz stalak.
- △ OPREZ: Sledeći koraci su važni radi zaštite zakrivljenog ekrana. Pratite uputstva da biste dovršili instalaciju.
  - 1. Uklonite držač stalka, postolje stalka i U/I poklopac iz ambalažne folije.

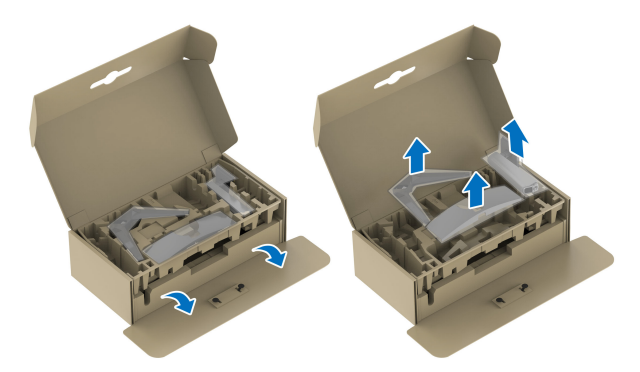

## NAPOMENA: Slike se koriste samo u svrhe ilustracije. Izgled ambalažne folije može da se razlikuje.

- 2. Poravnajte i postavite držač stalka na postolje stalka.
- **3.** Otvorite navojnu ručicu na dnu postolja stalka i okrenite je u smeru kazaljke na satu da biste učvrstili sklop stalka.
- 4. Zatvorite navojnu ručicu.

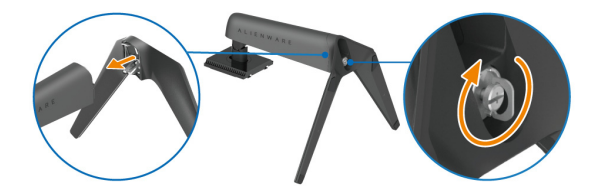

**5.** Otvorite zaštitni poklopac na monitoru da biste pristupili VESA slotu na zadnjem poklopcu monitora.

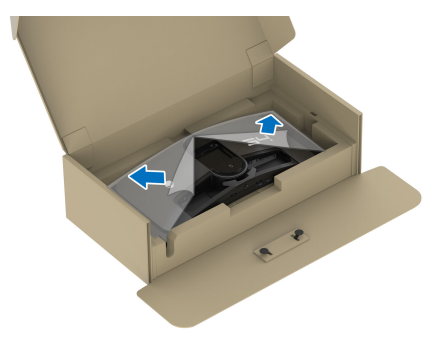

**6.** Pažljivo umetnite jezičke na držaču stalka u slotove na zadnjem poklopcu monitora i spustite sklop stalka tako da se uglavi na mesto.

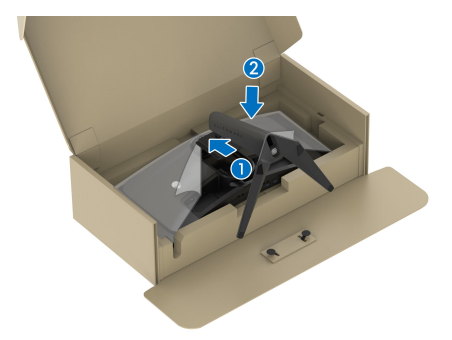

**7.** Uhvatite držač stalka i pažljivo podignite monitor, a zatim ga stavite na ravnu površinu.

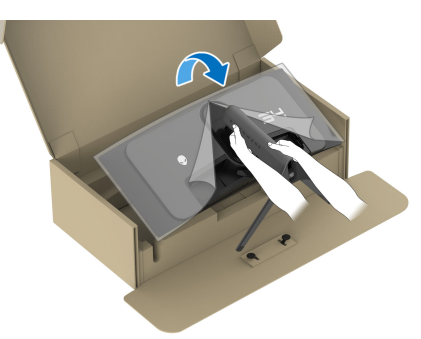

△ OPREZ: Čvrsto držite držač stalka kada podižete monitor da biste izbegli bilo kakvo oštećenje. 8. Podignite zaštitni poklopac sa monitora.

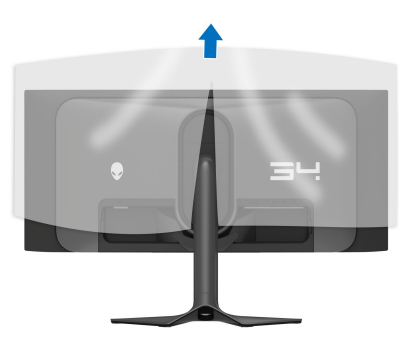

- 9. Povežite kabl za napajanje na monitor.
- **10.** Sprovedite kabl za napajanje kroz otvor za organizovanje kablova na stalku i kroz stezaljke za organizovanje kablova na zadnjoj strani monitora.

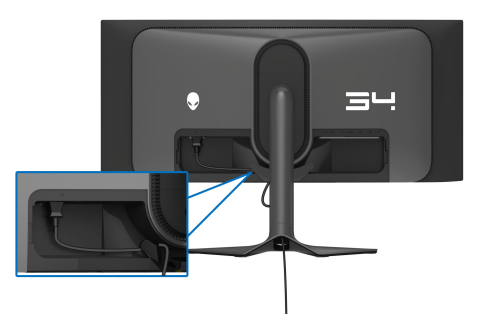

- Na monitor povežite potrebne kablove, kao što su DisplayPort-DisplayPort kabl, USB-C-DisplayPort kabl, HDMI kabl, USB 3.2 Gen 1 (5 Gb/s) kablovi za otpremanje i preuzimanje itd.
- NAPOMENA: HDMI kabl i USB 3.2 Gen 1 (5 Gb/s) kablovi za preuzimanje nisu isporučeni sa vašim monitorom i prodaje se posebno.
- NAPOMENA: Dell monitori su dizajnirani za optimalan rad sa kablovima koje isporučuje kompanija Dell u kutiji. Dell ne garantuje video kvalitet i performanse ako se koriste kablovi koje nije isporučila kompanija Dell.

**12.** Sprovedite potrebne kablove kroz otvor za organizovanje kablova pre nego što ih povežete na stalak.

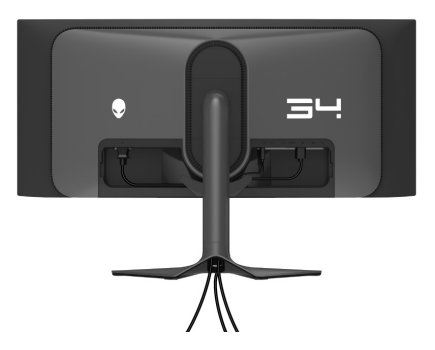

- NAPOMENA: Sprovedite uredno svaki kabl tako da kablovi budu organizovani pre pričvršćivanja U/I poklopca.
- △ OPREZ: Nemojte da priključujete kabl za napajanje u zidnu utičnicu niti da uključujete monitor dok vam se ne naloži da to uradite.
- NAPOMENA: Ako želite da pričvrstite monitor za sto pomoću Kensington brave, povežite kabl Kensington brave na Otvor za bezbednosno zaključavanje u ovom koraku. Za više informacija o korišćenju Kensington brave (prodaje se posebno), pogledajte dokumentaciju koja je isporučena uz bravu. Sledeća slika je namenjena samo u svrhe ilustracije. Izgled brave može da se razlikuje.

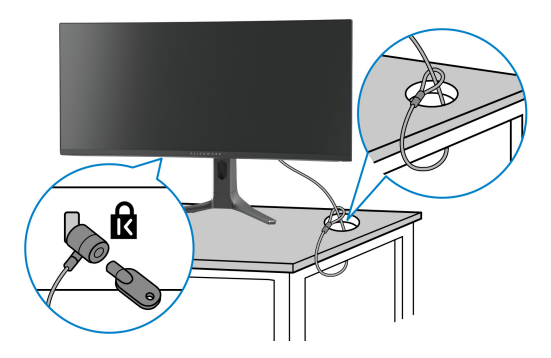

**13.** Gurnite jezičke na poklopac za U/I u slotove na zadnjem poklopcu monitora dok ne upadnu na svoje mesto.

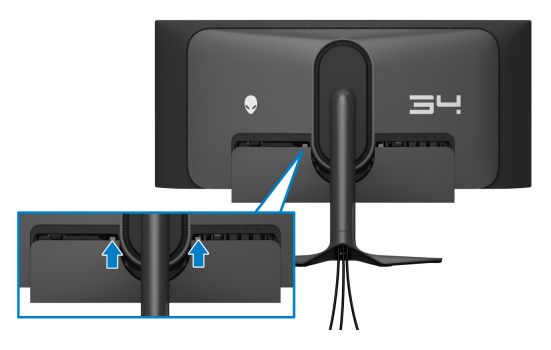

NAPOMENA: Pobrinite se da sve kablove provučete kroz poklopac za U/I i kroz otvor za organizovanje kablova na držaču stalka.

#### Povezivanje računara

- UPOZORENJE: Pre nego što započnete procedure u ovom odeljku, pratite Bezbednosna uputstva.
- NAPOMENA: Nemojte povezivati sve kablove na računar istovremeno.
- NAPOMENA: Slike se koriste samo u svrhe ilustracije. Izgled računara može da se razlikuje.

Da biste povezali monitor na računar:

- 1. Povežite drugi kraj DisplayPort-DisplayPort/USB-C-DisplayPort/HDMI kabla na računar.
- Povežite drugi kraj USB 3.2 Gen 1 kabla za otpremanje na odgovarajući USB 3.2 Gen 1 port na vašem računaru.
- **3.** Povežite USB periferijske uređaje na SuperSpeed USB 5 Gb/s (USB 3.2 Gen 1) portove za preuzimanje na dnu monitora.
- 4. Priključite kablove za napajanje vašeg računara i monitor u zidnu utičnicu.
- **5.** Uključite monitor i računar.

Ukoliko vaš monitor prikaže sliku, instalacija je završena. Ako ne prikazuje sliku, pogledajte **Uobičajeni problemi.**
#### Povezivanje DisplayPort (DP na DP) kabla

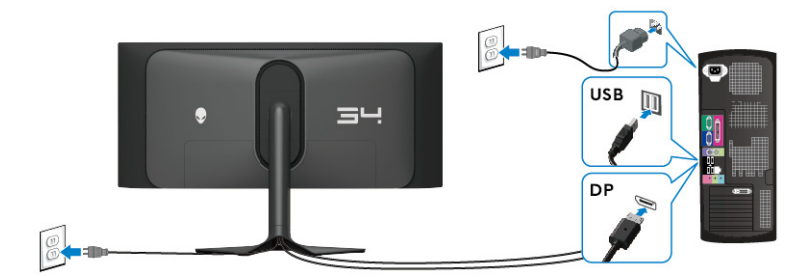

Povezivanje USB-C-DisplayPort kabla

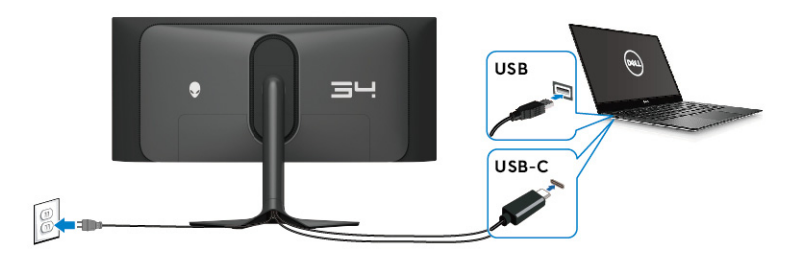

#### Povezivanje HDMI kabla (opcionalno)

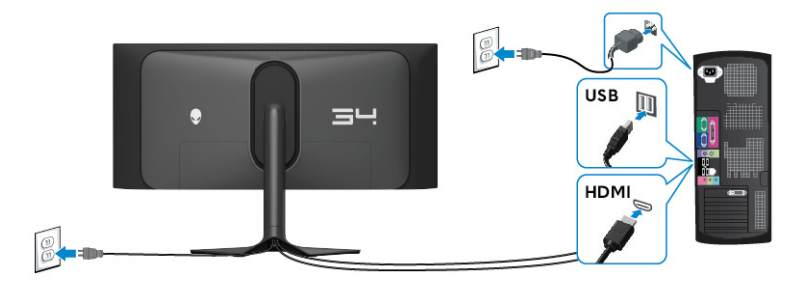

### Uklanjanje stalka monitora

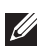

🚺 NAPOMENA: Da biste sprečili ogrebotine na ekranu tokom uklanjanja stalka, pobrinite se da postavite monitor na meku površinu i pažljivo postupajte sa njim.

NAPOMENA: Sledeći koraci mogu da se primene za skidanje stalka isporučenog uz monitor. Ako uklanjate stalak koji ste kupili na bilo kom drugom mestu, pratite uputstva za podešavanje koje ste dobili uz stalak.

Za uklanjanje stalka:

- 1. Isključite monitor.
- 2. Otkačite sve kablove sa računara.
- **3.** Postavite monitor na meku krpu ili jastuk.
- **4.** Pažljivo gurajte i uklanjajte poklopac za U/I sa monitora.

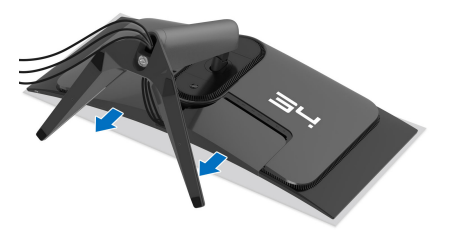

5. Otkačite kablove sa monitora tako da skliznu kroz otvor za organizovanje kablova na držaču stalka.

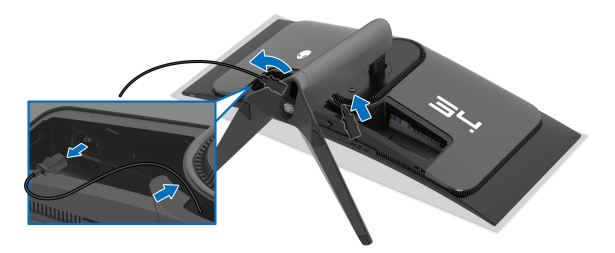

6. Pritisnite i zadržite dugme za otpuštanje stalka na poleđini monitora.

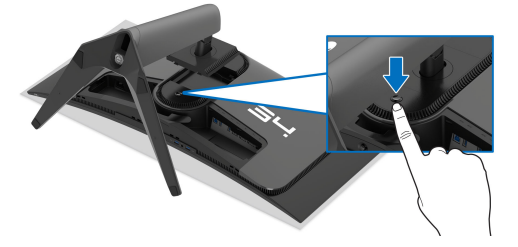

7. Podignite sklop stalka i udaljite ga od monitora.

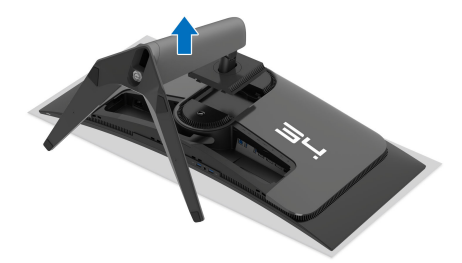

## VESA zidna montaža (opcionalno)

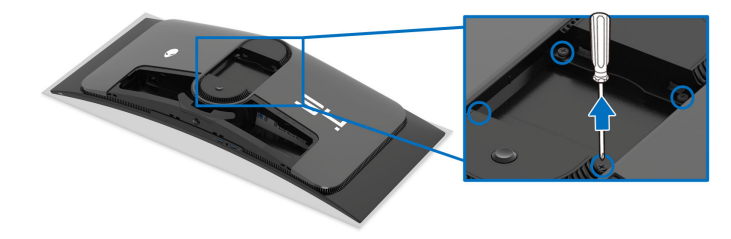

(Dimenzije zavrtnja: M4 x 10 mm)

Pogledajte uputstvo koje se isporučuje uz komplet za zidnu montažu kompatibilan sa VESA.

- 1. Stavite panel monitora na meku krpu ili jastuk na stabilnoj, ravnoj površini.
- 2. Uklonite stalak monitora. (Pogledajte Uklanjanje stalka monitora.)
- **3.** Koristite Phillips krstasti odvijač za uklanjanje četiri zavrtnja koja učvršćuju plastični poklopac.
- 4. Pričvrstite montažni nosač iz kompleta za zidnu montažu na monitor.
- **5.** Montirajte monitor na zid. Za više informacija, pogledajte dokumentaciju koja je isporučena uz komplet za zidnu montažu.

NAPOMENA: Samo za upotrebu sa zidnim montažnim nosačem sa UL liste sa minimalnom težinom ili nosivošću od 25,08 kg.

## Rukovanje monitorom

## Uključivanje monitora

Pritisnite dugme za napajanje da uključite monitor.

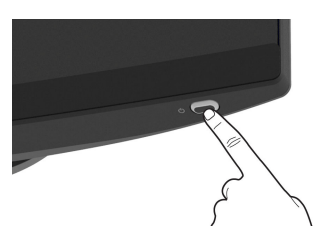

## Korišćenje džojstika

Džojstik na dnu monitora koristite za prilagođavanje prikaza na ekranu (OSD).

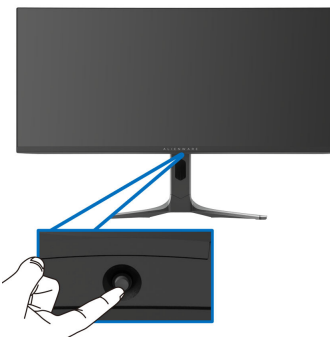

- 1. Pritisnite džojstik da biste pokrenuli Pokretanje menija.
- 2. Pomerite džojstik napred/nazad/levo/desno za biranje opcija.
- 3. Pritisnite džojstik ponovo da potvrdite podešavanja i izađete iz menija.

| Džojstik | Opis                                                                                                    |  |  |  |
|----------|----------------------------------------------------------------------------------------------------|--|--|--|
|          | <ul> <li>Kada je OSD meni prikazan, pritisnite džojstik da potvrdite izbor<br/>ili sačuvate podešavanja.</li> </ul>                               |  |  |  |
| ~        | <ul> <li>Kada je OSD meni isključen, pritisnite džojstik da pokrenete<br/>Pokretanje menija. Pogledajte Pristupanje Pokretanje menija.</li> </ul> |  |  |  |
|          | • Za 4-smernu (levo, desno, napred i nazad) navigaciju.                                                                                           |  |  |  |
|          | <ul> <li>Prebacuje između stavki menija.</li> </ul>                                                                                               |  |  |  |
|          | <ul> <li>Povećava ili smanjuje parametre izabrane stavke menija.</li> </ul>                                                                       |  |  |  |

| Džojstik   | Opis                                                                                                    |
|------------|----------------------------------------------------------------------------------------------------|
| •          | Bira i ulazi u podmeni.                                                                                                    |
| <b>(</b> ) | Vraća se na meni višeg nivoa ili izlazi iz trenutnog menija.                                                                                                    |
| •          | Podrazumevano, kada je OSD meni isključen, pomeranjem<br>džojstika prema sebi prebacujete se između unapred podešenih<br>opcija <b>AlienVision Toggle List (AlienVision Lista za</b><br><b>prebacivanje)</b> i <b>Off (Isključeno)</b> . |

## Korišćenje menija prikaza na ekranu (OSD)

#### Pristupanje Pokretanje menija

Kada pomerite ili pritisnete džojstik, Pokretanje menija se pojavljuje u donjem centru ekrana, omogućavajući vam da pristupite OSD meniju i funkcijama prečica.

Da biste izabrali funkciju, pomerite džojstik.

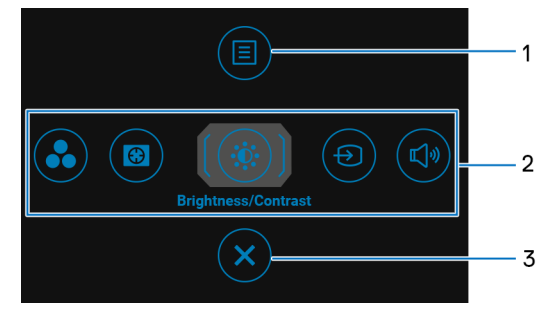

Sledeća tabela opisuje funkcije pokretanja menija:

| Oznaka | lkona | Opis                                                                                |
|--------|-------|-------------------------------------------------------------------------------------|
| 1      | Meni  | Za pokretanje glavnog OSD menija, pogledajte<br><b>Pristupanje meniju sistema</b> . |

| Oznaka | Ikona               | Opis                                                                                                    |
|--------|---------------------|----------------------------------------------------------------------------------------------------|
| 2      |                     | Kada pomerite džojstik ulevo ili udesno da biste se<br>prebacivali između funkcija prečica, izabrana biće<br>označena i pomerena na centralnu poziciju. Pritisnite<br>džojstik da biste ušli u podmeni. Nakon što promenite<br>podešavanja pomeranjem džojstika, pritisnite džojstik da<br>sačuvate promene pre nego što izađete. |
|        |                     | <ul> <li>Preset Modes (Unapred određeni režimi): Da birate<br/>željeni režim boje sa liste unapred određenih režima.</li> </ul>                                                                                                    |
|        |                     | <ul> <li>Dark Stabilizer (Stabilizator za mračna područja): Za<br/>pristup klizaču za podešavanje Dark Stabilizer<br/>(Stabilizator za mračna područja).</li> </ul>                                                                                                    |
|        | €                   | <ul> <li>AlienVision: Da biste izabrali željeni režim prikaza za<br/>igranje ili isključili AlienVision.</li> </ul>                                                                                                    |
|        | Funkcije<br>prečica | <ul> <li>Brightness/Contrast (Svetlina/kontrast): Da<br/>pristupite klizačima za podešavanje svetline i kontrasta.</li> </ul>                                                                                                    |
|        | -                   | <ul> <li>Input Source (Ulazni izvor): Da birate ulazni izvor sa<br/>liste video signala koji mogu biti povezani na monitor.</li> </ul>                                                                                                    |
|        | NAPC                | OMENA: Možete da podesite taster prečice koji želite. Za<br>formacija, pogledajte <mark>Personalize (Personalizuj)</mark> .                                                                                                    |
| 3      | ×                   | Za izlaz iz Pokretanja menija.                                                                                                    |
|        | Izlaz               |                                                                                                    |

Kada pomerite ili pritisnete džojstik, OSD statusna traka se pojavljuje u gornjem centru ekrana, prikazujući trenutna podešavanja nekih OSD funkcija.

| Ilienware 34 Monitor     |                      |              |                      |  |  |  |
|--------------------------|----------------------|--------------|----------------------|--|--|--|
| Preset Modes<br>Standard | Smart HDR<br>Desktop | Panel Health | Dark Stabilizer<br>O |  |  |  |
|                          |                      |              | AW3423DWF            |  |  |  |

Normalno, **Panel Health (Zdravlje panela)** prikazuje zelenu tačku. Kada se prikaže žuta tačka, predlaže se da se izvrši **Pixel Refresh (Osvežavanje piksela)**; kada se prikaže crvena tačka, to znači da je monitor korišćen 20 sati bez izvršavanja **Pixel Refresh (Osvežavanje piksela)** ili 1500 sati bez izvršavanja **Panel Refresh (Osvežavanje panela)**. Za više informacija, pogledajte **OLED Panel Maintenance (Održavanje OLED panela)**.

#### Pristupanje meniju sistema

Kada promenite podešavanja, pritisnite džojstik da biste sačuvali promene pre nego što pređete na drugi meni ili izađete iz OSD menija.

## NAPOMENA: Da biste izašli iz trenutnog menija i vratili se na prethodni meni, pomerajte džojstik ulevo.

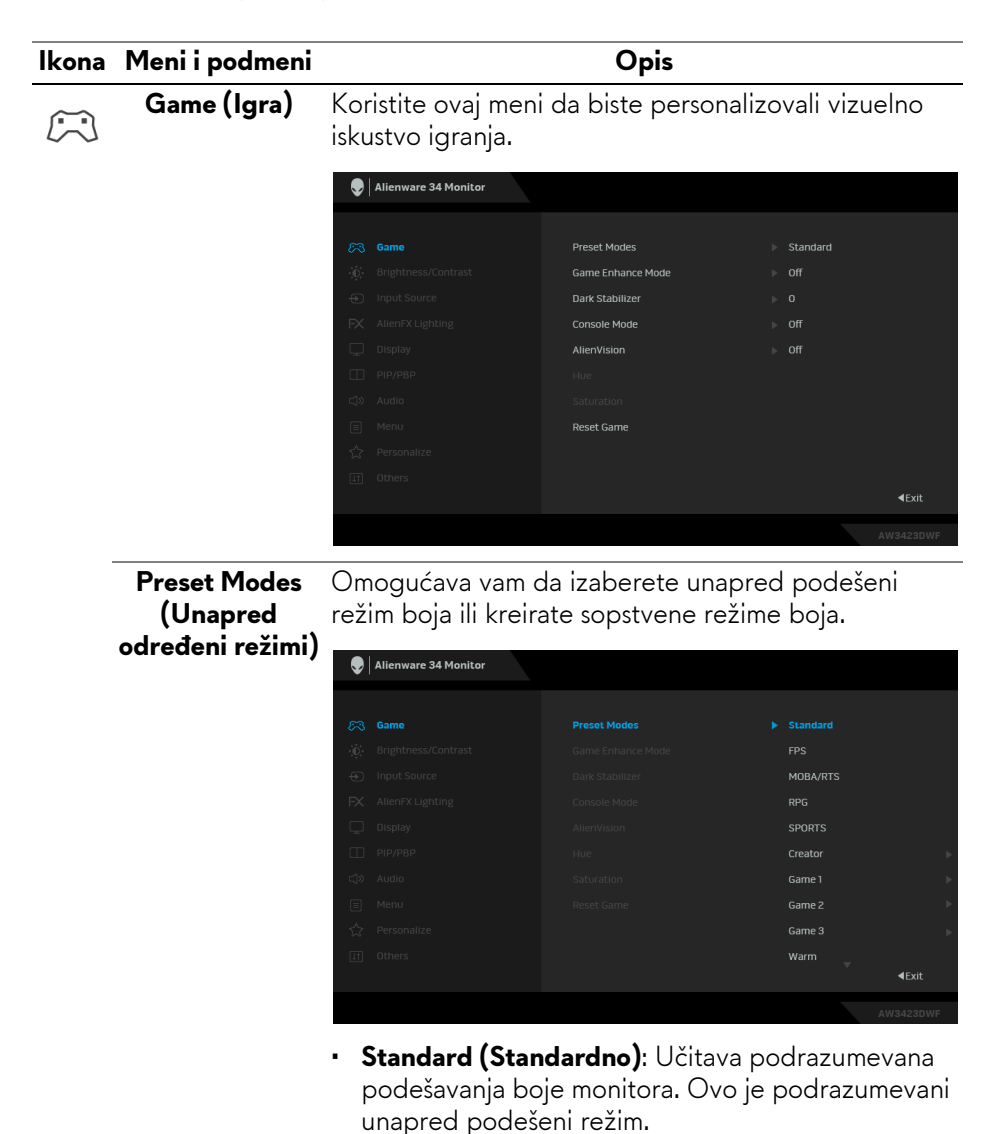

| Ikona | Meni i podmeni   |   | Opis                                                                                                    |
|-------|------------------|---|----------------------------------------------------------------------------------------------------|
|       | Preset Modes     | • | <b>FPS</b> : Učitava podešavanja boje idealna za Pucačke                                                                                                    |
| 00    | (Unapred         |   |                                                                                                    |
|       | odredeni rezimij | • | <b>MOBA/RTS</b> : Učitava podešavanja boja koja su<br>idealna za igre Borbena arena onlajn za više igrača<br>(MOBA) i Strategija u realnom vremenu (RTS).                                                                                                    |
|       |                  | • | <b>RPG</b> : Učitava podešavanja boje idealna za Igre uloga (RPG).                                                                                                    |
|       |                  | • | <b>SPORTS (SPORTOVI)</b> : Učitava podešavanja boje idealna za sportske igre.                                                                                                    |
|       |                  | • | Creator (Kreator): Omogućava vam da podesite<br>Color Space (Prostor boje) na sRGB ili DCI-P3,                                                                                                    |
|       |                  |   | podesite nivo <b>Gamma (Gama)</b> (između 1,8 i 2,6).<br>Ovaj režim je dostupan samo za SDR režim i biće<br>onemogućen kada je HDR uključen.                                                                                                    |
|       |                  | • | Game 1 (Igra 1)/Game 2 (Igra 2)/Game 3 (Igra<br>3): Omogućava vam da prilagodite podešavanja<br>Response Time (Vreme odziva), Gain (Pojačanje),<br>Offset (Ofset), Hue (Nijansa), Saturation<br>(Zasićenje) i Dark Stabilizer (Stabilizator za<br>mračna područia) prema vašim potrebama za igre. |
|       |                  | • | Warm (Topla): Predstavlja boje sa nižim<br>temperaturama boja. Ekran izgleda toplije sa<br>crvenom/žutom bojom.                                                                                                    |
|       |                  | • | <b>Cool (Hladna)</b> : Predstavlja boje sa višim<br>temperaturama boja. Ekran deluje hladnije sa<br>plavom bojom.                                                                                                    |
|       |                  | • | Custom Color (Prilagođena boja): Omogućava<br>vam da ručno podesite podešavanja boje. Koristite<br>džojstik da podesite Gain (Pojačanje), Offset<br>(Ofset), Hue (Nijansa) i Saturation (Zasićenje) za<br>kreiranje svog režima unapred određenih boja.                                           |
|       |                  | Ø | NAPOMENA: Ova funkcija je onemogućena<br>kada je Console Mode (Režim konzole)<br>aktiviran.                                                                                                    |
|       |                  | Ø | NAPOMENA: Ova funkcija je onemogućena<br>kada je Smart HDR (Pametni HDR) aktiviran i<br>prikazuje se HDR sadržaj.                                                                                                    |

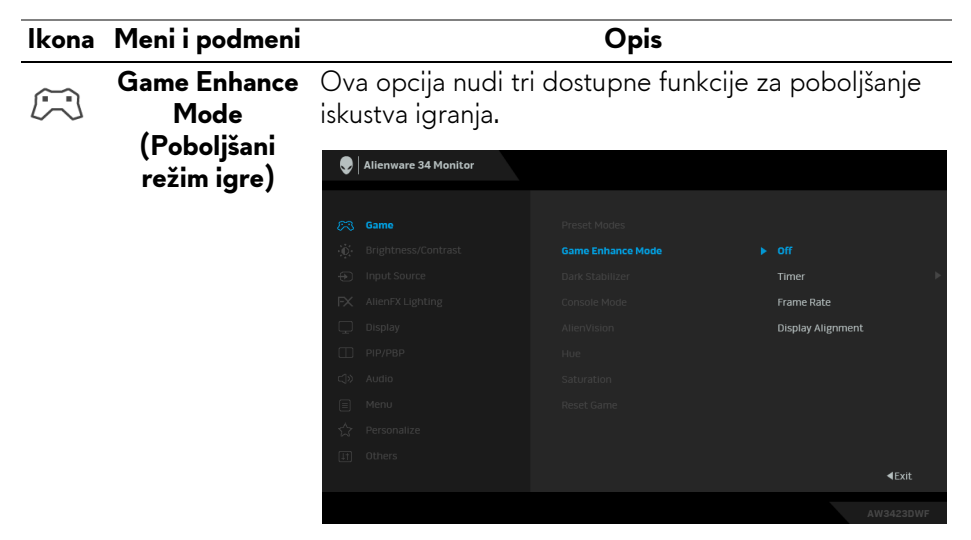

- Off (Isključeno): Za onemogućavanje funkcija u meniju Game Enhance Mode (Poboljšani režim igre).
- Timer (Tajmer): Da onemogućite ili omogućite tajmer u gornjem levom uglu ekrana. Tajmer prikazuje proteklo vreme od početka igranja igre. Izaberite neku opciju sa liste vremenskih intervala koja će vam služiti kao podsetnik na preostalo vreme.
- Frame Rate (Brzina smenjivanja kadrova): Da vidite trenutne kadrove u sekundi tokom igranja igara. Pokreti izgledaju uglađeniji kada je brzina veća.
- Display Alignment (Poravnanje ekrana): Da obezbedite savršeno poravnanje video sadržaja sa više ekrana. Ponovnim pritiskom na džojstik izlazite iz režima Display Alignment (Poravnanje ekrana).

| lkona | Meni i podmeni                                | Opis                                                                                                    |  |  |  |
|-------|-----------------------------------------------|----------------------------------------------------------------------------------------------------|--|--|--|
|       | Dark Stabilizer<br>(Stabilizator za<br>mračna | Ova opcija poboljšava vidljivost u mračnim scenarijima<br>igre. Vidljivost u mračnom području prikazane slike će<br>biti bolja kada su vrednosti više (između 0 i 3).                                                                                                    |  |  |  |
|       | podrucja)                                     | Renware 34 Monitor                                                                                                    |  |  |  |
|       |                                               | Came     Preset Modes       Imput Source     Game Enhance Mode       Imput Source     Dark Stabilizer       Allen X Lighting     Console Mode       Display     Allen Vision       PP/P8P     Hue       Autio     Saturation       Menu     Reset Game       Priconalize     Imput Source                                                                                                    |  |  |  |
|       |                                               | u<br>∢Exit                                                                                                    |  |  |  |
|       |                                               | NAPOMENA: Ova opcija je onemogućena kada je Smart HDR (Pametni HDR) ili PIP/PBP aktiviran.                                                                                                    |  |  |  |
|       | Console Mode<br>(Režim konzole)               | <ul> <li>Podešava Console Mode (Režim konzole) na On<br/>(Uključeno)/Off (Isključeno), Color (Boja), Gamma<br/>(Gama) ili Source Tone Map (Mapa tonova izvora).</li> <li>Aktiviranje ove funkcije pruža najbolje iskustvo igranja<br/>pri igranju igara na konzoli. Za više informacija,<br/>pogledajte Režim konzole.</li> <li>On (Uključeno)/Off (Isključeno): Izaberite da<br/>biste onemogućili funkcije u meniju Console Mode</li> </ul> |  |  |  |
|       |                                               | (Režim konzole).                                                                                                    |  |  |  |
|       |                                               | <ul> <li>Color (Boja): RGB je podrazumevano 100, a ovaj<br/>režim može da podesi RGB od 0 do 100.</li> </ul>                                                                                                    |  |  |  |
|       |                                               | <ul> <li>Gamma (Gama): Podrazumevana vrednost<br/>Gamma (Gama) je 2,2 u centru. Izbor ove funkcije<br/>vam omogućava da ručno podesite opciju Gamma<br/>(Gama) od 1,8 do 2,6.</li> </ul>                                                                                                    |  |  |  |
|       |                                               | <ul> <li>Source Tone Map (Mapa tonova izvora): Izaberite<br/>da biste dozvolili mapiranje HDR sadržaja zvukom<br/>preko izvornog uređaja.</li> </ul>                                                                                                    |  |  |  |

| lkona | Meni i podmeni                  | Opis                                                                                                    |                                                                  |                                                              |  |  |  |
|-------|---------------------------------|----------------------------------------------------------------------------------------------------|------------------------------------------------------------------|--------------------------------------------------------------|--|--|--|
|       | Console Mode<br>(Režim konzole) | NAPOMENA: Unapred podešeni režimi nisu<br>dostupni kada je režim konzole postavljen na<br>"uključeno".                                                                                                    |                                                                  |                                                              |  |  |  |
|       | AlienVision                     | nVision AlienVision pruža nekoliko režima p<br>scenarije igara. Možete proći kroz op<br>videli pregled. Podrazumevano pod<br>(Isključeno).                                                                                                    |                                                                  |                                                              |  |  |  |
|       |                                 | Second Second Se |                                                                  |                                                              |  |  |  |
|       |                                 | Game                                                                                                    |                                                                  |                                                              |  |  |  |
|       |                                 | FX AlienFX Lighting                                                                                                    |                                                                  | ▶ off                                                        |  |  |  |
|       |                                 | П РІР/РВР                                                                                                    |                                                                  | Night                                                        |  |  |  |
|       |                                 | ⊂Ĵ≫ Audio                                                                                                    |                                                                  | Clear                                                        |  |  |  |
|       |                                 | Menu                                                                                                    |                                                                  | Chroma                                                       |  |  |  |
|       |                                 | Personalize     Others                                                                                                    |                                                                  | Crosshair                                                    |  |  |  |
|       |                                 |                                                                                                    |                                                                  | ∢Exit                                                        |  |  |  |
|       |                                 |                                                                                                    |                                                                  | AW3423DWF                                                    |  |  |  |
|       |                                 | <ul> <li>Night (Noć): Jasno identifikuje objekte u mračnin<br/>scenama igre.</li> </ul>                                                                                                    |                                                                  |                                                              |  |  |  |
|       |                                 | <ul> <li>Clear (Obriši):<br/>poboljšao jasno</li> </ul>                                                                                                    | Čisti vizuelne a<br>ću u dnevnim sc                              | rtefakte kako bi<br>zenama.                                  |  |  |  |
|       |                                 | <ul> <li>Chroma: Prime<br/>različitim scenar<br/>objekata igre o</li> </ul>                                                                                                    | njuje dinamičke<br>ma kako bi olakš<br>d pozadine.               | toplotne mape u<br>šao razlikovanje                          |  |  |  |
|       |                                 | <ul> <li>Crosshair (Cen<br/>prediktivnom ci<br/>centralni krstić t<br/>žaru igre.</li> </ul>                                                                                                    | t <b>ralni krstić)</b> : P<br>Ijanju sa oznaka<br>okom cele igre | omaže u ciljanju i<br>ma. Prikazuje<br>i olakšava ciljanje u |  |  |  |

| Ikona | Meni i podmeni                      | Opis                                                                                                    |
|-------|-------------------------------------|----------------------------------------------------------------------------------------------------|
|       | Hue (Nijansa)                       | Ova funkcija može da promeni boju slike video zapisa<br>u zelenu ili ljubičastu. Ovo se koristi za podešavanje<br>željene nijanse boje kože. Koristite džojstik da biste<br>podesili nivo nijanse od 0 do 100.<br>Viši nivoi povećavaju zelenu nijansu video slike, dok<br>niži nivoi povećavaju ljubičastu nijansu video slike. |
|       |                                     | NAPOMENA: Ova funkcija je dostupna samo<br>kada izaberete unapred određeni režim FPS,<br>MOBA/RTS, SPORTS (SPORTOVI) ili RPG.                                                                                                    |
|       | Saturation<br>(Zasićenje)           | Ova funkcija može da podesi zasićenje boje slike<br>video zapisa. Koristite džojstik da biste podesili nivo<br>zasićenja od 0 do 100.                                                                                                    |
|       |                                     | Viši nivoi povećavaju živopisan izgled video slike; a<br>niži nivoi povećavaju monohromatski izgled video<br>slike.                                                                                                    |
|       |                                     | NAPOMENA: Ova funkcija je dostupna samo<br>kada izaberete unapred određeni režim FPS,<br>MOBA/RTS, SPORTS (SPORTOVI) ili RPG.                                                                                                    |
|       | Reset Game<br>(Resetovanje<br>igre) | Vraća sva podešavanja u meniju <b>Game (Igra)</b> na<br>fabrička podešavanja.                                                                                                    |

| lkona | Meni i podmeni                        | Opis                                                                                                    |  |  |  |
|-------|---------------------------------------|----------------------------------------------------------------------------------------------------|--|--|--|
| •     | Brightness/<br>Contrast<br>(Svetlina/ | Aktivira prilagođavanje <b>Brightness/Contrast</b><br>(Svetlina/kontrast).                                                                                                    |  |  |  |
|       | kontrast)                             | Allenware 34 Monitor                                                                                                    |  |  |  |
|       |                                       | Contrast     Fingtheness/Contrast     Input Source     Alter/K Lighting     Input Source     Input Source     Input Sour |  |  |  |
|       |                                       | L         Display         -         -         -         -         -         -         -         -         -         -         -         -         -         -         -         -         -         -         -         -         -         -         -         -         -         -         -         -         -         -         -         -         -         -         -         -         -         -         -         -         -         -         -         -         -         -         -         -         -         -         -         -         -         -         -         -         -         -         -         -         -         -         -         -         -         -         -         -         -         -         -         -         -         -         -         -         -         -         -         -         -         -         -         -         -         -         -         -         -         -         -         -         -         -         -         -         -         -         -         -         -         -         -         -         -<                                                                                                    |  |  |  |
| -     |                                       | I I I I I I I I I I I I I I I I I I I                                                                                                    |  |  |  |
|       | Brightness<br>(Svetlina)              | Brightness (Svetlina) podešava jačinu pozadinskog osvetljenja.                                                                                                    |  |  |  |
|       |                                       | Pomerite džojstik da biste podesili nivo svetline (min.<br>0/maks. 100).                                                                                                    |  |  |  |
|       |                                       | NAPOMENA: Ručno podešavanje Brightness<br>(Svetlina) je onemogućeno kada je Smart HDR<br>(Pametni HDR) aktiviran i prikazuje se HDR<br>sadržaj.                                                                                                    |  |  |  |
| -     | Contrast<br>(Kontrast)                | Prvo podesite <b>Brightness (Svetlina)</b> , a zatim podesite<br><b>Contrast (Kontrast)</b> samo ukoliko je potrebno dalje<br>podešavanje. Pomerite džojstik da biste podesili nivo<br>kontrasta (min. 0/maks. 100).                                                                                                    |  |  |  |
|       |                                       | Funkcija <b>Contrast (Kontrast)</b> podešava stepen raz<br>između zatamnjenosti i osvetljenosti na ekranu<br>monitora.                                                                                                    |  |  |  |

| lkona | Meni i podmeni                                   | Opis                                                                                                    |  |  |
|-------|--------------------------------------------------|----------------------------------------------------------------------------------------------------|--|--|
| Ð     | Input Source<br>(Ulazni izvor)                   | Koristite ovaj meni da biste izabrali različite video<br>signale koji mogu biti povezani na vaš monitor.                                                                                                    |  |  |
|       |                                                  | Allenware 34 Monitor         Imput Source         Imput Source         Allent/X Lighting         Olsplay         PriPrBP         Auto         Meru         Others                                                         |  |  |
|       | DP 1                                             | Izaberite <b>DP 1</b> ili <b>DP 2</b> ulaz kada koristite DisplayPort                                                                                                    |  |  |
|       | DP 2                                             | <ul> <li>(DP) konektor. Ponovo pritisnite dugme džojstika da biste potvrdili izbor.</li> <li>Izaberite HDMI ulaz kada koristite HDMI konektor.<br/>Ponovo pritisnite dugme džojstika da biste potvrdili izbor.</li> </ul> |  |  |
|       | HDMI                                             |                                                                                                    |  |  |
|       | Auto Select<br>(Automatski<br>izbor)             | Automatski skenira dostupne ulazne izvore. Ponovo pritisnite dugme džojstika da biste potvrdili izbor.                                                                                                    |  |  |
|       | Reset Input<br>Source (Resetuj<br>ulazni signal) | Vraća sva podešavanja u meniju <b>Input Source (Ulazni izvor)</b> na fabrička podešavanja.                                                                                                    |  |  |

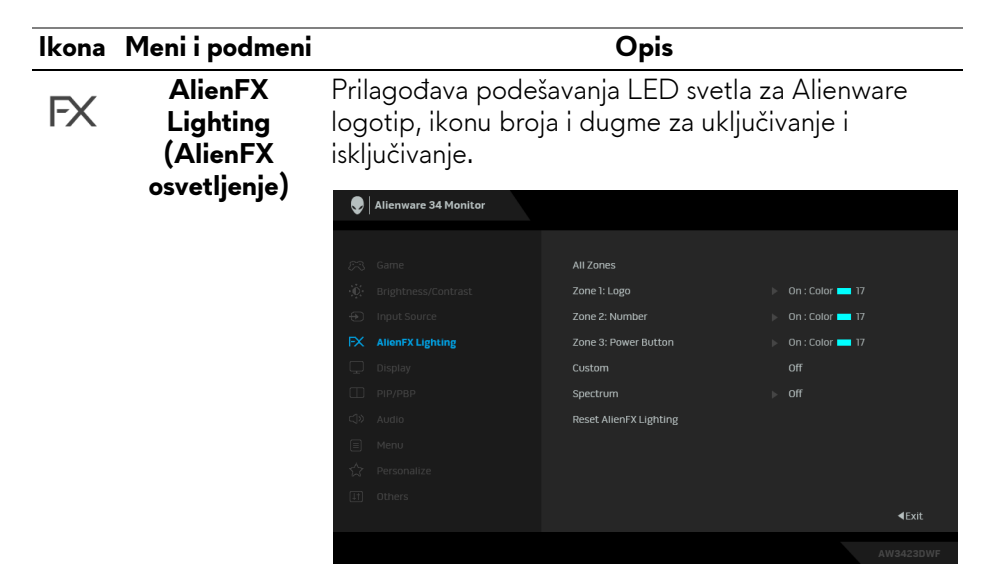

Pre bilo kakvih podešavanja, odaberite neku ili sve 3 zone iz podmenija. Sledeće ilustracije ukazuju zone osvetljenja.

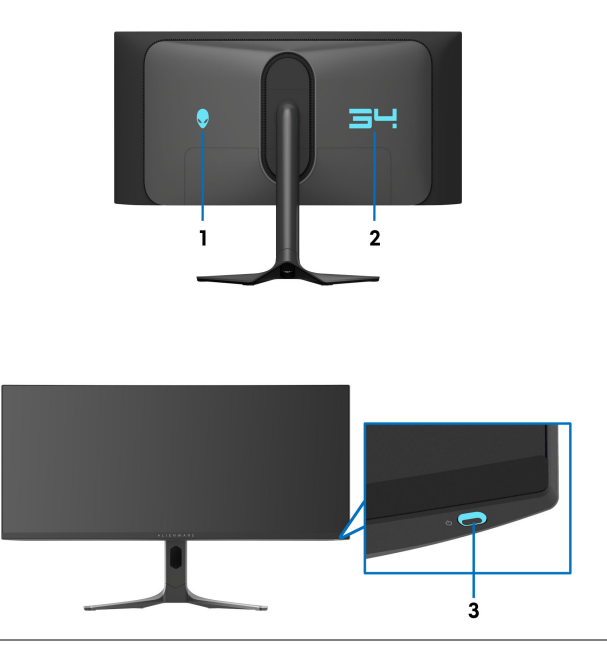

| lkona | Meni i podmeni                       | Opis                                                                                                    |  |                   |  |
|-------|--------------------------------------|----------------------------------------------------------------------------------------------------|--|-------------------|--|
| FX    | All Zones (Sve<br>zone)              | Da biste specificirali boju LED osvetljenja za izabranu<br>zonu, izaberite <b>On (Uključeno)</b> i pomerajte džojstik |  |                   |  |
|       | Zone 1: Logo<br>(Zona 1:<br>Logotip) | da označite opciju <b>Custom Color (Prilagođena boja)</b><br>i pritisnite džojstik da biste ušli u podmeni.           |  |                   |  |
|       |                                      | Allenware 34 Monitor                                                                                                  |  |                   |  |
|       | Zone 2: Number<br>(Zona 2: Broj)     | 定 3 Game                                                                                                    |  | ► On              |  |
|       | Zone 3: Power                        | → Input Source                                                                                                    |  |                   |  |
|       | Button (Zona 3:                      | FX AlienFX Lighting                                                                                                   |  | Custom Color 💶 17 |  |
|       | Dugme za                             | 💭 Display                                                                                                    |  |                   |  |
|       | ukliučivanje i                       | PIP/PBP                                                                                                    |  |                   |  |
|       |                                      | ⊂\$)) Audio                                                                                                    |  |                   |  |
|       | iskijučivanje <i>)</i>               | Menu                                                                                                    |  |                   |  |
|       |                                      | ☆ Personalize                                                                                                    |  |                   |  |
|       |                                      | [ <u>1</u> ] Others                                                                                                   |  | ∢Exit             |  |
|       |                                      |                                                                                                    |  |                   |  |

Zatim pomerite džojstik da izaberete sa liste od 20 dostupnih boja.

| 👽 🛛 Alienware 3 | 4 Monitor |           |               |
|-----------------|-----------|-----------|---------------|
|                 |           |           |               |
| 🖂 Game          |           |           |               |
| 🔆 Brightness/C  |           |           |               |
| Input Source    |           |           |               |
| FX AlienFX Ligh | ting      |           |               |
| 💭 Display       |           |           |               |
| PIP/PBP         |           |           |               |
| <\$> Audio      |           |           |               |
| 🗐 Menu          |           | · · · · · |               |
| Normalize       |           |           |               |
| 11 Others       |           |           |               |
|                 |           |           | <b>∢</b> Exit |
|                 |           |           | AW3423DWF     |

| lkona | Meni i podmeni |                 |                           | 0                         | ois                              |              |    |
|-------|----------------|-----------------|---------------------------|---------------------------|----------------------------------|--------------|----|
| FX    |                | Tabel<br>korišć | a u nastavk<br>iene za 20 | ku prikazuje<br>LED boja. | e broj boje i                    | RGB kodove   | :  |
|       |                |                 | Br.                       | R                         | G                                | В            |    |
|       |                |                 | 1                         | 0                         | 0                                | 0            |    |
|       |                |                 | 2                         | 38                        | 0                                | 180          |    |
|       |                |                 | 3                         | 51                        | 0                                | 198          |    |
|       |                |                 | 4                         | 195                       | 0                                | 195          |    |
|       |                |                 | 5                         | 186                       | 16                               | 123          |    |
|       |                |                 | 6                         | 194                       | 0                                | 65           |    |
|       |                |                 | 7                         | 185                       | 0                                | 0            |    |
|       |                |                 | 8                         | 166                       | 51                               | 0            |    |
|       |                |                 | 9                         | 185                       | 96                               | 0            |    |
|       |                |                 | 10                        | 195                       | 140                              | 0            |    |
|       |                |                 | 11                        | 130                       | 219                              | 0            |    |
|       |                |                 | 12                        | 62                        | 223                              | 0            |    |
|       |                |                 | 13                        | 40                        | 223                              | 0            |    |
|       |                |                 | 14                        | 0                         | 195                              | 0            |    |
|       |                |                 | 15                        | 0                         | 205                              | 25           |    |
|       |                |                 | 16                        | 0                         | 205                              | 45           |    |
|       |                |                 | 17                        | 10                        | 230                              | 180          |    |
|       |                |                 | 18                        | 0                         | 101                              | 247          |    |
|       |                |                 | 19                        | 0                         | 25                               | 247          |    |
|       |                |                 | 20                        | 0                         | 0                                | 255          |    |
|       |                | Da bi           | ste isključil             | i osvetljenje             | e za <b>All Zon</b><br>Zana 2) ' | es (Sve zone | )/ |

Da biste isključili osvetljenje za All Zones (Sve zone)/ Zone 1 (Zona 1)/Zone 2 (Zona 2), izaberite Off (Isključeno).

Za **Zone 3 (Zona 3)** možete da podesite isključivanje osvetljenja kada je monitor uključen ili je u režimu pripravnosti.

NAPOMENA: Ove funkcije su dostupne kada je Spectrum (Spektar) onemogućen.

| kona | Meni i podmeni                              |                                                                                                    | Opis                                                                                                    |                                                                               |          |  |
|------|---------------------------------------------|----------------------------------------------------------------------------------------------------|----------------------------------------------------------------------------------------------------|-------------------------------------------------------------------------------|----------|--|
| FX   | Custom<br>(Prilagođeno)                     | To je meni samo za čitanje. Kada koristite opcije<br><b>Custom Color (Prilagođena boja)</b> ili <b>Spectrum</b><br><b>(Spektar)</b> da izvršite podešavanja LED osvetljenja,<br>ovaj status menija pokazuje <b>Off (Isključeno)</b> ; kada<br>podešavanja LED osvetljenja vršite preko aplikacije<br>AlienFX, status se pokazuje <b>On (Uključeno)</b> . |                                                                                                    |                                                                               |          |  |
|      | Spectrum<br>(Spektar)                       | Podrazumevan<br>Kada izaberete<br>menja boje u se<br>narandžasta, žu<br>ljubičasta.                                                                                                    | o podešavanje je <b>O</b><br><b>On (Uključeno)</b> , A<br>ekvenci spektra boja<br>Ita, zelena, plava, in | <b>iff (Isključeno)</b> .<br>AlienFX pali 3 zo<br>a: crvena,<br>ndigo plava i | ne       |  |
|      |                                             | Alienware 34 Monitor                                                                                                    |                                                                                                    |                                                                               |          |  |
|      |                                             | Game                                                                                                    |                                                                                                    |                                                                               |          |  |
|      |                                             | • Brightness/Contrast                                                                                                    |                                                                                                    |                                                                               |          |  |
|      |                                             | Input Source                                                                                                    |                                                                                                    |                                                                               |          |  |
|      |                                             |                                                                                                    |                                                                                                    |                                                                               |          |  |
|      |                                             |                                                                                                    |                                                                                                    |                                                                               |          |  |
|      |                                             | ⊂\$) Audio                                                                                                    |                                                                                                    |                                                                               |          |  |
|      |                                             | 🗐 Menu                                                                                                    |                                                                                                    |                                                                               |          |  |
|      |                                             | ☆ Personalize                                                                                                    |                                                                                                    |                                                                               |          |  |
|      |                                             | 11 Others                                                                                                    |                                                                                                    |                                                                               |          |  |
|      |                                             |                                                                                                    |                                                                                                    | •                                                                             | EXIT     |  |
|      |                                             |                                                                                                    |                                                                                                    | AW34                                                                          | 23DWF    |  |
| -    | Reset AlienFX<br>Lighting (Reset<br>AlienFX | <ul> <li>Merror</li> <li>Personalize</li> <li>anners</li> <li>Wraća sva pode</li> <li>(AlienFX osver)</li> </ul>                                                                                                    | šavanja u meniju <b>A</b><br>t <b>ljenje)</b> na fabrička                                                | l <b>ienFX Lightir</b><br>podešavanja.                                        | ⊲<br>/34 |  |

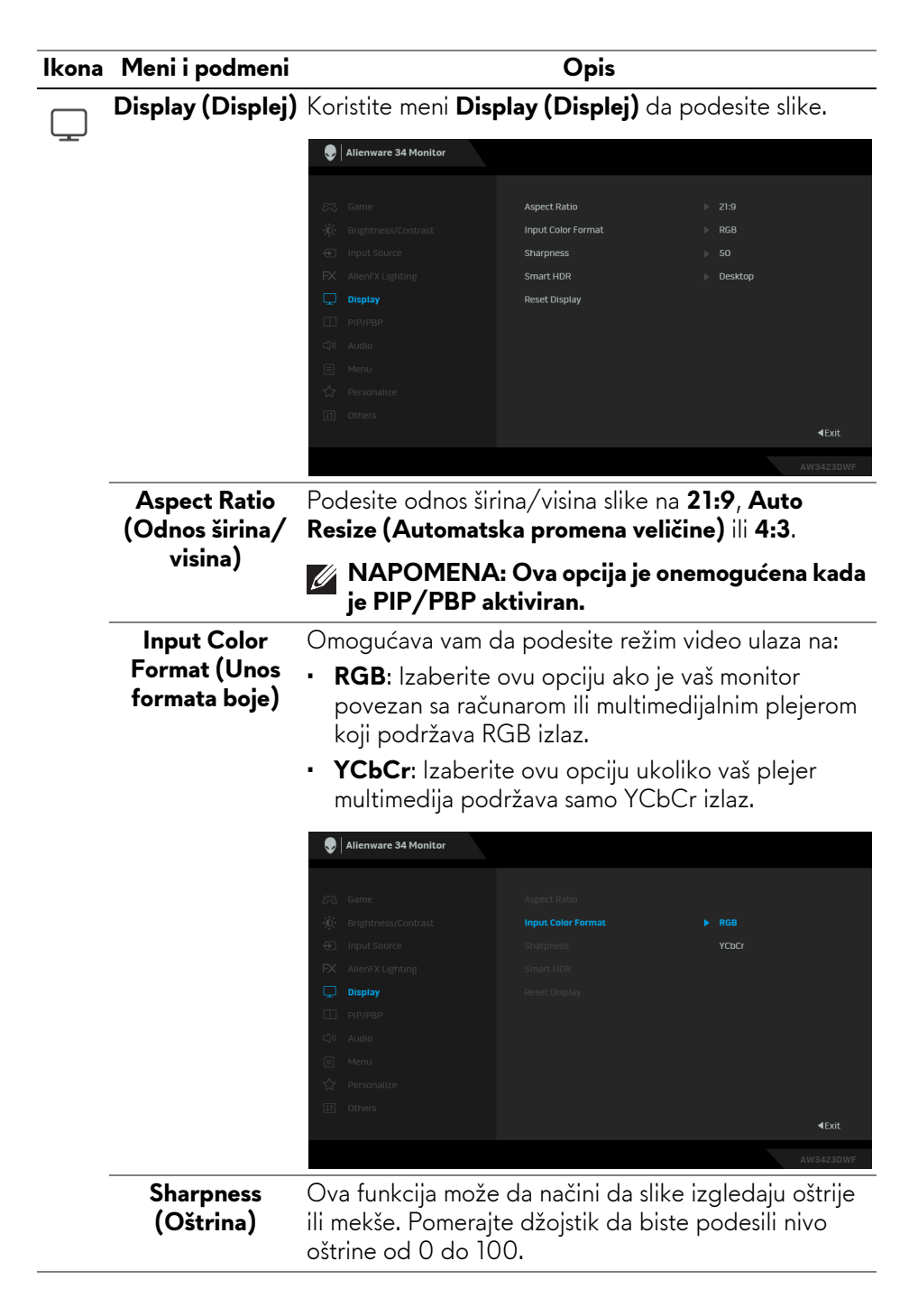

## Ikona Meni i podmeni Opis

## $\Box$

Smart HDR (Pametni HDR) **Smart HDR (Pametni HDR)** (Veliki dinamički opseg) poboljšava izlazni prikaz optimalnim podešavanjem kontrasta, opsega boja i svetline radi postizanja realističnih prikaza.

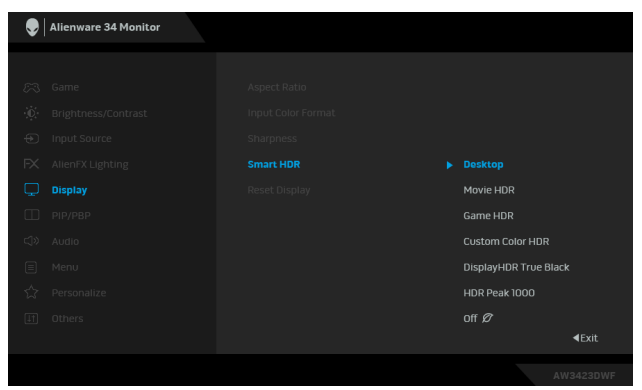

- **Desktop**: Pogodno za korišćenje monitora sa stonim računarom.
- Movie HDR (HDR film): Pogodno za reprodukciju HDR video sadržaja.
- Game HDR (HDR igra): Pogodno za igranje igara kompatibilnih sa HDR-om. Prikazuje realističnije scene i čini iskustvo igranja impresivnijim i zabavnijim.
- Custom Color HDR (Prilagođena boja HDR): Omogućava vam da kreirate svoj sopstveni HDR režim prilagođavanjem podešavanja za Contrast (Kontrast), Hue (Nijansa) i Saturation (Zasićenje).
- DisplayHDR True Black: U skladu sa standardom DisplayHDR True Black, podržava maksimalnu osvetljenost od 400 nita<sup>2</sup>.
- HDR Peak 1000: Pogodno za reprodukciju HDR sadržaja sa maksimalnom osvetljenošću od 1000 cd/m<sup>2</sup>.

Možete da onemogućite ovu funkciju tako što ćete izabrati **Off (Isključeno)**.

| lkona | Meni i podmeni                     |                                                                                                    |                                                 | Opis                                       |                                  |           |
|-------|------------------------------------|----------------------------------------------------------------------------------------------------|-------------------------------------------------|--------------------------------------------|----------------------------------|-----------|
| Ţ     | Smart HDR<br>(Pametni HDR)         | NAPOMENA: Prilikom aktiviranja i<br>deaktiviranja Smart HDR (Pametni HDR)<br>očekuje se prazan ekran (oko 5 sekundi). Ovo je<br>normalno ponašanje dok monitor menja režim<br>prikaza. Nemojte uključivati i isključivati<br>monitor. |                                                 |                                            |                                  |           |
|       |                                    | NAPOM<br>sadržaj, l<br>režimi) i<br>onemogu                                                                                                    | ENA: Kada<br>Preset Mod<br>Brightness<br>ıćeni. | a monitor ol<br>es (Unapre<br>(Svetlina) l | brađuje HD<br>d određeni<br>biće | R         |
|       |                                    | MAPOM je PIP/P                                                                                                    | ENA: Ova<br>BP aktivira                         | opcija je on<br>n.                         | emogućena                        | a kada    |
|       | Reset Display<br>(Resetuj displej) | Vraća sva po<br>fabrička pod                                                                                                    | dešavanja u<br>ešavanja.                        | meniju <b>Dis</b>                          | olay (Disple                     | ej) na    |
|       | PIP/PBP                            | Ova funkcija<br>drugog ulazr                                                                                                    | otvara proz<br>10g izvora.                      | or koji prika                              | izuje sliku sa                   | à         |
|       |                                    | Alienware 34 Monito                                                                                                    | r                                               |                                            |                                  |           |
|       |                                    | SG     Game                                                                                                    | <b>РІР/РВР</b> 1                                | Mode                                       | ⊳ □ orr                          | €Exit     |
|       |                                    |                                                                                                    |                                                 |                                            |                                  | AW3423DWF |
|       |                                    |                                                                                                    |                                                 | Potprozor                                  |                                  |           |
|       |                                    | Glavni prozor                                                                                                    | DP 1                                            | DP 2                                       | HDMI                             |           |
|       |                                    | DP 1                                                                                                    |                                                 | ✓                                          | ✓                                | _         |
|       |                                    |                                                                                                    | √                                               | -                                          | ✓<br>                            | _         |
|       |                                    | MAPOM<br>prikazati                                                                                                    | ENA: Slike                                      | u režimu F<br>om delu poe                  | ·<br>BP će se<br>deljenih pro    | Dzora.    |

| lkona | Meni i podmeni                     |                                                                                                    | Opis                                                         |                                                                                                    |
|-------|------------------------------------|----------------------------------------------------------------------------------------------------|--------------------------------------------------------------|----------------------------------------------------------------------------------------------------|
|       | PIP/PBP Mode<br>(PIP/PBP<br>režim) | Dozvoljava vam da izaberete PBP ili PIP režim iz liste<br>unapred određenih režima, što obezbeđuje različite<br>veličine i pozicije potprozora. Ove opcije su prikazane<br>u grafičkom formatu, daju brzo razumevanje<br>podešavanja rasporeda. Ponovo pritisnite dugme<br>džojstika da biste potvrdili izbor.<br>Podrazumevano podešavanje je <b>Off (Isključeno)</b> . |                                                              |                                                                                                    |
|       |                                    | <ul> <li>Came</li> <li>Brightness/Contrast</li> <li>Input Source</li> <li>Allen/X Lighting</li> <li>Diply/BBP</li> <li>Audio</li> <li>Menu</li> <li>Personalize</li> <li>Others</li> </ul>                                                                                                    | PIP/PBP Made                                                 | <ul> <li>▶ off</li> <li>50%-50%</li> <li>75%-25%</li> <li>25%-75%</li> <li>67%-33%</li> <li>33%-67%</li> <li>33%-67%</li> <li>2</li> </ul>                                                           |
|       |                                    | llienware 34 Monitor                                                                                                    |                                                              |                                                                                                    |
|       | PIP/PBP (Sub)                      | <ul> <li>Game</li> <li>BrightnessContrast</li> <li>Input Source</li> <li>Alient/Clighting</li> <li>Display</li> <li>PIP/PBP</li> <li>Audio</li> <li>Menu</li> <li>Personalize</li> <li>Others</li> </ul> Izaberite neki od r povezani na vaš m Ponovo pritisnite or izbor.                                                                                               | azličitih video sig<br>onitor za PIP/PB<br>dugme džojstika o | A<br>a<br>a<br>a<br>a<br>a<br>a<br>a<br>b<br>a<br>b<br>a<br>b<br>a<br>b<br>a<br>b<br>a<br>b<br>a<br>b<br>a<br>b<br>a<br>b<br>a<br>b<br>a<br>a<br>a<br>a<br>a<br>a<br>a<br>a<br>a<br>a<br>a<br>a<br>a |
|       |                                    | NAPOMENA<br>kada je PIP/F                                                                                                    | : Ova opcija je d<br>PBP režim omogu                         | ostupna samo<br>ıćen.                                                                                                    |

| Ikona | Meni i podmeni                     | Opis                                                                                              |
|-------|------------------------------------|---------------------------------------------------------------------------------------------------|
|       | Video Swap<br>(Zamena video        | Izaberite da biste menjali video ulaze između glavnog prozora i potprozora u PIP/PBP režimu.      |
|       | ulaza)                             | NAPOMENA: Ova opcija je dostupna samo kada je PIP/PBP režim omogućen.                             |
| ·     | Audio (Zvuk)                       | Omogućava vam da podesite audio izvor sa glavnog prozora ili potprozora.                          |
|       |                                    | NAPOMENA: Ova opcija je dostupna samo kada je PIP/PBP režim omogućen.                             |
|       | Contrast (Sub)<br>(Kontrast (Sub)) | Izaberite da podesite nivo kontrasta slike u PIP/PBP režimu.                                      |
|       |                                    | Pomerajte džojstik da biste podesili nivo kontrasta od<br>0 do 100.                               |
|       |                                    | NAPOMENA: Ova opcija je dostupna samo kada je PIP/PBP režim omogućen.                             |
| دل»   | Audio (Zvuk)                       | Alienware 34 Monitor                                                                              |
| 7     |                                    | Same     Volume     ▶ 50                                                                          |
|       | Volume (Jačina<br>zvuka)           | Pomerajte džojstik da biste podesili nivo jačine zvuka<br>izlaza za slušalice (min. 0/maks. 100). |
|       | Reset Audio<br>(Resetuj zvuk)      | Vraća sva podešavanja u meniju <b>Audio (Zvuk)</b> na fabrička podešavanja.                       |

| lkona | Meni i podmeni                      | Opis                                                                                                    |  |  |
|-------|-------------------------------------|----------------------------------------------------------------------------------------------------|--|--|
|       | Menu (Meni)                         | Koristite ovaj meni da biste podesili postavke OSD-a,<br>kao što je jezik OSD-a, vremenski period tokom kog<br>meni ostaje na ekranu i tako dalje.                                                                                                    |  |  |
|       |                                     | Allenware 34 Monitor                                                                                                    |  |  |
|       |                                     | Imput Source       Language       English         Imput Source       Transparency       20         Imput Source       Timer       20 s         AlientX Lighting       Reset Menu       1         Display       Pip/Pape       1         Audio       Henu       1         Imput Source       Menu       1         Display       1       1         Others       Menu       1 |  |  |
|       |                                     | 404<br>AW94230WF                                                                                                    |  |  |
| -     | Language<br>(Jezik)                 | Podešava OSD ekran na jedan od osam jezika:<br>engleski, španski, francuski, nemački, brazilski<br>portugalski, ruski, pojednostavljeni kineski ili japanski.                                                                                                    |  |  |
|       | Transparency<br>(Providnost)        | Pomerite džojstik da promenite transparentnost menija (min. 0/maks. 100).                                                                                                    |  |  |
| -     | Timer (Tajmer)                      | Podešava vremenski period tokom koga će OSD<br>ostati aktivan nakon vašeg poslednjeg rada sa<br>džojstikom.                                                                                                    |  |  |
|       |                                     | Pomerajte džojstik da podesite od 5 do 60 sekundi sa inkrementom od 1 sekunde.                                                                                                    |  |  |
|       | Reset Menu<br>(Meni<br>Resetovanje) | Vraća sva podešavanja u meniju <b>Menu (Meni)</b> na<br>fabrička podešavanja.                                                                                                    |  |  |

| Ikona | Meni i podmeni                                |                                                                           | Opis                                                                              |                                                                            |
|-------|-----------------------------------------------|---------------------------------------------------------------------------|-----------------------------------------------------------------------------------|----------------------------------------------------------------------------|
|       | Personalize<br>(Personalizuj)                 | Rienware 34 Monitor                                                       |                                                                                   |                                                                            |
|       |                                               | ER Game                                                                   | Shortcut Key 1                                                                    | Preset Modes                                                               |
|       |                                               |                                                                           | Shortcut Key 2                                                                    | Dark Stabilizer                                                            |
|       |                                               | <ul> <li>Input Source</li> </ul>                                          | Shortcut Key 3                                                                    | AlienVision                                                                |
|       |                                               | FX AllenFX Lighting                                                       | Shortcut Key 4                                                                    | Brightness/Contrast                                                        |
|       |                                               | 💭 Display                                                                 | Shortcut Key 5                                                                    | ▶ Input Source                                                             |
|       |                                               | П РІР/РВР                                                                 | AlienVision Toggle List                                                           | ⊳ Select �                                                                 |
|       |                                               | ්) Audio                                                                  | AlienVision 🔺 Key                                                                 | ⊨ –                                                                        |
|       |                                               | 🗐 Menu                                                                    | AlienVision 🔻 Key                                                                 | Toggle Preset                                                              |
|       |                                               | A Personalize                                                             | AlienVision 🛛 Key                                                                 | ► =                                                                        |
|       |                                               | 태 Others                                                                  | AlienVision ► Key                                                                 | ▶ –<br><b>∢</b> Exit                                                       |
|       |                                               |                                                                           |                                                                                   | AW3423DWF                                                                  |
|       | 1)<br>Shortcut Key 2<br>(Taster prečice<br>2) | Preset Modes (U<br>Enhance Mode (<br>Stabilizer (Stab<br>AlienVision, Bri | Jnapred određen<br>(Poboljšani režim<br>ilizator za mračna<br>ghtness/Contras     | ii režimi), Game<br>igre), Dark<br>a područja),<br>st (Svetlina/           |
|       | Shortcut Key 3<br>(Taster prečice<br>3)       | kontrast), Input<br>(Odnos širina/v<br>PIP/PBP Mode<br>(Zamena video v    | : Source (Ulazni iz<br>risina), Smart HD<br>· (PIP/PBP režim<br>ulaza) i Volume ( | zvor), Aspect Ratio<br>R (Pametni HDR),<br>), Video Swap<br>Jačina zvuka). |
|       | Shortcut Key 4<br>(Taster prečice<br>4)       | Ponovo pritisnite<br>izbor.                                               | e dugme džojstika                                                                 | da biste potvrdili                                                         |
|       | Shortcut Key 5<br>(Taster prečice<br>5)       |                                                                           |                                                                                   |                                                                            |

| Ikona | Meni i podmeni                                                          | Opis                                                                                                    |          |
|-------|-------------------------------------------------------------------------|----------------------------------------------------------------------------------------------------|----------|
| ☆     | AlienVision<br>Toggle List<br>(AlienVision<br>Lista za<br>prebacivanje) | Izaberite da biste odredili željene režime za funkcij<br>prečice <b>AlienVision</b> u Pokretanju menija i za<br><b>AlienVision</b> tastere u 4 smera. Pritisnite džojstik<br>ponovo da izaberete ili ne izaberete režim. | ju       |
|       |                                                                         | Game       Shortcut Key 1                                                                                                    | ĸit      |
|       | AlienVision ▲<br>Key<br>(AlienVision ▲<br>taster)                       | Možete definisati kretanje džojstika za unapred<br>podešene režime <b>AlienVision</b> ; stoga, kada pomeri<br>džojstik u bilo kom određenom pravcu, aktiviraće s<br>određeni režim <b>AlienVision</b> .                  | te<br>se |
|       | AlienVision ▼<br>Key<br>(AlienVision ▼<br>taster)                       | Ako izaberete <b>Toggle Preset (Unapred podešeni</b><br>izbor), možete da prebacujete režime navedene u<br>AlienVision Toggle List (AlienVision Lista za<br>prebacivanje) i opciju Off (Isključeno).                     |          |
|       | AlienVision ◀<br>Key<br>(AlienVision ◀<br>taster)                       | AlienVision ▼ Key (AlienVision ▼ taster) je<br>podrazumevano omogućen i postavljen na Toggle<br>Preset (Unapred podešeni izbor).                                                                                         |          |
|       | AlienVision ►<br>Key<br>(AlienVision ►<br>taster)                       | -                                                                                                    |          |

| lkona | Meni i podmeni                                               |                                            | Opis                                          |                                |
|-------|--------------------------------------------------------------|--------------------------------------------|-----------------------------------------------|--------------------------------|
| ☆     | USB                                                          | Omogućava vam<br>funkciju tokom r          | n da omogućite ili<br>ežima pirpravnost       | onemogućite USB<br>i monitora. |
|       |                                                              | Alienware 34 Monitor                       |                                               |                                |
|       |                                                              | E3 Game                                    |                                               | On in Standby Mode             |
|       |                                                              | 😥 Brightness/Contrast                      |                                               | ▶ Off in Standby Mode Ø        |
|       |                                                              | Input Source                               |                                               |                                |
|       |                                                              | FX AlienFX Lighting                        |                                               |                                |
|       |                                                              | Display                                    |                                               |                                |
|       |                                                              |                                            |                                               |                                |
|       |                                                              | Q# AUGIO                                   |                                               |                                |
|       |                                                              | A Personalize                              |                                               |                                |
|       |                                                              | If Others                                  |                                               |                                |
|       |                                                              |                                            |                                               | ∢Exit                          |
|       |                                                              |                                            |                                               | AW3423DWF                      |
|       | Reset<br>Personalization<br>(Resetovanje<br>personalizacije) | Vraća sva podeš<br><b>(Personalizuj)</b> n | avanja u meniju <b>P</b><br>a fabrička podeša | <b>ersonalize</b><br>Ivanja.   |

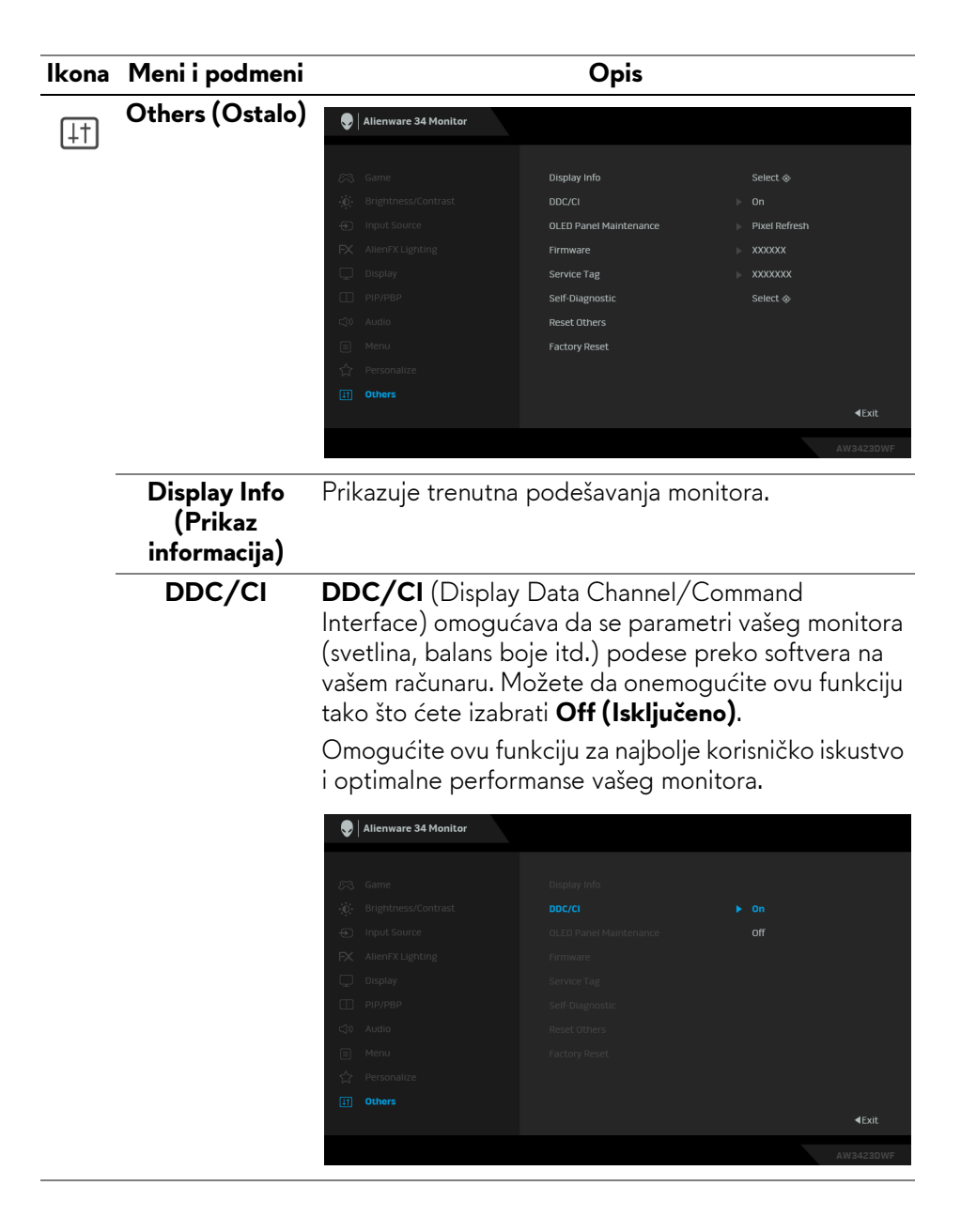

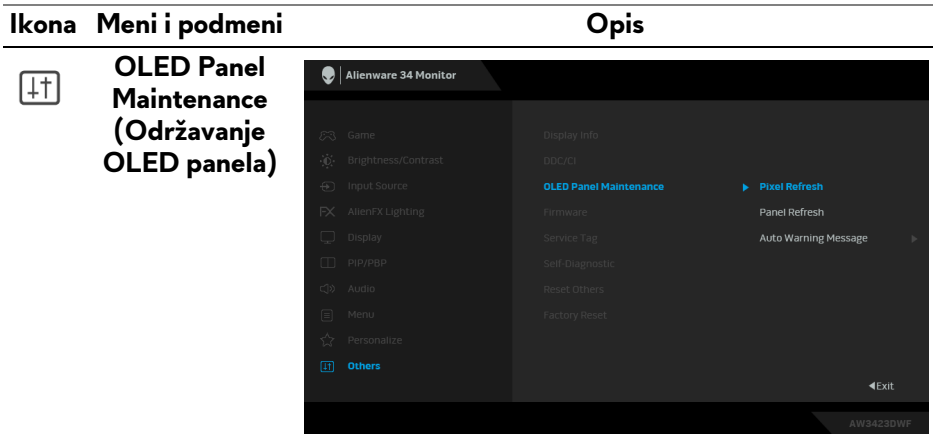

Ova karakteristika spečava zadržavanje slike na ekranu pomoću ovih funkcija:

- Pixel Refresh (Osvežavanje piksela): Da biste smanjili zadržavanje slike na ekranu, možete ručno da aktivirate ovu funkciju nakon korišćenja monitora nekoliko sati. Alternativno, funkcija će se automatski aktivirati kada koristite monitor 4 sata/20 sati. Ovom procesu je potrebno oko 6 do 8 minuta da se završi.
- NAPOMENA: LED indikator napajanja treperi zeleno tokom procesa osvežavanja.
- NAPOMENA: Ako ukupno vreme korišćenja premašuje 4 sata, Pixel Refresh (Osvežavanje piksela) će se automatski aktivirati kada monitor pređe u režim pripravnosti.
- Panel Refresh (Osvežavanje panela): Kako bi se sprečilo trajno zadržavanje slike usled statičkog sadržaja kada monitor koristite 1500 sati, možete ručno da aktivirate ovu funkciju za osvežavanje piksela. Alternativno, ova funkcija će biti aktivirana automatski kada ukupno korišćenje premaši podrazumevano fabričko podešavanje (1500 sati). Ovom procesu je potrebno oko sat vremena da se završi.
- NAPOMENA: LED indikator napajanja sporo treperi crveno tokom procesa osvežavanja.

| lkona      | Meni i podmeni                                           | Opis                                                                                                    |
|------------|----------------------------------------------------------|----------------------------------------------------------------------------------------------------|
| <u>[</u> ] | OLED Panel<br>Maintenance<br>(Održavanje<br>OLED panela) | NAPOMENA: Da biste postigli bolje<br>performanse Panel Refresh (Osvežavanje<br>panela), aktivirajte funkciju u temperaturnom<br>opsegu od 0°C do 45°C.                                                                                                    |
|            |                                                          | <ul> <li>Auto Warning Message (Automatska poruka<br/>upozorenja): Da automatski obezbedite poruke<br/>upozorenja kao podsetnike kad god akumulirano<br/>vreme korišćenja premaši fabrička podrazumevana<br/>podešavanja. Podrazumevano podešavanje je On<br/>(Uključeno). Ako izaberete Off (Isključeno),<br/>poruka upozorenja se neće pojaviti, ali se računanje<br/>akumuliranih sati korišćenja nastavlja.</li> </ul> |
|            |                                                          | NAPOMENA: Ako je opcija Auto Warning<br>Message (Automatska poruka upozorenja)<br>podešena na Off (Isključeno) i akumulirano<br>vreme korišćenja prelazi 4 sata, Pixel Refresh<br>(Osvežavanje piksela) će se automatski<br>aktivirati kada pritisnete dugme za uključivanje<br>i isključivanje na monitoru ili kada monitor<br>pređe u režim pripravnosti.                                                               |
|            | Firmware<br>(Firmver)                                    | Prikazuje verziju firmvera vašeg monitora.                                                                                                    |
|            | Service Tag<br>(Servisna                                 | Prikazuje servisnu oznaku vašeg monitora. Servisna<br>oznaka je jedinstveni alfanumerički identifikator koji je                                                                                                    |

| lkona       | Meni i podmeni                             | Opis                                                                                                    |
|-------------|--------------------------------------------|----------------------------------------------------------------------------------------------------|
| <b>[</b> ]† | Self-Diagnostic<br>(Samodijagnos-          | Izaberite da bi se pokrenuo sledeći samodijagnostički proces:                                                                           |
|             | tika)                                      | 1. Kada se pokrene, pojavljuje se sivi ekran.                                                                                           |
|             |                                            | <ol> <li>Pažljivo pregledajte da li na ekranu ima<br/>nepravilnosti.</li> </ol>                                                         |
|             |                                            | 3. Pomerite džojstik. Boja ekrana se menja u crvenu.                                                                                    |
|             |                                            | 4. Pregledajte da li na displeju ima nepravilnosti.                                                                                     |
|             |                                            | <ol> <li>Ponovite korak 3 i korak 4 da biste pregledali<br/>prikaz na zelenom, plavom, crnom, belom i<br/>ekranu sa tekstom.</li> </ol> |
|             |                                            | Test je završen kada se pojavi ekran sa tekstom.<br>Pritisnite džojstik da završite proces testiranja.                                  |
| -           | Reset Others<br>(Resetuj ostalo)           | Resetuje sva podešavanja pod menijem <b>Others</b> (Ostalo) na fabričke unapred podešene vrednosti.                                     |
| -           | Factory Reset<br>(Fabričko<br>resetovanje) | Resetuje sve OSD postavke na fabrička podešavanja.                                                                                      |

#### Režim konzole

Console Mode (Režim konzole) je posebno dizajniran sa odličnim kvalitetom slike uz kratko vreme odziva i veliku brzinu smenjivanja kadrova od 120 Hz da bi pružio najbolje iskustvo igranja na konzoli. Može da podrži rezoluciju do 4K na ovom QD-OLED monitoru.

#### Podržava podešavanje vremena

| Režim prikaza    | Horizontalna<br>frekvencija<br>(kHz) | Vertikalna<br>frekvencija<br>(Hz) | Nominalna<br>frekvencija<br>piksela<br>(MHz) | Polaritet<br>sinhronizacije<br>(horizontalni/<br>vertikalni) |
|------------------|--------------------------------------|-----------------------------------|----------------------------------------------|--------------------------------------------------------------|
| VESA, 640 x 480  | 31,47                                | 59,94                             | 25,18                                        | -/-                                                          |
| VESA, 640 x 480  | 37,50                                | 75                                | 31,50                                        | -/-                                                          |
| 720 x 400        | 31,47                                | 70,08                             | 28,32                                        | -/+                                                          |
| VESA, 800 x 600  | 37,88                                | 60,32                             | 40                                           | +/+                                                          |
| VESA, 800 x 600  | 46,88                                | 75                                | 49,50                                        | +/+                                                          |
| VESA, 1024 x 768 | 48,36                                | 60                                | 65                                           | -/-                                                          |

| VESA, 1024 x 768  | 60,02  | 75,03 | 78,75  | +/+ |
|-------------------|--------|-------|--------|-----|
| VESA, 1152 x 864  | 67,50  | 75    | 108    | +/+ |
| VESA, 1280 x 1024 | 63,98  | 60,02 | 108    | +/+ |
| VESA, 1280 x 1024 | 79,98  | 75,03 | 135    | +/+ |
| VESA, 1600 x 900  | 60     | 60    | 108    | +/+ |
| VESA, 1920 x 1080 | 67,50  | 60    | 148,50 | +/+ |
| 1920 x 1080       | 135    | 120   | 297    | +/+ |
| 2560 x 1440       | 88,79  | 59,95 | 241,50 | +/- |
| 2560 x 1440       | 183    | 120   | 497,75 | +/- |
| 3440 x 1440       | 88,82  | 59,97 | 319,75 | +/- |
| 3440 x 1440       | 150,97 | 99,98 | 538,37 | +/- |
| 3840 x 2160       | 112,50 | 50    | 594    | +/+ |
| 3840 x 2160       | 135    | 60    | 594    | +/+ |

#### OSD poruke upozorenja

Kada monitor ne podržava određeni režim rezolucije, videćete sledeću poruku:

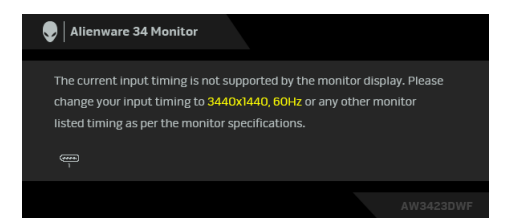

To znači da monitor ne može da se sinhronizuje sa signalom koji prima sa računara. Pogledajte **Specifikacije monitora** za horizontalne i vertikalne frekventne opsege koje adresira ovaj monitor. Preporučeni režim je **3440 x 1440**.

Kada podešavate nivo **Brightness (Svetlina)** prvi put iznad podrazumevanog nivoa, pojavljuje se sledeća poruka:

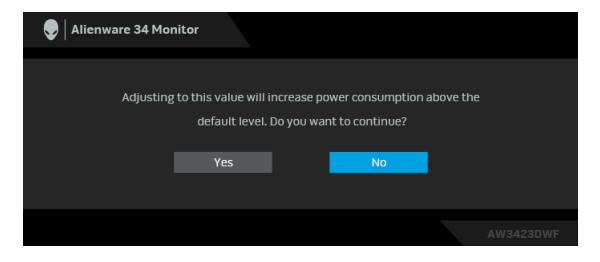

#### 🜠 NAPOMENA: Ako izaberete Yes (Da), poruka se neće pojaviti kada sledeći put promenite postavku Brightness (Svetlina).

Kada prvi put menjate podrazumevano podešavanje funkcija za štednju energije, kao što je Smart HDR (Pametni HDR) ili USB, pojaviće se sledeća poruka:

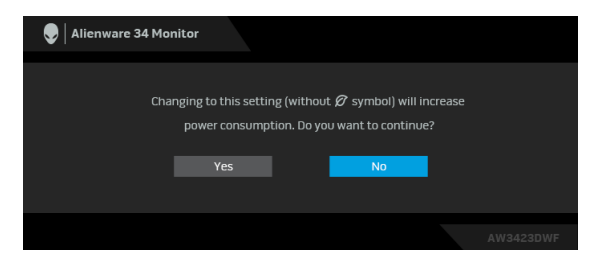

NAPOMENA: Ako izaberete Yes (Da) za bilo koju od gore pomenutih funkcija, poruka se neće pojaviti kada sledeći put hoćete da promenite podešavanja ovih funkcija. Kada vršite fabričko resetovanje, ova poruka će se ponovo pojaviti.

Kada monitor uđe u režim pripravnosti, pojavljuje se sledeća poruka:

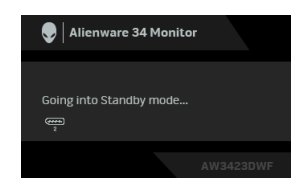

Aktivirajte računar i probudite monitor da biste dobili pristup do OSD.

OSD funkcioniše samo u normalnom režimu rada. Ukoliko pritisnete džojstik u režimu pripravnosti, pojavljuju se sledeća poruka u zavisnosti od izabranog ulaza:

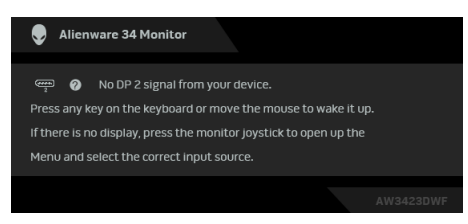

Aktivirajte računar i probudite monitor da biste dobili pristup do OSD.

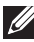

🚺 NAPOMENA: Poruka može biti malo drugačija u odnosu na povezani ulazni signal.

Ukoliko se izabere DisplayPort ili HDMI ulaz a odgovarajući kabl nije povezan, pojaviće se sledeća poruka:

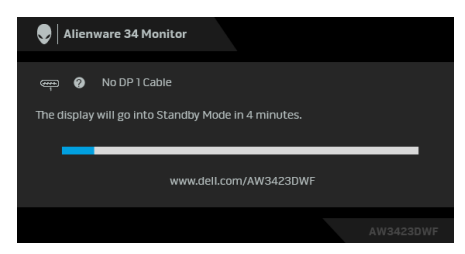

# NAPOMENA: Poruka može biti malo drugačija u odnosu na izabrani ulazni signal.

Aktivirajte računar i probudite monitor da biste dobili pristup do **OSD**. Pre nego što se onemogući **DDC/CI** funkcija, videćete sledeću poruku:

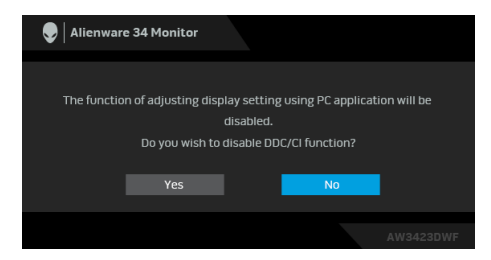

Ako se izabere **Pixel Refresh (Osvežavanje piksela)**, pojavljuje se sledeća poruka:

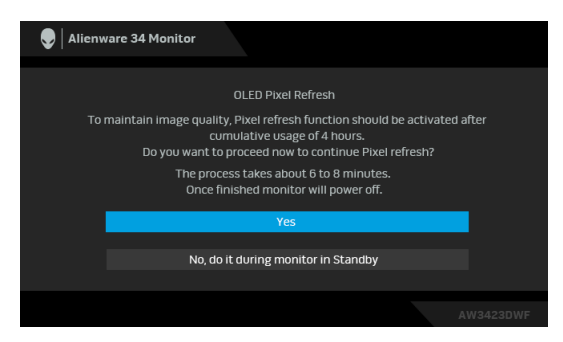

Kada izaberete **Yes (Da)**, monitor će se isključiti i proces osvežavanja biće pokrenut automatski. Ovom procesu je potrebno oko 6 do 8 minuta da se završi.

Kada se monitor uključi nakon 4 sata ukupne upotrebe, funkcija **Pixel Refresh (Osvežavanje piksela)** se automatski pokreće i obaveštava vas sledećom porukom:

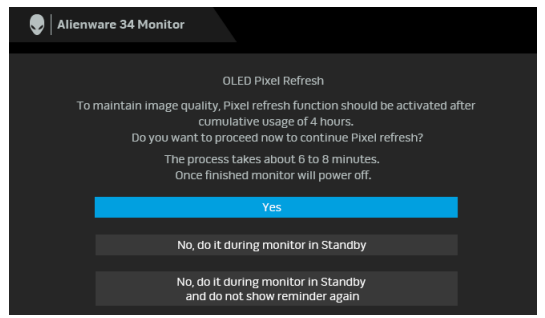

Izaberite **Yes (Da)** i proces osvežavanja će se automatski izvršiti nakon isključivanja monitora. Ovom procesu je potrebno oko 6 do 8 minuta da se završi.

Kada se monitor uključi nakon 20 sata ukupne upotrebe, funkcija **Pixel Refresh** (Osvežavanje piksela) se automatski pokreće i obaveštava vas sledećom porukom:

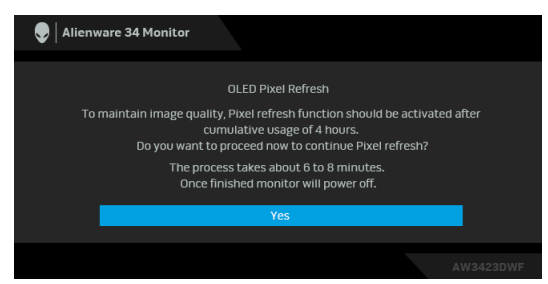

Izaberite **Yes (Da)** i proces osvežavanja će se automatski izvršiti nakon isključivanja monitora. Ovom procesu je potrebno oko 6 do 8 minuta da se završi.

Kada je **Panel Refresh (Osvežavanje panela)** izabran ili je ukupno vreme korišćenja monitora duže od 1500 sati, pojavljuje se sledeća poruka:

| Second Strate State Alienware State Monitor                                                                                                    |                     |  |  |  |
|----------------------------------------------------------------------------------------------------|---------------------|--|--|--|
| OLED Panel Refresh<br>When a static image is left on your OLED nane                                                                                                    | I for several bours |  |  |  |
| activate the pixel refresh function to maintain image quality.                                                                                                    |                     |  |  |  |
| Select 'Proceed' to turn off your monitor and activate the<br>refresh function now. The process will take an hour to complete.                                         |                     |  |  |  |
| During the refresh process, you may see a color line scrolling on the<br>screen with the power indicator blinking. Do not unplung the power cord<br>from your monitor. |                     |  |  |  |
|                                                                                                    |                     |  |  |  |
| Proceed                                                                                                    | Cancel              |  |  |  |
|                                                                                                    |                     |  |  |  |

Izaberite **Proceed (Nastavi)** i proces osvežavanja će se izvršiti automatski. Ovom procesu je potrebno oko sat vremena da se završi.

Ako pritisnete dugme za uključivanje i isključivanje tokom procesa pokretanja **Pixel Refresh (Osvežavanje piksela)** ili **Panel Refresh (Osvežavanje panela)**, pojavljuje se sledeća poruka:

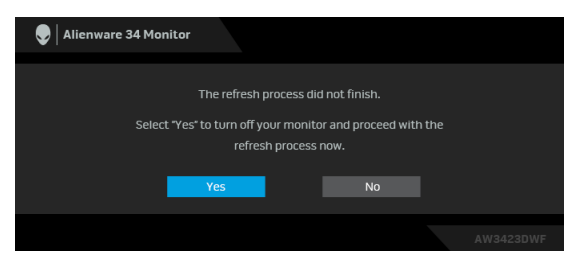

Kada **Auto Warning Message (Automatska poruka upozorenja)** podesite na **Off (Isključeno)**, pojavljuje se sledeća poruka:

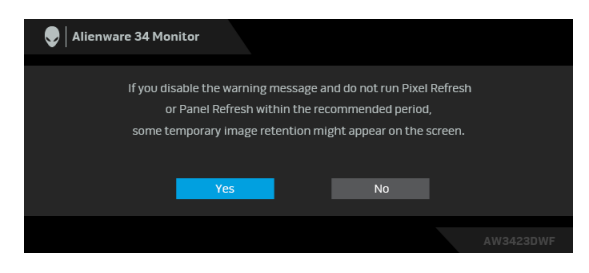
Ako se izabere **Factory Reset (Fabričko resetovanje)**, pojavljuje se sledeća poruka:

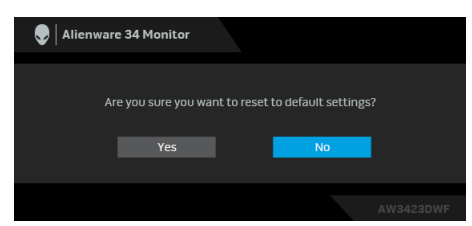

Kada ugrađeni termalni senzor otkrije abnormalnost, na svakih 30 minuta pojavljuje se sledeća poruka:

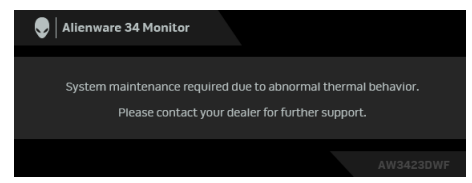

Za više informacija, pogledajte **Rešavanje problema**.

### Zaključavanje kontrolnih tastera

Kontrolne tastere na monitoru možete da blokirate da bi se sprečio pristup OSD meniju i/ili dugmetu za uključivanje i isključivanje.

1. Pomerite džojstik napred/nazad/levo/desno i zadržite ga oko 4 sekunde dok se ne pojavi iskačući meni.

2. Pomerite džojstik da biste izabrali jednu od sledećih opcija:

- 🛱 : Podešavanja OSD menija su zaključana i nedostupna.
- 🛱 : Dugme za uključivanje i isključivanje je zaključano.
- Podešavanja OSD menija nisu dostupna i dugme za uključivanje i isključivanje je zaključano.

**3.** Ponovo pritisnite dugme džojstika da biste potvrdili konfiguraciju. Za otključavanje, pomerite džojstik napred/nazad/levo/desno i zadržite ga oko 4 sekunde dok se na ekranu ne pojavi meni, a zatim izaberite 🖆 da biste otključali i zatvorili iskačući meni.

## Podešavanje maksimalne rezolucije

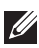

#### 🚺 NAPOMENA: Koraci se mogu malo razlikovati, što zavisi od verzije Windows-a koju imate.

Za podešavanje maksimalne rezolucije monitora:

U operativnom sistemu Windows 8.1:

- 1. Samo za operativni sistem Windows 8.1 izaberite pločicu Radna površina da biste prebacili na klasičnu radnu površinu.
- 2. Kliknite desnim klikom na radnu površinu i kliknite na Rezolucija ekrana.
- 3. Ako imate više od jednog povezanog monitora, proverite da li ste odabrali AW3423DWF.
- 4. Kliknite na padajuću listu Rezolucija ekrana i izaberite 3440 x 1440.
- 5. Kliknite na U redu.

U operativnim sistemima Windows 10 i Windows 11:

- 1. Kliknite desnim klikom na radnu površinu i kliknite na **Postavke ekrana**.
- 2. Ako imate više od jednog povezanog monitora, obavezno odaberite AW3423DWF.
- 3. Kliknite na padajuću listu Rezolucija ekrana i izaberite 3440 x 1440.
- 4. Kliknite na Zadrži promene.

Ako ne vidite 3440 x 1440 kao opciju, morate da ažurirate svoju grafički upravljački program na najnoviju verziju. U zavisnosti od računara, završite jednu od sledećih procedura:

Ukoliko imate Dell monitor ili prenosni računar:

 Idite na www.dell.com/support, unesite svoju servisnu oznaku i preuzmite najnoviji upravljački program za vašu grafičku karticu.

Ukoliko koristite računar koji nije proizvod kompanije Dell (prenosni ili stoni):

- Idite na lokaciju za podršku za vaš računar koji nije Dell i preuzmite najnovije upravljačke programe grafičke kartice.
- Idite na veb lokaciju grafičke kartice i preuzmite najnovije upravljačke programe grafičke kartice.

## Zahtevi za prikazivanje ili reprodukciju HDR sadržaja

#### (1) Preko Ultra BluRay DVD-a ili konzola za igru

Uverite se da su DVD plejer ili konzola za igru kompatibilni sa HDR-om, npr. Panasonic DMP-UB900, Xbox One S i PS4 Pro.

#### (2) Preko računara

Uverite se da je grafička kartica kompatibilna sa HDR-om, tj. da ima HDMI 2.0a (sa HDR opcijom) i da je HDR upravljački program instaliran. Morate koristiti aplikaciju koja je kompatibilna sa HDR-om, kao što je Cyberlink PowerDVD 17, Windows 10 Movies & TV aplikacija.

#### NAPOMENA: Da biste preuzeli i instalirali najnoviji grafički upravljački program koji podržava reprodukciju HDR sadržaja na vašem Dell desktop ili laptop računaru, pogledajte https://www.dell.com/support/drivers. NVIDIA

Za kompletan asortiman NVIDIA grafičkih kartica koje su kompatibilne sa HDR-om, pogledajte **www.nvidia.com**.

Preuzmite upravljački program koji podržava režim reprodukcije na celom ekranu (npr. PC igre, UltraBluRay plejeri), HDR na Win 10 Redstone 2 OS: 381.65 ili novija.

#### AMD

Za kompletan asortiman AMD grafičkih kartica koje su kompatibilne sa HDR-om, pogledajte **www.amd.com**. Proverite informacije o podršci HDR upravljačkog programa i preuzmite najnoviji upravljački program.

#### Intel (Integrisana grafička kartica)

Procesor kompatibilan sa HDR-om: CannonLake ili noviji

Prikladan HDR plejer: Windows 10 Movies & TV aplikacija

Operativni sistem (OS) sa HDR podrškom: Windows 10 Redstone 3

Upravljački program sa HDR podrškom: pogledajte downloadcenter.intel.com za najnoviji HDR upravljački program

NAPOMENA: HDR reprodukcija preko operativnog sistema (npr. reprodukcija HDR-a u prozoru u okviru ekrana) zahteva Windows 10 Redstone 2 ili noviji sa odgovarajućim aplikacijama kao što je PowerDVD 17. Reprodukcija zaštićenog saržaja će zahtevati odgovarajući DRM softver i/ili hardver, npr. Microsoft Playready. Za informacije podrške, pogledajte https://www.support.microsoft.com.

### Korišćenje naginjanja, okretanja i vertikalnog proširenja

NAPOMENA: Sledeća uputstva mogu da se primene samo na stalak koji je isporučen uz monitor. Ako postavljate stalak koji ste kupili na bilo kom drugom mestu, pratite uputstva za podešavanje koje ste dobili uz stalak.

#### Nastavci za naginjanje i okretanje

Kada se stalak pričvrsti na monitor, možete da nagnete ili okrenete monitor za najugodniji ugao gledanja.

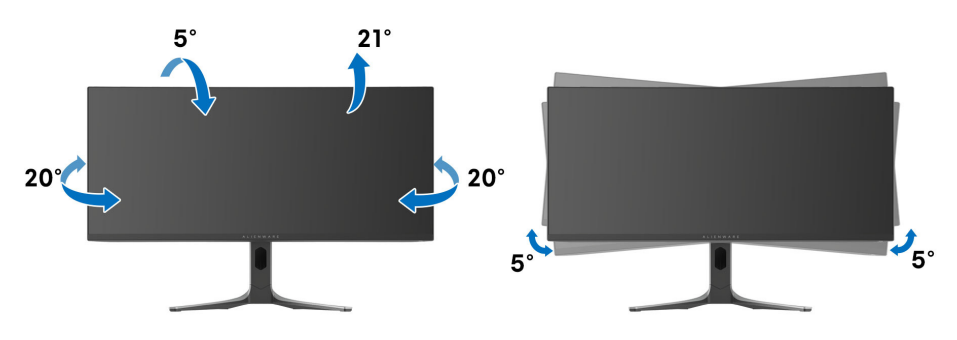

- NAPOMENA: Stalak nije montiran u fabrici prilikom isporučivanja.
- NAPOMENA: Ugao nagiba ovog monitora kreće se između -5° i +5°, što ne dozvoljava obrtna kretanja.

#### Vertikalno proširenje

NAPOMENA: Stalak se vertikalno proširuje do 110 mm. Sledeća slika ilustruje kako se stalak proširuje vertikalno.

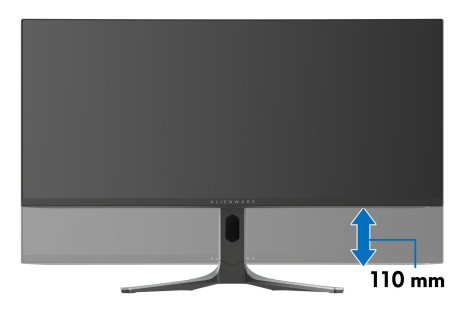

## Korišćenje aplikacije AlienFX

Efekte LED osvetljenja možete da konfigurišete za više različitih zona na Alienware monitoru i da prilagodite napredne funkcije za različite zone vrste igrica preko aplikacije AlienFX u Alienware Command Center (AWCC).

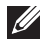

💋 NAPOMENA: Ukoliko imate Alienware stoni računar ili laptop možete direktno da pristupite AWCC-u.

#### NAPOMENA: Za više informacija, pogledajte onlajn pomoć na Alienware Command Center-u klikom na Pomoć ikonu 💽 u gornjem desnom uglu prozora AWCC.

## Preduslovi

Pre instaliranja AWCC-a na sistemu koji nije Alienware:

- Pobrinite se da operativni sistem vašeg računara bude Windows 10 R3 ili noviji.
- Pobrinite se da vaša veza sa internetom bude aktivna.
- Pobrinite se da je isporučeni USB 3.2 Gen 1 (5 Gb/s) kabl za otpremanje povezan sa Alienware monitorom i računarom.

## Instaliranje AWCC-a preko ažuriranja Windowsa

- 1. Aplikacija AWCC je preuzeta i biće automatski instalirana. Za instalaciju je potrebno nekoliko minuta do završetka.
- 2. Predite u programsku fasciklu da biste se uverili da je instalacija uspešna. Alternativno, aplikaciju AWCC možete pronaći u meniju Start.
- 3. Pokrenite AWCC i izvršite sledeće korake da preuzmete dodatne softverske komponente:
  - U prozoru Postavke, kliknite na Windows Update, a zatim kliknite na Proveri da li postoje ispravke da biste proverili progres ažuriranja upravljačkog programa za Alienware.
  - Ako ažuriranje upravljačkog programa ne reaguje na vašem računaru, instalirajte AWCC sa veb-sajta Dell podrške.

## Instaliranje AWCC-a sa veb-sajta Dell podrške

- 1. Unesite AW3423DWF u polje upita na **www.dell.com/support/drivers**, i preuzmite najnoviju verziju aplikacije Alienware Command Center.
- 2. Pređite u fasciklu u kojoj ste sačuvali datoteke instalacije.
- **3.** Dvaput kliknite na datoteku instalacije i pratite uputstva na ekranu da biste završili instalaciju.

### Rad sa AlienFX prozorom

Na početnom ekranu AWCC-a, kliknite na **FX** u gornjoj straci menija da biste pristupili početnom ekranu aplikacije AlienFX.

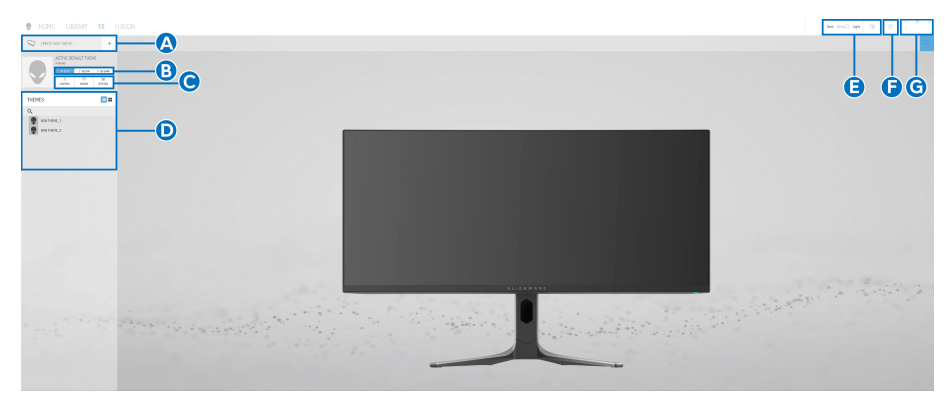

Sledeća tabela opisuje funkcije i opcije na početnom ekranu:

| Oblačić<br>sa<br>tekstom | Funkcija                                      | Opis                                                                                                    |
|--------------------------|-----------------------------------------------|----------------------------------------------------------------------------------------------------|
| A                        | CREATE NEW<br>THEME<br>(KREIRAJ NOVU<br>TEMU) | Kliknite na 🕂 , a zatim unesite naziv u tekstualno<br>polje da biste dodali temu.                                                                                                    |
| В                        | Kontrole za<br>uređivanje                     | <ul> <li>EDIT (UREDI): Pruža vam opcije za<br/>prilagođavanje podešavanja osvetljenja za vašu<br/>temu.</li> <li>GO DIM (PRIGUŠI): Prigušuje svetlo.</li> <li>GO DARK (ZATAMNI): Isključuje osvetljenje.</li> </ul> |
| С                        | Komponente teme                               | Ove komponente ( <b>LIGHTING (OSVETLJENJE)</b><br>i <b>SETTINGS (POSTAVKE)</b> ) možete da koristite<br>za pravljenje izabrane teme kao aktivne teme.                                                               |

| Oblačić<br>sa<br>tekstom | Funkcija                      | Opis                                                                                                    |
|--------------------------|-------------------------------|----------------------------------------------------------------------------------------------------|
| D                        | Lista <b>THEMES</b><br>(TEME) | Prikazuje teme u prikazu liste ili u prikazu tabele.                                                                                             |
| E                        | Kontole pozadine              | Podešavaju efekte animacije pozadine.                                                                                                    |
| F                        | Pomoć                         | Kliknite da pristupite onlajn pomoći za AWCC.                                                                                                    |
| G                        | Windows kontrole              | Ovu dugmad možete koristiti za minimizovanje,<br>maksimizovanje ili vraćanje veličine prozora. Kada<br>se izabere ×, aplikacija će se zatvoriti. |

Kada počnete da prilagođavate temu, videćete sledeći ekran:

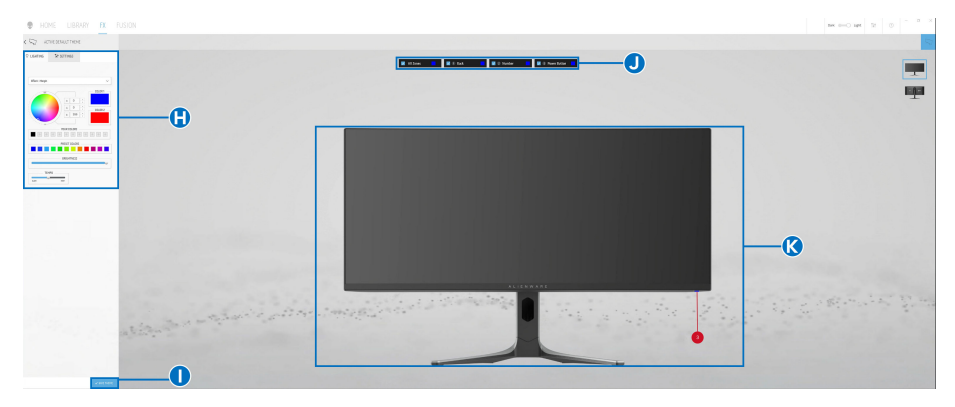

#### Ekran sa prednjom stranom monitora

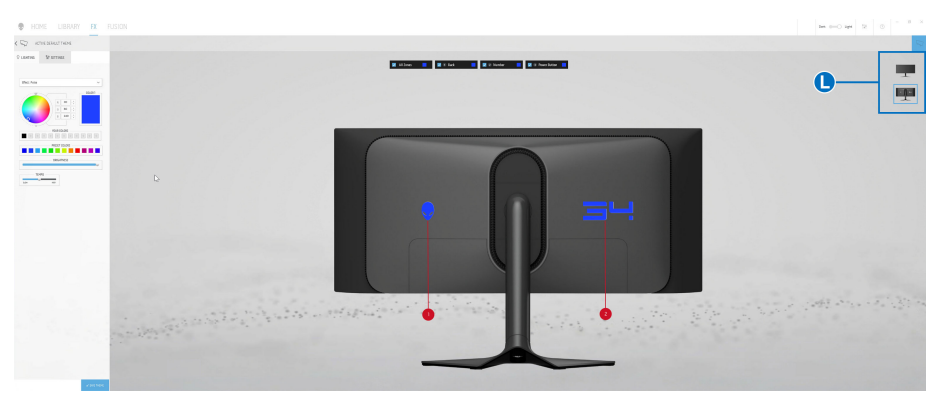

Ekran sa zadnjom stranom monitora

Sledeća tabela opisuje funkcije i opcije na ekranu:

| Oblačić<br>sa<br>tekstom | Funkcija                                                        | Opis                                                                                                    |
|--------------------------|-----------------------------------------------------------------|----------------------------------------------------------------------------------------------------|
| H                        | LIGHTING<br>(OSVETLJENJE) i<br>SETTINGS<br>(POSTAVKE)<br>paneli | Kliknite na karticu panela i koristite obezbeđene<br>kontrole da biste podesili svetlosne efekte i<br>napredne funkcije igranja za neku temu.<br>Pogledajte <b>Podešavanje efekata osvetljenja</b> i<br><b>Postavke</b> za više informacija.                                                                                                    |
|                          |                                                                 | NAPOMENA: Panel LIGHTING<br>(OSVETLJENJE) se pojavljuje samo kada<br>je isporučeni USB 3.2 Gen 1 (5 Gb/s) kabl<br>za otpremanje povezan sa Alienware<br>monitorom i računarom.                                                                                                    |
| I                        | SAVE THEME<br>(SAČUVAJ<br>TEMU)                                 | Kliknite da biste sačuvali sva podešavanja i<br>promene za temu.                                                                                                    |
| J                        | Biranje zone                                                    | Da biste izvršili podešavanja jedne zone, kliknite<br>na određeno polje za potvrdu. Da biste izvršili<br>podešavanja za sve zone, izaberite polje za<br>potvrdu <b>All Zones (Sve zone)</b> .                                                                                                    |
| К                        | Pregled uživo                                                   | U okviru panela <b>LIGHTING (OSVETLJENJE)</b><br>možete da vidite zone osvetljenja monitora sa<br>numerisanim nalepnicama. Možete da izaberete<br>jednu zonu tako što ćete kliknuti na broj na slici.<br>Kada podešavate osvetljenje, pregled monitora<br>prikazuje nove efekte istovremeno.<br>U okviru panela <b>SETTINGS (POSTAVKE)</b><br>možete da vidite primenjeni efekat <b>AlienVision</b><br>koji se prikazuje u ovom prozoru tako što ćete<br>prakidaž <b>PDEV/ISW (PPEGLED)</b> probaciti na |
|                          |                                                                 | ON (UKLJUČENO).                                                                                                    |
| L                        | Sličice                                                         | Prikazuje sličice Alienware monitora povezanih<br>sa vašim računarom kada ste u okviru panela<br><b>LIGHTING (OSVETLJENJE)</b> . Slika prikazana u<br>području pregleda uživo je izabrana sa liste<br>sličica.                                                                                                    |

## Kreiranje teme

Da biste kreirali temu sa željenim efektima osvetljenja i vidljivošću u igri:

- **1.** Pokrenite AWCC.
- Kliknite na FX u gornjoj straci menija da biste pristupili početnom ekranu aplikacije AlienFX.
- 3. U gornjem levom uglu prozora, kliknite na 🕛 da biste kreirali novu temu.
- **4.** U tekstualnom polju **CREATE NEW THEME (KREIRAJ NOVU TEMU)** ukucajte naziv teme.
- **5.** Na panelu **LIGHTING (OSVETLJENJE)**, navedite zonu(e) osvetljenja za koju(e) želite da izvršite podešavanja osvetljenja:
  - biranjem polja za potvrdu zona iznad područja za pregled uživo ili
  - klikom na numerisane nalepnice na slici monitora
- **6.** Izaberite željene svetlosne efekte iz padajuće liste. Za više detalja pogledajte **Podešavanje efekata osvetljenja.**
- 7. Na panelu SETTINGS (POSTAVKE) konfigurišite prilagođene funkcije igre. Za više detalja pogledajte Postavke.
- **8.** Ponovite korak 5 do korak 7 da bi se pojavile dodatne opcije konfiguracije prema vašim željama.
- **9.** Kada završite, kliknite na **SAVE THEME (SAČUVAJ TEMU)**. Povratno obaveštenje se pojavljuje u donjem desnom uglu ekrana.

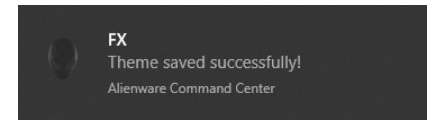

## Podešavanje efekata osvetljenja

Panel LIGHTING (OSVETLJENJE) pruža razne opcije efekata osvetljenja. Možete da kliknete na Effect (Efekti) da biste otvorili padajuću listu dostupnim opcijama.

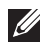

NAPOMENA: Panel LIGHTING (OSVETLJENJE) se pojavljuje samo kada je isporučeni USB 3.2 Gen 1 (5 Gb/s) kabl za otpremanje povezan sa vašim Alienware monitorom i računarom.

| Effect: Color       | ~ |
|---------------------|---|
| Pulse               |   |
| Color               |   |
| Spectrum            |   |
| Breathing           |   |
| Static Default Blue |   |

NAPOMENA: Opcije koje se prikazuju mogu da se razlikuju u zavisnosti od zone(a) osvetljenja koje ste specificirali.

Sledeća tabela pruža pregled raznih opcija:

| Morph (Morfing)        | Opis                                                                                                    |
|------------------------|----------------------------------------------------------------------------------------------------|
| ♦ LIGHTING 14 SETTINGS | Ovaj efekat menja boju svetla iz jedne u drugu<br>besprekornim prelazom.                                                                                                    |
| Effect: Morph          | <ol> <li>Izaberite željenu boju iz palete boja ili liste<br/><b>PRESET COLORS (UNAPRED</b><br/><b>PODEŠENE BOJE)</b>. Na desnom polju će<br/>se prikazati izabrana boja sa njenim RGB<br/>kodovima boja.     </li> </ol> |
| VOUR COLORS            | NAPOMENA: Da biste promenili boju,<br>koristite tastere strelice nagore i nadole<br>pored polja R/G/B da biste uredili<br>kodove boja.                                                                                   |
| TEMPO                  | <ol> <li>Da biste dodali izabranu boju na listu</li> <li>YOUR COLORS (VAŠE BOJE) da biste<br/>im brže pristupali u budućnosti, kliknite na</li> <li>Na listu se može dodati najviše 12 boja.</li> </ol>                  |
|                        | NAPOMENA: Da biste uklonili postojeću<br>stavku boje sa liste, desnim tasterom<br>kliknite na nju.                                                                                                    |
|                        | <ol> <li>Ponovite prethodne korake da odredite</li> <li>Color 2 (Boja 2) koja će biti završna boja<br/>osvetljenja.</li> </ol>                                                                                           |

| Morph (Morfing)    | Opis                                                                                                    |
|--------------------|----------------------------------------------------------------------------------------------------|
|                    | <ol> <li>Povucite klizač BRIGHTNESS<br/>(SVETLINA) za podešavanje svetline<br/>boje.</li> <li>Povucite klizače TEMPO za postavljanje<br/>brzine prelaza.</li> </ol>                                                                                                    |
| Pulse (Pulsiranje) | Opis                                                                                                    |
| ♥ LIGHTING         | Ovaj efekat čini da svetlo treperi sa kratkom pauzom.                                                                                                    |
| Effect: Pulse      | <ol> <li>Izaberite željenu boju iz palete boja ili liste<br/>PRESET COLORS (UNAPRED<br/>PODEŠENE BOJE). Na desnom polju će<br/>se prikazati izabrana boja sa njenim RGB<br/>kodovima boja.</li> <li>NAPOMENA: Da biste promenili boju,<br/>koristite tastere strelice nagore i nadole<br/>pored polja R/G/B da biste uredili<br/>kodove boja.</li> <li>Da biste dodali izabranu boju na listu<br/>YOUR COLORS (VAŠE BOJE) da biste<br/>im brže pristupali u budućnosti, kliknite na<br/></li></ol> |
|                    | <ul> <li>NAPOMENA: Da biste uklonili postojeću stavku boje sa liste, desnim tasterom kliknite na nju.</li> <li>Povucite klizač BRIGHTNESS (SVETLINA) za podešavanje svetline</li> </ul>                                                                                                    |
|                    | boje.<br><b>4.</b> Povucite klizače <b>TEMPO</b> za postavljanje<br>brzine pulsiranja.                                                                                                    |

| Color (Boja)            | Opis                                                                                                    |
|-------------------------|----------------------------------------------------------------------------------------------------|
|                         | Svetla će se svetleti u jednoj statičkoj boji.                                                                                                    |
|                         | 1. Izaberite željenu boju iz palete boja ili liste<br>PRESET COLORS (UNAPRED                                                                                                    |
|                         | se prikazati izabrana boja sa njenim RGB<br>kodovima boja.                                                                                                    |
|                         | NAPOMENA: Da biste promenili boju,<br>koristite tastere strelice nagore i nadole<br>pored polja R/G/B da biste uredili<br>kodove boja.                                                            |
| BRIGHTNESS              | <ol> <li>Da biste dodali izabranu boju na listu<br/>YOUR COLORS (VAŠE BOJE) da biste<br/>im brže pristupali u budućnosti, kliknite na<br/>III. Na listu se može dodati najviše 12 boja</li> </ol> |
|                         | NAPOMENA: Da biste uklonili postojeću<br>stavku boje sa liste, desnim tasterom<br>kliknite na nju.                                                                                                |
|                         | <ol> <li>Povucite klizač BRIGHTNESS<br/>(SVETLINA) za podešavanje svetline<br/>boje.</li> </ol>                                                                                                   |
| Spectrum (Spektar)      | Opis                                                                                                    |
| ♥ LIGHTING 14t SETTINGS | Ovaj efekat menja svetlo po sekvencama<br>spektra: crvena, narandžasta, žuta, zelena, plava<br>indigo plava i ljubičasta.                                                                         |
| Effect: Spectrum        | Možete povlačiti klizač <b>TEMPO</b> za postavljanje<br>brzine prelaza.                                                                                                    |
| 1.004 NAT               | NAPOMENA: Opcija je dostupna samo<br>kada izaberete All Zones (Sve zone) da<br>izvršite podešavanja osvetljenja.                                                                                  |

| Breathing (Pulsiranje)                                | Opis                                                                                                    |
|-------------------------------------------------------|----------------------------------------------------------------------------------------------------|
| Q LIGHTING 14 SETTINGS                                | Ovaj efekat menja svetlo od svetlog ka tamnom.                                                                                                    |
|                                                       | <ol> <li>Izaberite željenu boju iz palete boja ili liste<br/><b>PRESET COLORS (UNAPRED</b> </li> </ol>                                                                                                  |
| Effect: Breathing                                     | <b>PODEŠENE BOJE)</b> . Na desnom polju će<br>se prikazati izabrana boja sa njenim RGB<br>kodovima boja.                                                                                                |
| VOUR COLORS                                           | NAPOMENA: Da biste promenili boju,<br>koristite tastere strelice nagore i nadole<br>pored polja R/G/B da biste uredili<br>kodove boja.                                                                  |
| TEMPO<br>R.CW MAT                                     | <ol> <li>Da biste dodali izabranu boju na listu</li> <li>YOUR COLORS (VAŠE BOJE) da biste<br/>im brže pristupali u budućnosti, kliknite na</li> <li>Ma listu se može dodati najviše 12 boja.</li> </ol> |
|                                                       | <ol> <li>Povucite klizače TEMPO za postavljanje<br/>brzine prelaza.</li> </ol>                                                                                                    |
| Static Default Blue (Statička<br>podrazumevana plava) | Opis                                                                                                    |
| ♦ LIGHTING 14 SETTINGS                                | Ovaj efekat dovodi do toga da je svetlost<br>solidna plava.                                                                                                    |
| Effect: Static Default Blue                           | Možete da povlačite klizač <b>BRIGHTNESS</b><br>(SVETLINA) da promenite intenzitet boje od<br>jakog do slabog.                                                                                          |
|                                                       | NAPOMENA: Opcija je dostupna samo<br>kada izaberete All Zones (Sve zone) da<br>izvršite podešavanja osvetljenja.                                                                                        |

#### Postavke

Panel **SETTINGS (POSTAVKE)** ima dva glavna elementa - **AlienVision** i **Game (Igra)**. Da biste prilagodili dizajne režima gledanja, pogledajte **Prilagođavanje AlienVisiona-a**; da biste prilagodili napredne funkcije igranja, pogledajte **Konfiguracija igre**.

#### Prilagođavanje AlienVisiona-a

- 1. Kliknite na dugme AlienVision.
- 2. Izaberite režim gledanja sa padajuće liste ALIENVISION.

| Night     | ~ |
|-----------|---|
| Night     |   |
| Clear     |   |
| Chroma    |   |
| Crosshair |   |

- Night (Noć): Poboljšava kontrast i jasnoću tokom mračnih scena igre.
- Clear (Obriši): Poboljšava i unapređuje detalje i jasnoću u dnevnoj sceni igre.
- **Chroma**: Dinamički primenjuje toplotnu mapu na bilo koje okruženje igre kako bi se objekti igre mogli lakše razlikovati od pozadine.
- **Crosshair (Centralni krstić)**: Osigurava da je prilagođeni centralni krstić uvek vidljiv da bi se olakšalo ciljanje za teže borbe.
- NAPOMENA: Da biste pregledali primenu AlienVision efekata, prebacite prekidaač PREVIEW (PREGLED) na ON (UKLJUČENO).

3. Prilagodite izabrani režim gledanja koristeći prikazane funkcije.

| ♥ LIGHTING 14† SETTINGS                    |  |  |  |
|--------------------------------------------|--|--|--|
| AlienVision Game                           |  |  |  |
| ALIENVISION CONFIGURATION (i)              |  |  |  |
| ALIENVISION (i)                            |  |  |  |
| Chroma $\checkmark$                        |  |  |  |
| Size Sharpness                             |  |  |  |
| Heatmap: Chroma $\lor$                     |  |  |  |
| CROSSHAIR SETTINGS                         |  |  |  |
| CROSSHAIR                                  |  |  |  |
| Crosshair Type: Cross - Large $\checkmark$ |  |  |  |
| CROSSHAIR COLOR MASK                       |  |  |  |
|                                            |  |  |  |
| TOGGLE LIST (i)                            |  |  |  |
| Vight Chroma                               |  |  |  |
| Clear Crosshair                            |  |  |  |
| SWITCH SHORTCUT (i)                        |  |  |  |
| CTRL+Y                                     |  |  |  |

## NAPOMENA: Dostupne funkcije svakog režima se malo razlikuju.

| Funkcija                                       | Opis                                                                                                    |
|------------------------------------------------|----------------------------------------------------------------------------------------------------|
| Size (Veličina)                                | Povucite klizač da biste uvećali prozor <b>AlienVision</b> ili da vratili na podrazumevanu veličinu.                                                                                                    |
|                                                | NAPOMENA: Ova funkcija nije dostupna za<br>Crosshair (Centralni krstić) režim.                                                                                                    |
| Sharpness<br>(Oštrina)                         | Povucite klizač da biste prilagodili nivo oštrine slika u prozoru <b>AlienVision</b> .                                                                                                    |
|                                                | NAPOMENA: Ova funkcija nije dostupna za<br>Crosshair (Centralni krstić) režim.                                                                                                    |
| Heatmap<br>(Toplotna mapa)                     | lzaberite toplotnu mapu sa padajuće liste i primenite je na<br>objekte u igri u prozoru <b>AlienVision</b> .                                                                                                    |
|                                                | NAPOMENA: Ova funkcija je dostupna samo za režim Chroma.                                                                                                    |
| Podešavanja<br>Crosshair<br>(Centralni krstić) | Izaberite odgovarajući tip centralnog krstića u padajućoj listi<br>Crosshair Type (Tip centralnog krstića) i izaberite željenu<br>boju među opcijama CROSSHAIR COLOR MASK<br>(MASKA U BOJI ZA CENTRALNI KRISTIĆ). |
|                                                | Za režime <b>Night (Noć)</b> , <b>Clear (Obriši)</b> i <b>Chroma</b> , prebacite prekidač <b>CROSSHAIR (CENTRALNI KRSTIĆ)</b> da biste uključili ili isključili funkciju.                                         |

#### Lista za prebacivanje

U delu **TOGGLE LIST (LISTA ZA PREBACIVANJE)** možete da izaberete najmanje jedan ili više režima gledanja da biste podesili **AlienVision** listu za prebacivanje. Možete da se krećete kroz listu tokom igre. Da biste brzo kretali kroz različite režime gledanja izabrane na listi za prebacivanje, možete definisati taster prečice.

| TOGGLE L            | IST (i)   |
|---------------------|-----------|
| Vight Night         | Chroma    |
| Clear               | Crosshair |
| SWITCH SHORTCUT (i) |           |
| CTRL+Y              |           |

#### Konfiguracija igre

Možete da poboljšate iskustvo igranja igre podešavanje obezbeđenih funkcija.

| © LIGHTING      | ## SETTINGS |        |
|-----------------|-------------|--------|
| AlienVision     | Game        |        |
| Dark Stabilizer |             |        |
| Level 2         |             | $\sim$ |
| Game Enhance M  | ode         |        |
| Off             |             | ~      |

| Funkcija                                             | Opis                                                                                  |
|------------------------------------------------------|---------------------------------------------------------------------------------------|
| Dark Stabilizer (Stabilizator<br>za mračna područja) | Pogledajte Dark Stabilizer (Stabilizator za mračna područja).                         |
| Game Enhance Mode<br>(Poboljšani režim igre)         | Pogledajte <b>Timer (Tajmer)</b> i <b>Frame Rate</b><br>(Brzina smenjivanja kadrova). |

#### Rešavanje problema

Sledeća tabela pruža informacije o uobičajenim problemima do kojih može doći i moguća rešenja:

| Šta se dešava                                  | Moguća rešenja                                                                                                    |  |
|------------------------------------------------|----------------------------------------------------------------------------------------------------|--|
| Bez <b>LIGHTING</b><br>(OSVETLJENJE)<br>panela | Pobrinite se da je isporučeni USB 3.2 Gen 1 (5 Gb/s)<br>kabl za otpremanje pravilno povezan sa vašim<br>monitorom i računarom.                                 |  |
| Bez <b>SETTINGS</b><br>(POSTAVKE) panela       | <ul> <li>Proverite da li je signalni kabl pravilno uključen.</li> <li>Ponovo uključite signalni kabl po potrebi.</li> <li>Ponovo pokrenite računar.</li> </ul> |  |

## Rešavanje problema

M UPOZORENJE: Pre nego što započnete procedure u ovom odeljku, pratite Bezbednosna uputstva.

#### Samotestiranie

Vaš monitor obezbeđuje samotestiranje koje vam omogućava da proverite da li vaš monitor pravilno funkcioniše. Ukoliko su vaš monitor i računar pravilno povezani ali je ekran monitora i dalje taman, pokrenite samotestirnaje tako što ćete obaviti sledeće korake:

- 1. Isključite i računar i monitor.
- 2. Izvucite video kabl iz računara.
- **3.** Uključite monitor.

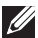

🚺 NAPOMENA: Na ekranu treba da se pojavi polje dijaloga koje ukazuje na to da li monitor pravilno radi i da ne prima video signal. Tokom režima samotestiranja, LED i dalje svetli plavo (podrazumevana boja).

| 👽 🛛 Alien | ware 34 Monitor                                          |  |
|-----------|----------------------------------------------------------|--|
| 🚎 💡       | No DP 1 Cable<br>will go into Standby Mode in 4 minutes. |  |
|           | www.dell.com/AW3423DWF                                   |  |
|           |                                                          |  |

#### 🚺 NAPOMENA: Ovo polje dijaloga se takođe pojavljuje tokom normalnog rada ukoliko se video kabl isključi ili ošteti.

4. Isključite svoj monitor i ponovo povežite video kabl; zatim uključite i računar i monitor.

Nakon gore navedenih koraka, ako monitor ne prikazuje video izlaz, problem može biti grafička kartica ili računar.

### Uobičajeni problemi

Sledeća tabela sadrži opšte informacije o uobičajenim problemima sa monitorom do kojih može doći i moguća rešenja:

| Uobičajeni<br>simptomi                                  | Šta se dešava                   | Moguća rešenja                                                                                                    |
|---------------------------------------------------------|---------------------------------|----------------------------------------------------------------------------------------------------|
| Nema videa/<br>LED lampica<br>napajanja je              | Nema slike •<br>•               | <ul> <li>Proverite da li je video kabl koji povezuje<br/>monitor i računar pravilno povezan i<br/>pričvršćen.</li> </ul> |
| isključena                                              |                                 | <ul> <li>Potvrdite da utičnica pravilno funkcioniše<br/>koristeći bilo koju drugu električnu<br/>opremu.</li> </ul>      |
|                                                         |                                 | <ul> <li>Proverite da li je dugme za uključivanje/<br/>isključivanje pritisnuto do kraja.</li> </ul>                     |
|                                                         |                                 | <ul> <li>Uverite se da je u meniju Input Source<br/>(Ulazni izvor) izabran pravilan ulazni<br/>izvor.</li> </ul>         |
| Nema videa/<br>LED lampica<br>napajanja je<br>uključena | Nema slike ili<br>nema svetline | <ul> <li>Povećajte kontrole za svetlinu i kontast u<br/>Brightness/Contrast (Svetlina/<br/>kontrast) meniju.</li> </ul>  |
|                                                         |                                 | <ul> <li>Obavite proveru funkcije samotestiranja<br/>monitora.</li> </ul>                                                |
|                                                         |                                 | <ul> <li>Proverite da li postoje savijeni ili<br/>polomljeni pinovi u konektoru video<br/>kabla.</li> </ul>              |
|                                                         |                                 | <ul> <li>Pokrenite ugrađenu dijagnostiku.</li> </ul>                                                                     |
|                                                         |                                 | <ul> <li>Uverite se da je u meniju Input Source<br/>(Ulazni izvor) izabran pravilan ulazni<br/>izvor.</li> </ul>         |
| Loš fokus                                               | Slika je nejasna,               | <ul> <li>Uklonite produžne video kablove.</li> </ul>                                                                     |
|                                                         | mutna ili dupla                 | <ul> <li>Resetujte monitor na fabrička<br/>podešavanja.</li> </ul>                                                       |
|                                                         |                                 | <ul> <li>Promenite rezoluciju video zapisa na<br/>odgovarajući odnos širina/visina.</li> </ul>                           |

| Uobičajeni<br>simptomi                | Šta se dešava                                 | Moguća rešenja                                                                                                    |
|---------------------------------------|-----------------------------------------------|----------------------------------------------------------------------------------------------------|
| Nestabilan/<br>podrhtavajući<br>video | Talasasta slika ili<br>blago pomeranje        | <ul> <li>Resetujte monitor na fabrička<br/>podešavanja.</li> <li>Proverite faktore okruženja.</li> </ul>                               |
|                                       |                                               | Premestite monitor i testirajte ga u drugoj prostoriji.                                                                                |
| Nedostajući                           | OLED ekran ima                                | <ul> <li>Uključite i isključite nekoliko puta.</li> </ul>                                                                              |
| pikseli                               | mrlje                                         | <ul> <li>Piksel koji je trajno isključen je prirodni<br/>defekt do koga može da dođe kod<br/>OLED tehnologije.</li> </ul>              |
|                                       |                                               | <ul> <li>Za više informacija o kvalitetu Dell<br/>monitora i politici piksela, pogledajte<br/>www.dell.com/pixelguidelines.</li> </ul> |
| Zaglavljeni                           | OLED ekran ima                                | <ul> <li>Uključite i isključite nekoliko puta.</li> </ul>                                                                              |
| pikseli                               | svetle tačke                                  | <ul> <li>Piksel koji je trajno isključen je prirodni<br/>defekt do koga može da dođe kod<br/>OLED tehnologije.</li> </ul>              |
|                                       |                                               | <ul> <li>Za više informacija o kvalitetu Dell<br/>monitora i politici piksela, pogledajte<br/>www.dell.com/pixelguidelines.</li> </ul> |
| Problemi sa<br>svetlinom              | Slika je suviše<br>tamna ili suviše<br>svetla | <ul> <li>Resetujte monitor na fabrička<br/>podešavanja.</li> </ul>                                                                     |
|                                       |                                               | <ul> <li>Podesite kontrole za svetlinu i kontast u<br/>meniju Brightness/Contrast (Svetlina/<br/>kontrast).</li> </ul>                 |
| Geometrijsko<br>izobličenje           | Ekran nije<br>pravilno<br>centriran           | Resetujte monitor na fabrička podešavanja.                                                                                             |

| Uobičajeni<br>simptomi             | Šta se dešava                                 | Moguća rešenja                                                                                                    |
|------------------------------------|-----------------------------------------------|----------------------------------------------------------------------------------------------------|
| Horizontalne/<br>vertikalne linije | Ekran ima jednu<br>ili više linija            | <ul> <li>Resetujte monitor na fabrička<br/>podešavanja.</li> </ul>                                                                                                    |
|                                    |                                               | <ul> <li>Obavite proveru funkcije samotestiranja<br/>monitora ukoliko se ove linije pojavljuju i<br/>u režimu samotestiranja.</li> </ul>                                |
|                                    |                                               | <ul> <li>Proverite da li postoje savijeni ili<br/>polomljeni pinovi u konektoru video<br/>kabla.</li> </ul>                                                             |
|                                    |                                               | <ul> <li>Pokrenite ugrađenu dijagnostiku.</li> </ul>                                                                                                    |
| Problemi sa<br>sinhronizacijom     | Ekran je<br>ispreturan ili<br>izgleda pocepan | <ul> <li>Resetujte monitor na fabrička<br/>podešavanja.</li> </ul>                                                                                                    |
|                                    |                                               | <ul> <li>Obavite proveru funkcije samotestiranja<br/>monitora da biste utvrdili da li se<br/>ispreturani ekran pojavljuje u režimu<br/>samotestiranja.</li> </ul>       |
|                                    |                                               | <ul> <li>Proverite da li postoje savijeni ili<br/>polomljeni pinovi u konektoru video<br/>kabla.</li> </ul>                                                             |
|                                    |                                               | <ul> <li>Ponovo pokrenite računar u bezbednom<br/>režimu.</li> </ul>                                                                                                    |
| Problemi<br>povezani sa            | Vidljivi znaci<br>dima ili varnica            | <ul> <li>Nemojte obavljati bilo kakve korake<br/>rešavanja problema.</li> </ul>                                                                                         |
| bezbednošću                        |                                               | <ul> <li>Odmah Kontaktirajte Dell.</li> </ul>                                                                                                    |
| Problemi sa<br>prekidom u<br>radu  | Monitor se<br>uključuje<br>isključuje<br>•    | <ul> <li>Proverite da li je video kabl koji povezuje<br/>monitor na računar pravilno povezan i<br/>pričvršćen.</li> </ul>                                               |
|                                    |                                               | <ul> <li>Resetujte monitor na fabrička<br/>podešavanja.</li> </ul>                                                                                                    |
|                                    |                                               | <ul> <li>Obavite proveru funkcije samotestiranja<br/>monitora da biste utvrdili da li do<br/>problema sa prekidom u radu dolazi u<br/>režimu samotestiranja.</li> </ul> |

| Uobičajeni<br>simptomi        | Šta se dešava               | Moguća rešenja                                                                                                    |
|-------------------------------|-----------------------------|----------------------------------------------------------------------------------------------------|
| Nema boje                     | Slika nema boju             | <ul> <li>Obavite proveru funkcije samotestiranja<br/>monitora.</li> </ul>                                                                                                    |
|                               |                             | <ul> <li>Proverite da li je video kabl koji povezuje<br/>monitor na računar pravilno povezan i<br/>pričvršćen.</li> </ul>                                                                                 |
|                               |                             | <ul> <li>Proverite da li postoje savijeni ili<br/>polomljeni pinovi u konektoru video<br/>kabla.</li> </ul>                                                                                               |
| Pogrešna boja                 | Boja slike nije<br>ispravna | <ul> <li>Promenite podešavanja Preset Modes<br/>(Unapred određeni režimi) u meniju<br/>Game (Igra) OSD menija u zavisnosti od<br/>aplikacije.</li> </ul>                                                  |
|                               |                             | <ul> <li>Podesite vrednost Gain (Pojačanje)/<br/>Offset (Ofset)/Hue (Nijansa)/<br/>Saturation (Zasićenje) pod opcijom<br/>Custom Color (Prilagođena boja) u<br/>meniju Game (Igra) OSD menija.</li> </ul> |
|                               |                             | <ul> <li>Promenite Input Color Format (Unos<br/>formata boje) u RGB ili YCbCr/YPbPr<br/>u OSD postavkama Display (Displej).</li> </ul>                                                                    |
|                               |                             | <ul> <li>Pokrenite ugrađenu dijagnostiku.</li> </ul>                                                                                                    |
| Pogrešna boja u<br>HDR režimu | Trake boja na<br>slikama    | Pokušajte da smanjite frekvenciju (DP:<br>3440 x 1440 na 100 Hz, HDMI: 3440 x<br>1440 na 60 Hz).                                                                                                    |

## Problemi specifični za proizvod

| Specifični simptomi                | Šta se dešava                                                            | Moguća rešenja                                |
|------------------------------------|--------------------------------------------------------------------------|-----------------------------------------------|
| Slika na ekranu je<br>previše mala | Slika je centrirana na<br>ekranu ali ne ispunjava<br>celu oblast prikaza | Resetujte monitor na fabrička<br>podešavanja. |

| Specifični simptomi                                                                                                    | Šta se dešava                                                          | Moguća rešenja                                                                                                    |
|----------------------------------------------------------------------------------------------------|------------------------------------------------------------------------|----------------------------------------------------------------------------------------------------|
| Monitor ne može da<br>se podesi<br>džojstikom                                                                                                | OSD se ne pojavljuje<br>na ekranu                                      | <ul> <li>Isključite monitor, isključite kabl<br/>za napajanje, ponovo ga<br/>uključite, a zatim uključite<br/>monitor.</li> <li>Proverite da li je OSD meni<br/>zaključan. Ukoliko jeste,<br/>na merita di sitili namend (</li> </ul> |
|                                                                                                    |                                                                        | nazad/levo/desno i zadržite ga<br>4 sekunde da biste otključali (za<br>više informacija, pogledajte<br>Zaključavanje kontrolnih<br>tastera).                                                                                          |
| Nema ulaznog<br>signala kada se<br>pritisnu korisničke<br>kontrole                                                                           | Nema slike LED svetlo<br>je plavo                                      | <ul> <li>Proverite izvor signala. Proverite<br/>da li je računar u režimu štednje<br/>energije tako što ćete pomeriti<br/>miša ili pritisnuti bilo koji taster<br/>na tastaturi.</li> </ul>                                           |
|                                                                                                    |                                                                        | <ul> <li>Proverite da li je signalni kabl<br/>pravilno uključen. Ponovo<br/>uključite signalni kabl po<br/>potrebi.</li> </ul>                                                                                                    |
|                                                                                                    |                                                                        | <ul> <li>Resetujte računar ili video<br/>plejer.</li> </ul>                                                                                                    |
| Slika ne ispunjava<br>ceo ekran                                                                                                    | Slika ne može da<br>ispuni visinu ili širinu<br>ekrana                 | <ul> <li>Zbog različitih video formata<br/>(odnoš širina/visina) diskova,<br/>monitor može da prikaže preko<br/>celog ekrana.</li> </ul>                                                                                              |
|                                                                                                    |                                                                        | <ul> <li>Pokrenite ugrađenu<br/>dijagnostiku.</li> </ul>                                                                                                    |
| Prikazane slike su<br>nepravilne kada je<br>DP/HDMI kabl<br>povezan preko<br>USB-C adaptera ili<br>baze na vaš laptop<br>ili desktop računar | Ekran će se zamrznuti,<br>prikazaće crni ekran ili<br>nepravilan ekran | Ne koristite USB-C adapter ili<br>bazu. Povežite DP/HDMI kabl<br>direktno na vaš laptop ili desktop<br>računar.                                                                                                    |

| Specifični simptomi | Šta se dešava                                           | Moguća rešenja                                                                                                    |
|---------------------|---------------------------------------------------------|----------------------------------------------------------------------------------------------------|
| Treperenje ekrana   | Postoji primetno<br>treperenje na<br>prikazanim slikama | <ul> <li>Koristite izvornu rezoluciju<br/>montira (3440 x 1440 na<br/>60 Hz) ili veću frekvenciju<br/>osvežavanja.</li> </ul>                                                                                                    |
|                     |                                                         | <ul> <li>Ako je na vašem uređaju<br/>uključena varijabilna frekvencija<br/>osvežavanja (VRR), isključite<br/>varijabilnu frekvenciju<br/>osvežavanja (VRR).</li> </ul>                                                                  |
|                     |                                                         | <ul> <li>Ako koristite NVIDIA grafičku<br/>karticu i G-Sync je uključeno,<br/>isključite G-Sync.</li> </ul>                                                                                                    |
|                     |                                                         | <ul> <li>Ako koristite AMD grafičku<br/>karticu i Free-Sync je uključeno,<br/>isključite Free-Sync.</li> </ul>                                                                                                    |
|                     |                                                         | <ul> <li>Ažurirajte upravljački program<br/>grafičke kartice na najnoviju<br/>verziju.</li> </ul>                                                                                                    |
|                     |                                                         | <ul> <li>Promenite kabl koji povezuje<br/>monitor sa računarom.<br/>Neispravan kabl može da<br/>dovede do prekida signala dok<br/>se prenosi preko kabla.</li> </ul>                                                                    |
|                     |                                                         | <ul> <li>Proverite okruženje.</li> <li>Elektromagnetna polja mogu da<br/>izazovu treperenje ekrana. Ako<br/>postoji drugi uređaj koji je<br/>priključen na isti produžni kabl<br/>kao monitor, pokušajte da ga<br/>uklonite.</li> </ul> |

| Specifični simptomi                                                                                                    | Šta se dešava                                                                                                    | Moguća rešenja                                                                                                    |
|----------------------------------------------------------------------------------------------------|----------------------------------------------------------------------------------------------------|----------------------------------------------------------------------------------------------------|
| Zadržavanje slike sa<br>statičke slike koja je<br>ostala na monitoru<br>dug vremenski<br>period                                 | Bleda senka sa<br>prikazane statičke<br>slike se pojavljuje na<br>ekranu                                                                                                    | <ul> <li>Podesite ekran da se isključi<br/>posle nekoliko minuta<br/>neaktivnosti. Ovo može da se<br/>podesi u podešavanju Windows<br/>opcije napajanja ili Mac štednja</li> </ul>                                                                                                    |
| Neujednačenost u<br>osvetljenosti ili boji<br>slike na ekranu                                                                   | Na ekranu se<br>pojavljuju vidljive<br>tačke (svetle ili tamne)<br>ili linije ili Mura                                                                                                    | <ul> <li>energije.</li> <li>Alternativno, koristite dinamički promenljiv čuvar ekrana.</li> <li>Izvršite funkciju Pixel Refresh (Osvežavanje piksela) ili Panel Refresh (Osvežavanje panela). Za više informacija, pogledajte OLED Panel Maintenance (Održavanje OLED panela).</li> </ul>                                                                                                    |
| U režimu <b>HDR Peak</b><br><b>1000</b> , prikazane<br>slike su tamnije nego<br>u <b>DisplayHDR True</b><br><b>Black</b> režimu | Režim HDR Peak<br>1000 je idealan za<br>HDR sadržaj sa<br>maksimalnim<br>osvetljajem od 1000<br>nita. Kada se prikazuje<br>sadržaj koji nije HDR,<br>kao što su pretraživači<br>i uređivači, primećuje<br>se da je nivo osvetljaja<br>u režimu HDR Peak<br>1000 niži u<br>poređenju sa onim u<br>režimu DisplayHDR<br>True Black zbog<br>metode kontrole<br>osvetljenja OLED<br>panela. | <ul> <li>Za prikazivanje sadržaja koji nije<br/>HDR, kao što su Office<br/>aplikacije, onemogućite funkciju<br/>HDR prikaza u Windows<br/>podešavanjima ekrana.</li> <li>Za prikaz HDR video zapisa ili<br/>igara sa maksimalnim vršnim<br/>osvetljajem od 1000 nita,<br/>podesite Smart HDR (Pametni<br/>HDR) na HDR Peak 1000.</li> <li>Za prikazivanje HDR video<br/>zapisa ili igara koje ispunjavaju<br/>DisplayHDR 400 True Black<br/>standard, podesite Smart HDR<br/>(Pametni HDR) na<br/>DisplayHDR True Black.</li> </ul> |
| Dolazi do<br>pomeranja piksela                                                                                                  | Slika na ekranu se<br>ponekad malo<br>pomera                                                                                                    | Pomeranje piksela je funkcija koja<br>pomera piksele na ekranu da bi se<br>sprečilo zadržavanje slike na QD-<br>OLED panelima. Ovo neće uticati<br>na vaše iskustvo gledanja.                                                                                                    |

| Specifični<br>simptomi                                                                              | Šta se dešava                                                                                                    | Moguća rešenja                                                                                                    |
|----------------------------------------------------------------------------------------------------|----------------------------------------------------------------------------------------------------|----------------------------------------------------------------------------------------------------|
| USB interfejs ne<br>radi                                                                            | USB periferijski<br>uređaji ne rade                                                                                                    | <ul> <li>Proverite da li je monitor uključen.</li> <li>Ponovo povežite kabl za otpremanje<br/>na vaš računar.</li> <li>Ponovo povežite USB periferijske<br/>uređaje (konektor za preuzimanje).</li> <li>Isključite a zatim ponovo uključite<br/>monitor.</li> <li>Ponovo pokrenite računar.</li> <li>Neki USB uređaji, kao što je eksterni<br/>prenosni HDD zahtevaju jaču<br/>električnu energiju; uređaj povežite<br/>direktno na sistem računara.</li> </ul> |
| SuperSpeed<br>USB 5 Gb/s<br>(USB 3.2 Gen 1)<br>interfejs je spor                                    | SuperSpeed USB<br>5 Gb/s (USB 3.2<br>Gen 1) periferijski<br>uređaji rade sporo<br>ili uopšte ne rade                                       | <ul> <li>Proverite da li je računar SuperSpeed<br/>USB 5 Gb/s (USB 3.2 Gen 1)<br/>kompatibilan.</li> <li>Neki računari imaju USB 3.2, USB 2.0 i<br/>USB 1.1 portove. Proverite da li se<br/>koristi odgovarajući USB port.</li> <li>Ponovo povežite kabl za otpremanje<br/>na vaš računar.</li> <li>Ponovo povežite USB periferijske<br/>uređaje (konektor za preuzimanje).</li> <li>Ponovo pokrenite računar.</li> </ul>                                       |
| Bežični USB<br>periferijski<br>uređaji su<br>prestali da rade<br>kada je uključen<br>USB 3.2 uređaj | Bežični USB<br>periferijski uređaji<br>reaguju sporo ili<br>rade samo kada se<br>udaljenost između<br>njih i njihovog<br>prijemnika poveća | <ul> <li>Povećajte udaljenost između USB 3.2 periferijskih uređaja i bežičnog USB prijemnika.</li> <li>Postavite svoj bežični USB prijemnik što bliže do USB periferijskih uređaja.</li> <li>Koristite USB produžni kabl da postavite bežični USB prijemnik što dalje od USB 3.2 porta.</li> </ul>                                                                                                    |

## Problemi specifični za univerzalni serijski bus (USB)

## Regulatorne informacije

## FCC obaveštenja (samo SAD) i druge regulatorne informacije

Za FCC obaveštenja i druge regulatorne informacije, pogledajte veb lokaciju za usaglašenost sa propisima na **www.dell.com/regulatory\_compliance**.

# EU baza podataka proizvoda za energetsku oznaku i list sa informacijama o proizvodu

AW3423DWF: https://eprel.ec.europa.eu/qr/1337447

## Kontaktirajte Dell

Da biste kontaktirali Dell zbog prodaje, tehničke podrške ili problema sa korisničkim servisom, pogledajte **www.dell.com/contactdell**.

- NAPOMENA: Dostupnost varira u odnosu na državu i proizvod i neke usluge možda neće biti dostupne u vašoj zemlji.
- NAPOMENA: Ukoliko nemate aktivnu internet vezu, možete da pronađete informacije o kontaktu na svojoj fakturi, otpremnici, računu ili katalogu Dell proizvoda.